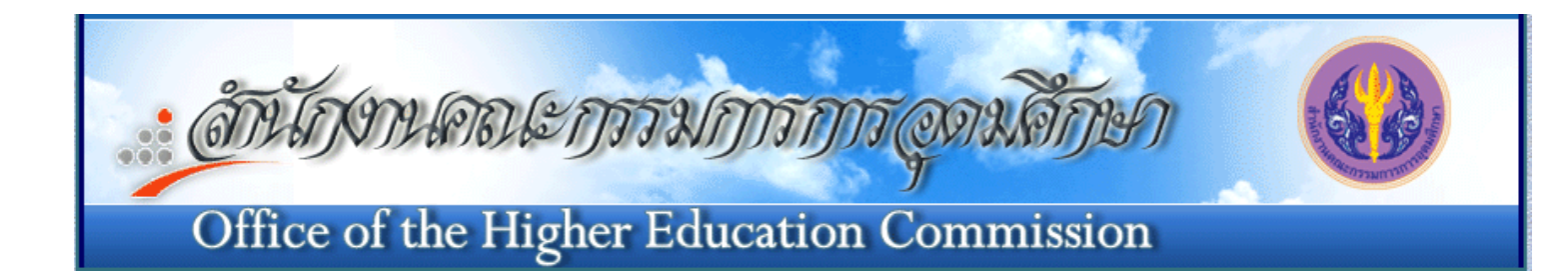

### คู่มือการใช้งาน ระบบโครงการจัดทำทำเนียบผู้ดำรง ตำแหน่งทางวิชาการแห่งชาติ

### สารบัญ

| หน้าจอการเข้าสู่ระบบ โครงการจัดทำทำเนียบผู้คำรงตำแหน่งทางวิชาการแห่งชาติ |
|--------------------------------------------------------------------------|
| เมนู ข้อมูลผู้คำรงตำแหน่ง > เพิ่มผู้คำรงตำแหน่ง4                         |
| เมนู: ข้อมูลผู้คำรงตำแหน่ง > ขอย้ายสังกัดผู้คำรงตำแหน่ง23                |
| เมนู ข้อมูลผู้คำรงตำแหน่ง > ขอเลื่อนตำแหน่ง25                            |
| เมนู ข้อมูลผู้คำรงตำแหน่ง > ขอเปลี่ยนชื่อผู้คำรงตำแหน่ง43                |
| เมนู ข้อมูลผู้คำรงตำแหน่ง > เพิ่มประวัติการศึกษา45                       |
| เมนู ข้อมูลผู้คำรงตำแหน่ง > เพิ่มผลงาน48                                 |
| เมนู ข้อมูลผู้คำรงตำแหน่ง > เพิ่มผู้ทรงคุณวุฒิ                           |
| เมนู ข้อมูลผู้ดำรงตำแหน่ง > เกษียณอายุ53                                 |
| เมนู ข้อมูลผู้คำรงตำแหน่ง > ถาออก                                        |
| หน้าจอข้อมูลผู้ใช้งานและการเปลี่ยนรหัสผ่าน                               |

### เริ่มต้นโดยการเข้าสู่ website www.nap.mua.go.th

(National Academic Position)

หน้าจอการเข้าสู่ระบบ โครงการจัดทำทำเนียบผู้ดำรงตำแหน่งทางวิชาการแห่งชาติ

เริ่มการเข้าสู่ระบบ โครงการจัดทำทำเนียบผู้ดำรงตำแหน่งทางวิชาการแห่งชาติ

| ทำเนีย                                | บงู้ดำ           | ารงดำแหน่งทางอิงาการแห่งงาดิ 🚷                                                                                                    |
|---------------------------------------|------------------|----------------------------------------------------------------------------------------------------|
| ำหลัก ค้นหา รายงาน                    | ข้อมูลผู้ดำรงต่า | แหน่ง ผังเว็บไซด้                                                                                                    |
| ข้อมูลผู้ดำรงตำแน<br>(ระบทปาเข้าข้อบอ | nio              | ช่าวประชาสัมพันธ์ Usemame                                                                                                    |
| ส่วแหน่งหวงวิชาการ                    | สามาน            | <u>บัญชีรายชื่อผู้ทรงคณวฒิเพื่อแต่งตั้งเป็นคณะกรรมการ</u> รหัสผู้ใช้งาน :                                                                |
| g.11                                  | 115              | 2553) [09/06/2559] Password                                                                                                    |
| ศ.พิเศษ                               | 122              | น้อยชีรวยชีวยันระออเวอโเชือแต่งตั้งเป็นออเรอรรมอาร                                                                                       |
| e.                                    | 812              | พิจารณาดำแหน่งทางวิชาการ (กันยายน 2553)                                                                                                  |
| รศ.พิเศษ                              | 38               | ** หมายเพล ข้อมูลบ้อเซีรายชื่อยู่พระคอบอยิฯ นี้บ่ามาจากเร็ปไซต์ของ กรณากรอกข้อตร มูด้านบน                                                |
| SPI.                                  | 6.553            | สำนักส่งเสริมและพัฒนาสมรรถนะบุคลากร (สพบ.) เพื่อให้สถาวันอานี้                                                                           |
| ผศ.พิเศษ                              | 39               | ใช้เป็นการชีวตราว เนื่องจากเว็ปใชต์ของ สพบ. อยู่ระหว่างการ กรอกตัวอักษร 4 ตัว เข้าสู่ระบบ                                                |
| พศ.                                   | 13,848           | > บัญชีรายชื่อผู้ทรงคุณวณิเพื่อแต่งตั้งเป็นคณะกรรมการพั <del>จ</del>                                                                     |
| a.                                    | 35,930           | ตาแหนงพางวยาการ (กนยายน 2553)                                                                                                    |
| รวมทั้งหมด                            | 57,457           | รวมลิงค์                                                                                                    |
|                                       |                  | <u>บบบรายของพรงคณวดแพอทาหนาทบระเมนผลงานทาง</u><br>วิชาการและจริยธรรมและจรรยาบรรณทางวิชาการ ที่                                           |
|                                       |                  | <u>п.พ.а./ппа. пำния</u> [26/05/2559]                                                                                                    |
| ข้อมูลผลงานที่ใ<br>ในการทอกำหนดต่ำเ   | ข้<br>แหน่ง      | บัญชีรายชื่อผู้ทรงคุณวุฒิเพื่อทำหน้าที่ประเมินผลงานทาง                                                                                   |
| (ระบบนำเข้าข้อมูล                     | )                | วิชาการและจริยธรรมและจรรยาบรรณทางวิชาการ ที่ ก.พ.อ./                                                                                     |
| ประเภทผลงาน                           | จำนวน            | กกอ. กาหนด                                                                                                    |
| งานวิจัย                              | 32,678           | ** หมายเหตุ ข้อมูลบัญชีรายชื่อผู้ทรงคุณวุฒิฯ นี้นำมาจากเว็ปไซต์ของ                                                                       |
| เอกสารประกอบการสอน                    | 15,901           | ล กับกลังเตรมและพัฒน และรรณะบุคล กร (ลิติม.) เพียงหลังาบนอุคมศาษา<br>ใช้เป็นการขั้วคราว เนื่องจากเว็ปใชต์ของ สพบ. อยู่ระหว่างการพัฒนา ** |
| 11292231                              | 11 453           |                                                                                                    |

กรอกข้อมูล Username และ Password จากนั้น คลิกที่ปุ่ม "เข้าสู่ระบบ" เพื่อเข้าสู่หน้าหลัก ถ้าผู้ใช้กรอกข้อมูลไม่ ถูกต้อง ระบบจะแสดงข้อความแจ้งเตือนว่า \*\* รหัสผู้ใช้งาน หรือ รหัสผ่านไม่ถูกต้อง \* จากนั้น ให้ผู้ใช้กรอกข้อมูลที่ถูกต้อง เพื่อเข้าสู่ระบบ

ในเรื่องการรักษาความปลอดภัยของข้อมูล ระบบสามารถกำหนดสิทธิ์ผู้ใช้งานในการเข้าถึงข้อมูล โดยที่ผู้ใช้งาน แต่ละคนจะได้รับสิทธิ์ในการเข้าถึงแตกต่างกันไปตามหน้าที่กวามรับผิดชอบ และผู้ที่เป็นคนบันทึกข้อมูลเองเท่านั้นที่จะ สามารถเข้าไปแก้ไขข้อมูลในส่วนที่ตัวเองบันทึกได้

### <u>หน้าจอหลักของระบบ</u>

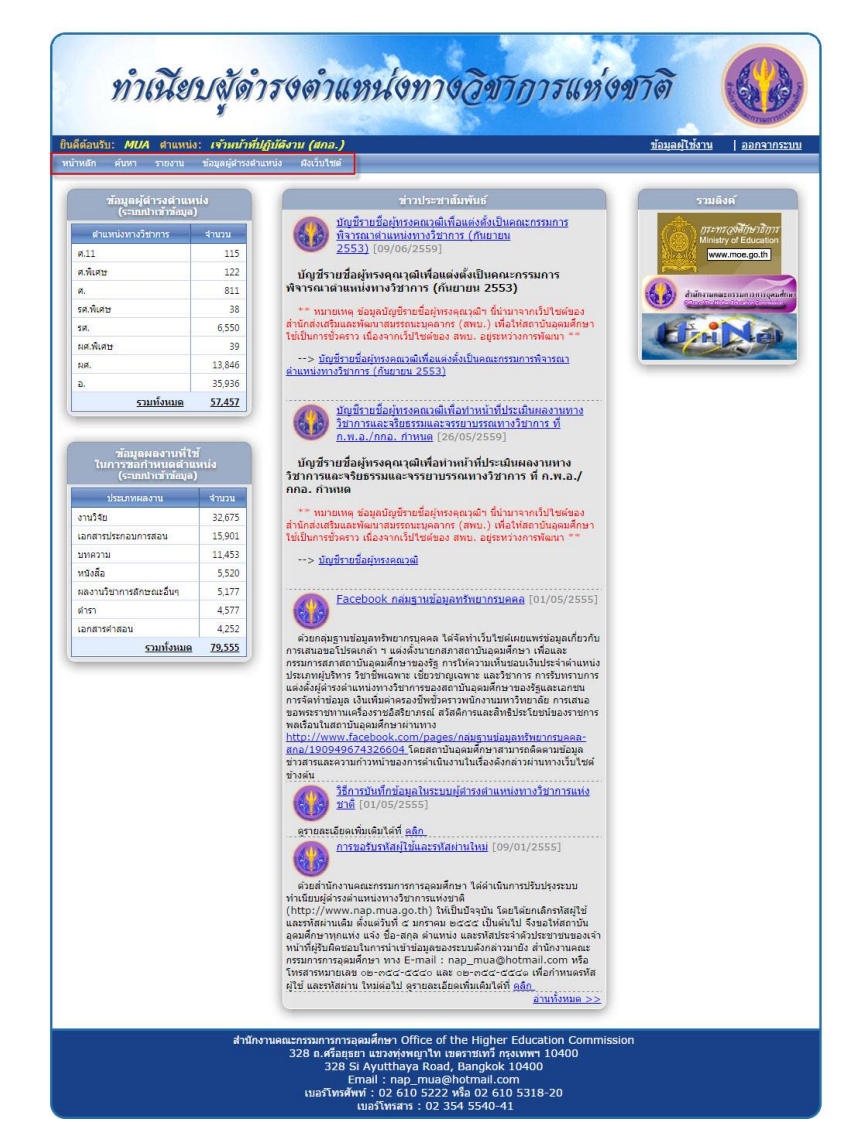

เมื่อผู้ใช้กรอกข้อมูล Usemame และ Password ที่ถูกต้อง ก็จะเข้าสู่หน้าจอหลักของระบบซึ่งจะแสดงสรุปข้อมูลผู้ ดำรงตำแหน่ง, ข้อมูลผลงานที่ใช้ในการขอกำหนดตำแหน่ง, ข่าวประชาสัมพันธ์ และรวมลิงค์

ผู้ใช้สามารถบริหารจัดการข้อมูลผู้ดำรงตำแหน่ง ตัวอย่างเช่น เพิ่มข้อมูลผู้ดำรงตำแหน่ง, ขอย้ายสังกัด, ขอเลื่อน ตำแหน่ง ฯลฯ ได้ที่เมนู "ข้อมูลผู้ดำรงตำแหน่ง" และสามารถค้นหาข้อมูลผู้ดำรงตำแหน่งและผลงานที่เคยบันทึกไว้ได้ที่เมนู "ค้นหา" นอกจากนี้ผู้ใช้สารมารถเรียกดูรายงานเพื่อการบริการจัดการต่างๆ ได้ที่เมนู "รายงาน"

# <u>หน้าจอเพิ่มผู้ดำรงตำแหน่ง</u>

### เมนู ข้อมูลผู้ดำรงตำแหน่ง>เพิ่มผู้ดำรงตำแหน่ง

ให้เริ่มต้นการกรอกข้อมูลในส่วนของ "รหัสประจำตัวผู้คำรงตำแหน่งทางวิชาการ" โดยจะต้องเลือกประเภทของ บุคลากร ซึ่งมี 2 ประเภท คือ

- 1. ชาวไทย หรือ
- 2. ชาวต่างชาติ

| ทำเนียา                                   | <i>เ</i> สุ้ดำรงดำเ                                 | แหน่งทางอิขาก                                                                                                    | ารแห่งขาดิ                                     |
|-------------------------------------------|-----------------------------------------------------|----------------------------------------------------------------------------------------------------|------------------------------------------------|
| ยินดีด้อนรับ: <i>MUA</i> สาแหน่ง:         | เจ้าหน้าที่ปฏิบัติงาน (สกอ.                         | )                                                                                                    | ข้อมูลผู้ใช้งาน   ออกจากระบบ                   |
| หน้าหลัก ค้นหา รายงาน 1                   | ข้อบลผู้สำรงสำแหน่ง ผู้งเว็บไซต่                    | í                                                                                                    |                                                |
| หน้าหลัก >> ข้อมลผ้ดำรงดำแหน่             | ง >> เพิ่มผู้ดำรงตำแหน่ง                            |                                                                                                    |                                                |
|                                           | — ข้อมูลผู้ข้อเพิ่มข้อมูลผู้ตำ                      | รงตำแหน่งทางวิชาการ                                                                                                    |                                                |
|                                           | แบบไฟล์เอกสาร :                                     | Browse                                                                                                    |                                                |
|                                           | เฉพาะไฟ<br>อัพโหล                                   | ล์ .doc, .docx, .xls, .xlsx, .ppt, .pptx, และ<br>เด                                                                                                    | .pdf ขนาดไฟล์ไม่เกิน 800KB                     |
|                                           | – รห้สประจำด้วผ้ดำรงดำแห                            | น่งทางวิชาการ                                                                                                    |                                                |
|                                           | ประเภทบุคลาก                                        | ร: 🖲 ชาวไทย 🔘 ชาวต่างชาติ                                                                                                    | เปลี่ยนผู้ดำรงดำแหน่ง                          |
|                                           | เลขที่บัตรประจำตัวประชาชเ                           | น: 1-1111-11111-11-1 บันทัก                                                                                                    |                                                |
| ข้อมูลส่วนบุคคล ประวัติการค่              | สึกษา                                               |                                                                                                    |                                                |
| ดำนำหน้าชื่อ :                            | กรณาเลือก 🔻                                         | ยศ/ตำแหน่ง : <i>กรณาเลือก</i><br>(ทางศาราว/ทหาร/แพหลย์)                                                                                                    | รานันดร/ กรณาเลือก ▼<br>บรรดาศักดิ์พระราชทาน : |
| ชื่อไทย :                                 | *                                                   | มามสกุล :                                                                                                    | * ชื่อกอาง :                                   |
| Title ·                                   | กรกเวเล็อก 🔻 🔻                                      |                                                                                                    |                                                |
| Given name :                              |                                                     | * Family name :                                                                                                    | * Middle name :                                |
| รับเอื้อมปีเอื้อ                          | ວັນ 🖲 / ເດືອນ 🖉 / 💌                                 | * อายข้ออยัน :                                                                                                    | pildue name .                                  |
| JACHERTATION .                            |                                                     | DIGDAADN .                                                                                                    |                                                |
| เพศ:<br>สาย เมื่อ                         | ⊎ชาย ⊎หญง*                                          |                                                                                                    |                                                |
| เรมตนเป็นอาจารยครั้งแรกเมอ :              | [วัน♥]/[เดือน ♥]/[▼                                 |                                                                                                    |                                                |
|                                           | สถาบันการศกษาที่สิ่งกัดเมื่อรับ                     | เราชการหรือเป็นอาจารย์ครั้งแรก: <i>กรุณาเลือเ</i>                                                                                                    | 7                                              |
| ์ตำแหน่งทางวิชาก <mark>า</mark> รล่าสุด : | กรณาเลือก                                           | *                                                                                                    |                                                |
| ประเภทบุคลากร :                           | กรณาเลือก                                           | •                                                                                                    |                                                |
| สถานะปัจจุบัน :                           | กรุณาเลือก                                          | ▼ *                                                                                                    |                                                |
|                                           | สถาบันอุดมศึกษาที่สังกัด: ก                         | ารณาเลือก                                                                                                    | *                                              |
|                                           | ประจำคณะ:                                           |                                                                                                    |                                                |
|                                           | ประจำหลักสตร:                                       |                                                                                                    |                                                |
|                                           | เบอร์ติดต่อ:                                        |                                                                                                    |                                                |
| สองเอเลี้ยะการระ                          | •22•99992.                                          |                                                                                                    |                                                |
| สาขแขยงขาญี่:                             |                                                     | 101                                                                                                    |                                                |
| สาขาเชยวชาญ :                             |                                                     |                                                                                                    |                                                |
| สาขาเชียวชาญ :                            |                                                     | *                                                                                                    |                                                |
| สาขาเชียวชาญ :                            |                                                     | ¥                                                                                                    |                                                |
| สาขาเชี่ยวชาญ :                           |                                                     | ×                                                                                                    |                                                |
| อัพโหลดรูปส่วนบุคคล                       | :<br>เฉพาะใฟล์รูปภาพ .jpg,.jpeg,.<br>อัพโหลด        | srowse<br>gif,.png ขนาดไม่เกิน 600KB                                                                                                    | วันที่แก้ไขล่าสุด :                            |
|                                           |                                                     | บันทึก                                                                                                    |                                                |
|                                           | สำนักงานคณะกรรมการก<br>328 ถ.ศรีอ<br>32i<br>เบอร์โท | ารอุคมศึกษา Office of the Higher Edu<br>เฮุธยา แขวงทุ่งหญาไท เขตราชเทวี กรุงเทพ<br>8 Si Ayutthaya Road, Bangkok 1040<br>Email : nap_mua@hotmail.com<br>รศัพท์ : 02 610 5222 หรือ 02 610 533<br>เมอร์โทรสาร : 02 354 5540-41 | cation Commission<br>ri 10400<br>10<br>18-20   |

ในกรณีที่เป็น "ชาวไทย" ผู้ใช้จะ ต้องกรอกเลขที่บัตรประจำตัวประชาชนให้ครบ 13 หลัก จากนั้น คลิกที่ปุ่ม
 "บันทึก" เพื่อตรวจสอบความถูกต้องของเลขที่บัตรประชาชน

ถ้าผู้ใช้กรอกเลข ที่บัตรประจำตัวประชาชน ไม่ถูกต้อง ระบบจะแสดงหน้าจอแจ้งเดือนดังภาพ ให้ผู้ใช้ คลิกที่ปุ่ม "OK" เพื่อกลับไปกรอกข้อมูลใหม่อีกครั้ง

| ſ | Windows Internet Explorer     |
|---|-------------------------------|
|   | 🋕 เลขที่บัตรประชาชนไม่ถูกต้อง |
|   | ОК                            |

 ในกรณีที่เป็น "ชาวต่างชาติ" ผู้ใช้จะ ต้องกรอกว่าเป็นหนังสือเดินทางประเทศอะ ไรโดยผู้ใช้สามารถกรอกชื่อ ประเทศ หรือคลิกเลือกข้อมูลที่ต้องการในช่องหนังสือเดินทางประเทศ พร้อมทั้งกรอกเลขที่หนังสือเดินทาง จากนั้น คลิกที่ปุ่ม "บันทึก"

| หน้าหลัก | คันหา            | รายงาน                                            | ข้อมูลผู้ดำรงตำแหน่ง                                                                                                | ผังเว็บไซต์                                                                                                    |
|----------|------------------|---------------------------------------------------|----------------------------------------------------------------------------------------------------|----------------------------------------------------------------------------------------------------|
| หน้าหลัก | >> ข้อมูล        | เผู้ดำรงตำแห                                      | หน่ง >> เพิ่มผู้ดำรงตำเ                                                                                             | unia                                                                                                    |
|          |                  |                                                   | — ข้อมูลผู้ข้อเพิ่ม<br>แนบไฟล์เอกสา                                                                                 | ข้อมูลผู้ดำรงดำแหน่งทางวิชาการ-<br>ร :Browse<br>เฉพาะไฟล์ .doc, .docx, .xls, .xlsx, .ppt, .pptx, และ .pdf ขนาดไฟล์ไม่เกิน 800KB<br>อัพโหลด |
|          | -รหัสประช<br>หน้ | <mark>จำดัวผู้ดำร</mark><br>ประเภา<br>(งสือเดินทา | รงดำแหน่งทางวิชาก<br>ทบุคลากร : ○ชาวไข<br>เงประเทศ :<br>กรีช                                                        | าร<br>ทย ® ชาวต่างชาติ                                                                                                    |
| ข้อมูลส่ | วนบุคคล<br>คำ    | ประวัติก<br>านำหน้าชื่อ<br>ชื่อไทย<br>Title       | ารศึกษา กรับแลน<br>กรุงาติภ<br>: <i>กรุณาเลือก</i> กวม<br>กวาเดอลู<br>กับเดมาล<br>กวะเดมาล                          | ศ์<br>น<br>เป<br>ทางศารวจุ/ทหาร/แพทย์) บรรดาศักดิ์พระราชทาน :<br>นามสกุล : ★ ช็อกลาง :                                                     |
|          | Giv<br>วัน       | en name<br>เเดือนปีเกิด<br>เพศ                    | <ul> <li>. // กับกร</li> <li>. : วัน ▼ / กาบอง</li> <li>. : วัน ▼ / ราย</li> <li>. ชาย</li> <li>. หญิง *</li> </ul> | ily name :* Middle name :<br>การ 1-20 รากทั้งหมด 204                                                                                       |

<u>หมายเหตุ</u> : หากผู้ใช้ค้นหาข้อมูลโดยกรอกเลขที่บัตรประจำตัวประชาชน หรือเลขที่หนังสือเดินทางที่เคยมีผู้บันทึกก่อนหน้า นี้ ผู้ใช้จะไม่มีสิทธิ์ในการเข้าไปแก้ไขข้อมูลนั้น โดยจะปรากฏข้อความแจ้งเตือนว่า "ท่านไม่สามารถแก้ไขข้อมูลของผู้คำรง ตำแหน่งท่านนี้ได้" ดังภาพ

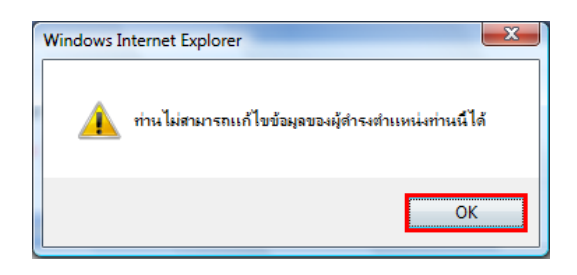

#### <u>การบันทึกข้อมูลส่วนบุคคล</u>

เมื่อผู้ใช้กรอกข้อมูลเกี่ยวกับ "รหัสประจำตัว" เรียบร้อยแล้ว ขั้นต่อไปจะเป็นการกรอกข้อมูลส่วนบุคคลในแท็บ "ข้อมูลส่วนบุคคล" (ผู้ใช้จะไม่สามารถไปยังแท็บอื่นๆ ได้ เนื่องจากผู้ใช้จะต้องกรอกข้อมูลให้ครบเรียงตามลำดับในแต่ละ หน้า)

| ข้อมูลส่วนบุคคล ประวัติการศึก           | าษา                                              |                                                                                                    |                                                                                                  | สาวไทย                                             |
|-----------------------------------------|--------------------------------------------------|----------------------------------------------------------------------------------------------------|--------------------------------------------------------------------------------------------------|----------------------------------------------------|
| ดำนำหน้าชื่อ : 🦯                        | ารณาเลือก 🔻                                      | ยศ/ตำแหน่ง : ก<br>(ทางตำรวจ/ทหา                                                                                                    | รุณาเลือก 💌<br>ร/แพทย์)                                                                          | ฐานันดร/ <i>กรณาเสอก</i><br>บรรดาศักดิ์พระราชทาน : |
| ชื่อไทย :                               | *                                                | นามสกุล :                                                                                                    | *                                                                                                | ชื่อกลาง :                                         |
| Title :                                 | กรุณาเลือก 💌 🕷                                   |                                                                                                    |                                                                                                  |                                                    |
| Given name :                            |                                                  | * Family name :                                                                                                    | *                                                                                                | Middle name :                                      |
| วันเดือนปีเกิด : 🤆                      | วัน 🔻 / เดือน 🔹 /                                | * อายุปัจจุบัน :                                                                                                    |                                                                                                  | Gundana                                            |
| เพศ :                                   | 🔍 ชาย 🔍 หญิง *                                   |                                                                                                    |                                                                                                  | an 1,516, 14a0,116                                 |
| เริ่มต้นเป็นอาจารย์ครั้งแรกเมื่อ : 🏼    | วัน 🔻 / เดือน 🔹 /                                | <b>v</b>                                                                                                    |                                                                                                  |                                                    |
| ส                                       | ถาบันการศึกษาที่สังกัดเมื่อรั                    | บราชการหรือเป็นอาจารย์ครั้งแร <i>ก</i>                                                                                                    | า : กรณาเลือก                                                                                    | *                                                  |
| ตำแหน่งทางวิช <mark>า</mark> การล่าสุด: | ารณาเลือก                                        | *                                                                                                    |                                                                                                  |                                                    |
| ประเภทบุคลากร : /                       | กรณาเลือก                                        | *                                                                                                    |                                                                                                  |                                                    |
| สถานะปัจจุบัน : /                       | ารณาเลือก                                        | • *                                                                                                    |                                                                                                  |                                                    |
| i                                       | สถาบันอุดมศึ <mark>กษาที่สังกัด:</mark>          | กรุณาเลือก                                                                                                    | *                                                                                                |                                                    |
|                                         | ประจำคณะ:                                        |                                                                                                    |                                                                                                  |                                                    |
|                                         | ประจำหลักสูตร:                                   |                                                                                                    |                                                                                                  |                                                    |
|                                         | <mark>เบอร์ติดต่อ</mark> :                       |                                                                                                    |                                                                                                  |                                                    |
| สาขาเชี <mark>ยวชา</mark> ญ :           |                                                  | *                                                                                                    |                                                                                                  |                                                    |
| สาขาเชียวชาญ :                          |                                                  | •                                                                                                    |                                                                                                  |                                                    |
| สาขาเชียวชาญ :                          |                                                  | *                                                                                                    |                                                                                                  |                                                    |
| สาขาเชียวชาญ :                          |                                                  | *                                                                                                    |                                                                                                  |                                                    |
| สาขาเชียวชาญ :                          |                                                  | <b>*</b>                                                                                                    |                                                                                                  |                                                    |
| อัพโหลดรูป <mark>ส่วนบุคคล</mark>       |                                                  | Browse                                                                                                    |                                                                                                  | วันที่แก้ไขล่าสุด :                                |
|                                         | เฉพาะไฟล์รูปภาพ .jpg,.jpeg                       | gif,.png ขนาดไม่เกิน 600KB                                                                                                    |                                                                                                  |                                                    |
|                                         | อัพโหลด                                          |                                                                                                    |                                                                                                  |                                                    |
|                                         |                                                  |                                                                                                    |                                                                                                  |                                                    |
| -                                       |                                                  | บันทึก                                                                                                    |                                                                                                  |                                                    |
|                                         | สำนักงานคณะกรรมการ<br>328 ถ.ศรี<br>37<br>เบอร์โร | การอุดมศึกษา Office of the I<br>อยุธยา แขวงหุ่งพญาไท เขตราร<br>28 Si Ayutthaya Road, Bai<br>Email : nap_mua@hotr<br>กรศัพท์ : 02 610 5222 หรือ<br>เบอร์โทรสาร : 02 354 5 | ligher Education (<br>ชเหวี กรุงเทพฯ 1040<br>ngkok 10400<br>nail.com<br>02 610 5318-20<br>540-41 | Commission<br>0                                    |

สำหรับผู้ใช้ที่เป็น "**ชาวไทย**" จะต้องกรอกข้อมูล คำนำหน้าชื่อ ยศ/ตำแหน่ง ฐานันคร/บรรคาศักดิ์พระราชทาน ชื่อไทย และนามสกุล ดังนี้

 คำนำหน้าชื่อ : ประกอบด้วย นาย นาง และนางสาว เมื่อผู้ใช้เลือกคำนำหน้าชื่อใดแล้ว ระบบจะทำการ กำหนด Title และเพศให้ทันทีตามคำนำหน้าที่ผู้ใช้เลือก

| ตำนำหน้าชื่อ : 🗾 👻                                                                                             | ยต/ตำแหน่ง : <i>กรุณาเลือก</i><br>(ทางตำรวจ/ทหาร/แพทย์)     | ✓ ฐานันดร/ กรณาเลือก ▼<br>บรรดาศักดิ์พระราชทาน : |
|----------------------------------------------------------------------------------------------------|-------------------------------------------------------------|--------------------------------------------------|
| ชื่อไทย : นาย<br>นาง<br>Title : นางสาว ▼                                                                       | นามสกุล :                                                   | * ชื่อกลาง :                                     |
| Given name :<br>วันเดือนบีเกิด : _ับน ▼ / เดือน ▼ / [<br>เพศ : ◯ ชาย ◯ หญิง *                                  | Family name :<br>บิ ▼ * อายุปัจจุบัน :                      | Middle name :                                    |
| มต้นเป็นอาจารย์ครั้งแรกเมื่อ : [วัน ▼ / [เดือน ▼ / [<br>สถาบันการศึกษาที่สังกัดเมื่อ!                          | ปี ▼<br>รับราชการหรือเป็นอาจารย์ครั้งแรก : <i>กรณาเลือก</i> | <b>v</b>                                         |
| ตำแหน่งทางวิชาการลำสุด : <i>กรุณาเลือก</i><br>ประเภทบุคลากร : <i>กรุณาเลือก</i><br>สวามชาชีวองบัน : ช่องวนอยู่ | • *<br>• *                                                  |                                                  |
| สถาบันอุดมศึกษาที่สังกัด:                                                                                      | กรณาเลือก                                                   | *                                                |
| ประจำคณะ:<br>ประจำหลักสูตร:                                                                                    |                                                             |                                                  |
|                                                                                                    |                                                             |                                                  |

 ยศ/ตำแหน่ง : ผู้ใช้สามารถกรอกข้อมูลยศหรือตำแหน่งที่ได้รับ หรือคลิกเลือกข้อมูลที่ต้องการในช่องยศ/ ตำแหน่ง

สำหรับยศ/ตำแหน่ง ในที่นี้อาจจะกรอกเป็นยศ/ตำแหน่งทางทหาร หรือยศ/ตำแหน่งทางการแพทย์

| คำนำหน้าชื่อ :                                              | กรณาเลือก 👻                                                         | ยศ/ตำแหน่ง :<br>(พวงต่อรวจ/พง                                                                                                    | *                                                   | ฐานันดร/ <i>กรณาเลือ</i><br>บรรดาศักดิ์พระราชทาน : | ən 🔻 |
|-------------------------------------------------------------|---------------------------------------------------------------------|----------------------------------------------------------------------------------------------------|-----------------------------------------------------|----------------------------------------------------|------|
| ชื่อไทย :<br>Title :<br>Given name :                        | *<br>กรณาเลือก 👻                                                    | นามสกุล :<br>Family name :                                                                                                    | พันเรือเอก<br>พลเอก<br>พันเอก<br>พันจำโท            | ชื่อกลาง :<br>Middle name :                        |      |
| วันเดือนปีเกิด :<br>เพศ :<br>มต้นเป็นอาจารย์ครั้งแรกเมื่อ : | วัน ▼ / [เดือน ▼ / ปี                                               | <ul> <li>* อายุบัจจุบัน :</li> <li></li> <li></li></ul> | พันเรือโท<br>พันโท<br>อาจารย์<br>หม่อมราชวงศ์นายเ ₊ |                                                    |      |
| ตำแหน่งทางวิชาการล่าสุด :                                   | กรุณาเลือก                                                          | *                                                                                                    | J                                                   |                                                    |      |
| ประเภทบุคลากร :                                             | กรุณาเลือก                                                          | - *                                                                                                    |                                                     |                                                    |      |
| <mark>ส</mark> ถานะ <mark>ปัจจุบัน</mark> :                 | ท่างานอยู่                                                          | •                                                                                                    |                                                     |                                                    |      |
|                                                             | สถาบันอุดมศึกษาที่สังกัด: <u>ภ</u> ะ<br>ประจำคณะ:<br>ประจำหลักสูตร: | รณาเลือก                                                                                                    | *                                                   |                                                    |      |

- ฐานันคร/บรรคาศักดิ์พระราชทาน : ผู้ใช้สามารถคลิกเลือกที่ช่องฐานันคร/บรรคาศักดิ์พระราชทาน เพื่อเลือก ข้อมูลที่ต้องการ
- ชื่อไทย : ให้ผู้ใช้กรอกชื่อจริงในช่องชื่อไทย
- นามสกุล : ให้ผู้ใช้กรอกนามสกุลจริงในช่องนามสกุล

| ตำนำหน้าชื่อ : <i>กรุณาเลือก</i> ◄                                                       | ยศ/ตำแหน่ง : <u>กรณาเลือก</u> ▼<br>(ทางตำรวจ/ทหาร/แพทย์)                 | ฐานันดร/<br>บรรดาศักดิ์พระราชทาน : | •                                                   |
|------------------------------------------------------------------------------------------|--------------------------------------------------------------------------|------------------------------------|-----------------------------------------------------|
| ชื่อไทย :*<br>Title : <i>กรณาเลือก</i>                                                   | นามสกุล :                                                                | ชื <sub>่อ</sub> กลาง :            | พระองค์เจ้า<br>หม่อมเจ้า                            |
| Given name :<br>วันเดือนปีเกิด : วัน ▼ / เดือน ▼ / ปี                                    | Family name :<br>▼ * อายุปัจจุบัน :                                      | Middle name :                      | หม่อมราชวงศ์<br>หม่อมหลวง<br>ท่านผู้หญิง<br>คุณหญิง |
| ร้มต้นเป็นอาจารย์ครั้งแรกเมื่อ : วัน ▼ / โด้อน ▼ / ปี<br>สถาบันการศึกษาที่สังกัดเมื่อรับ | <ul> <li>▼</li> <li>ราชการหรือเป็นอาจารย์ครั้งแรก : กรณาเลือก</li> </ul> |                                    | l                                                   |
| ตำแหน่งทางวิชาการล่าสุด : <i>กรุณาเลือก</i><br>ประเภทบุคลากร : <i>กรุณาเลือก</i>         | *                                                                        |                                    |                                                     |
| สถานะปัจจุบัน : ทางานอยู่<br>สถานั้นออมศึกษาที่สังกัด: 🧟                                 | <ul> <li>ขาเลือก</li> <li>*</li> </ul>                                   |                                    |                                                     |
| ประจำคณะ:<br>ประจำคณะ:<br>ประจำหลักสูตร:                                                 |                                                                          |                                    |                                                     |
| เบอร์ติดต่อ:                                                                             |                                                                          |                                    |                                                     |

้สำหรับผู้ใช้ที่เป็น "ชาวต่างชาดิ" จะต้องกรอกข้อมูล Title, Given name, Family name และ Middle name ดังนี้

 Title : ประกอบด้วย Mr., Mrs. และ Miss เมื่อผู้ใช้เลือกคำนำหน้าชื่อใดแล้ว ระบบจะทำการ กำหนดเพศให้ ทันที

| <ul> <li>▼ / ฏ ▼</li> <li>ดือน ▼ / ฏ ▼</li> <li>ดือน ▼ / ฏ ▼</li> </ul>                | นามสกุล : <u>รักก</u><br>Family name :<br>* อายุปัจจุบัน :                                                       | ารสอน                                                                            | ขึ้<br>Middle                                                                               | ไอกลาง :                                                                                                    |
|----------------------------------------------------------------------------------------|----------------------------------------------------------------------------------------------------|----------------------------------------------------------------------------------|---------------------------------------------------------------------------------------------|----------------------------------------------------------------------------------------------------|
| <ul> <li>▼ / ป ▼</li> <li>ด้อน ▼ / ป ▼</li> <li>ดีกษาที่สังกัดเมื่อรับราชกา</li> </ul> | Family name :<br>* อายุปัจจุบัน :                                                                                |                                                                                  | Middle                                                                                      | name :                                                                                                    |
| ดือน 🔹 / ปี 💌<br>ศึกษาที่สังกัดเมื่อรับราชกา                                           | รหรือเป็นอาจารย์ครั้งแรก                                                                                         |                                                                                  |                                                                                             |                                                                                                    |
| 17.5                                                                                   |                                                                                                    | : กรณาเลือก                                                                      |                                                                                             |                                                                                                    |
| *                                                                                      | ×<br>•                                                                                                    |                                                                                  |                                                                                             |                                                                                                    |
| •                                                                                      |                                                                                                    |                                                                                  |                                                                                             |                                                                                                    |
| มศึกษาที่สังกัด: <i>กรณาเลือ</i><br>ประจำคณะ:<br>ประจำหลักสูตร:                        | n                                                                                                    | • *                                                                              |                                                                                             |                                                                                                    |
|                                                                                        | <ul> <li>มศึกษาที่สังกัด: <i>กรณาเล้ม</i><br/>ประจำคณะ:</li> <li>ประจำหลักสูตร:</li> <li>เบอร์ติดต่อ:</li> </ul> | มศึกษาที่สังกัด: <i>กรณาเลือก</i><br>ประจำคณะ:<br>ประจำหลักสูตร:<br>เบอร์ติดต่อ: | ุ<br>มศึกษาที่ลังกัด: <i>กรณาเลือก</i> ู ▼ *<br>ประจำคณะ:<br>ประจำหลักสูตร:<br>เบอร์ติดต่อ: | <ul> <li>มศึกษาที่สังกัด: <i>กรณาเลือก</i> </li> <li>ประจำคณะ:</li> <li>ประจำหลักสูดร:</li> <li>เบอร์ติดต่อ:</li> </ul> |

- Given name : ให้ผู้ใช้กรอกชื่อจริงในช่อง Given name
- Family name : ให้ผู้ใช้กรอกนามสกุลจริงในช่อง Family name
- Middle name : ให้ผู้ใช้กรอกชื่อกลางในช่อง Middle name

| ศานำหน้าชื <b>่อ</b> : <sub>นาง</sub> ✓              | ยศ/ตำแหน่ง : <u>กรณาเลือก</u><br>(ทางตำรวจ/ทหาร/แพทย์) | ฐานันดร/ <i>กรณาเลือก</i> •<br>บรรดาศักดิ์พระราชทาน : |
|------------------------------------------------------|--------------------------------------------------------|-------------------------------------------------------|
| ชื่อไทย : แสนสวย                                     | นามสกุล : รักการสอน                                    | ชื่อกลาง :                                            |
| Title : Mrs.                                         |                                                        |                                                       |
| Given name :                                         | Family name :                                          | Middle name :                                         |
| วันเดือนปีเกิด : วัน 🔻 / เดือน 💌 / ปี                | ▼ * อายุปัจจุบัน :                                     |                                                       |
| เพศ: 🔘 ชาย 🖲 หญิง                                    |                                                        |                                                       |
| ริ่มต้นเป็นอาจารย์ครั้งแรกเมื่อ : 🗊 🔻 / เดือน 🔹 / ปิ | •                                                      |                                                       |
| สถาบันการศึกษาที่สังกัดเมื่อรับ                      | ราชการหรือเป็นอาจารย์ครั้งแรก : <i>กรณาเลือเ</i>       | 7                                                     |
| ตำแหน่งทางวิชาการล่าสุด : <i>กรณาเลือก</i>           | • *                                                    |                                                       |
| ประเภทบุคลากร : <i>กรณาเลือก</i>                     | *                                                      |                                                       |
| สถานะปัจจุบัน : ทางานอยู่                            |                                                        |                                                       |
| สถาบันอุดมศึกษาที่สังกัด: ก                          | รณาเลือก                                               | *                                                     |
| ประจำคณะ:                                            |                                                        |                                                       |
| ประจำหลักสูตร:                                       |                                                        |                                                       |
| เบอร์ติดต่อ :                                        |                                                        |                                                       |

้สำหรับการกรอกส่วนต่อไปทั้งผู้ใช้ที่เป็นชาวไทย และผู้ใช้ที่เป็นชาวต่างชาติ จะต้องกรอกเหมือนกัน ดังนี้

- วันเดือนปีเกิด : ให้ผู้ใช้เลือก วัน เดือน และปีเกิด เมื่อผู้ใช้กรอกข้อมูลเรียบร้อยแล้ว ระบบจะทำการคำนวณ อายุปัจจุบันให้ทันที โดยที่ผู้ใช้ไม่ต้องกรอกอายุในช่อง*อายุปัจจุบัน*
- เพส : จากที่ผู้ใช้เลือกกำนำหน้าชื่อ หรือ Title ระบบจะกำหนดเพสให้อัตโนมัติ โดยที่ผู้ใช้ไม่ต้องมาเลือกซ้ำ
   อีกรอบ
- เริ่มต้นเป็นอาจารย์ครั้งแรกเมื่อ : ให้ผู้ใช้เลือก วัน เดือน และปีที่เริ่มต้นเป็นอาจารย์ครั้งแรก

| ศานำหน้าชื่อ : ่ <sub>นาง</sub> ✓                                                                                | ยศ/ตำแหน่ง : <i>กรณาเลือก</i> ▼<br>(ทางตำรวจ/ทหาร/แพทย์)         | ฐานันดร/ <i>กรณาเลือก</i> ▼<br>บรรดาศักดิ์พระราชทาน : |
|----------------------------------------------------------------------------------------------------|------------------------------------------------------------------|-------------------------------------------------------|
| ชื่อไทย : แสนสวย<br>Title : Mrs. ▼                                                                               | นามสกุล : รักการสอน                                              | ชื่อกลาง :                                            |
| Given name : Sansuay<br>วันเดือนปีเกิด : [วัน ▼]/ เดือน ▼]/ [โ                                                   | Family name : Raggamsom                                          | Middle name :                                         |
| เพศ : ◯ ชาย ◉ หญิง<br>เริ่มต้นเป็นอาจารย์ครั้งแรกเมื่อ : [วัน ▼ / [เดือน ▼ / โ<br>สถาบันการศึกษาที่สังกัดเมื่อรั | <u>] ▼</u><br>บราชการหรือเป็นอาจารย์ครั้งแรก : <i>กรุณาเลือก</i> | <b>v</b>                                              |
| ตำแหน่งทางวิชาการล่าสุด : <i>กรุณาเลือก</i><br>ประเภทบุคลากร : <i>กรุณาเลือก</i><br>สถานะปัจจุบัน : /ชางานอยู่   | • *<br>•                                                         |                                                       |
| สถาบันอุดมศึกษาที่สังกัด:<br>ประจำคณะ:<br>ประจำหลักสูตร:                                                         | กรุณาเลือก                                                       | *                                                     |

ในกรณีที่ผู้ใช้กรอกข้อมูลวัน/เดือน/ปีเกิด และวันที่เริ่มต้นเป็นอาจารย์ครั้งแรกไม่สัมพันธ์กัน เช่น

- กรอกวัน/เดือน/ปีเกิด เป็นวันที่ 01/01/2525 และ
- วันที่เริ่มต้นเป็นอาจารย์ครั้งแรกเป็นวันที่ 12/12/2523

ดังนั้น ระบบจะแสดงข้อความแจ้งเตือนว่า "อายุกับวันเริ่มต้น ไม่สัมพันธ์กัน" ให้ผู้ใช้คลิกที่ปุ่ม "OK" และแก้ไขวันที่ให้ถูกต้อง

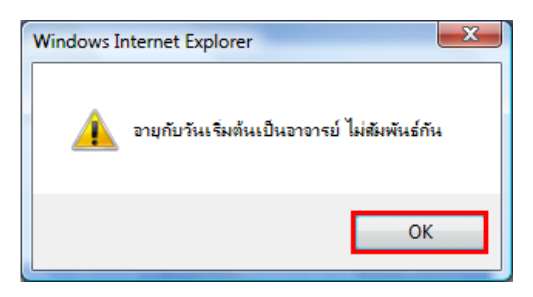

 สถาบันอุดมศึกษาที่สังกัดเมื่อเริ่มเป็นอาจารย์ครั้งแรกเมื่อ : ผู้ใช้สามารถกรอกชื่อสถาบัน หรือคลิกเลือก ข้อมูลที่ต้องการในช่อง*สถาบันอุดมศึกษาที่สังกัดเมื่อเริ่มเป็นอาจารย์ครั้งแรก* สำหรับผู้ดำรงตำแหน่งบางท่านอาจจะไม่ได้เริ่มต้นเป็นอาจารย์ ณ มหาวิทยาลัยที่สังกัดอยู่ในปัจจุบัน

| ้คำนำหน้าชื่อ :                   | una 🔻                                     | ยศ/ดำแหน่ง : <i>กรุณาเล</i>        | <i>รือก</i> 🔽 ฐานันด                                            | <b>15/</b> กรณาเลือก 🝷 |
|-----------------------------------|-------------------------------------------|------------------------------------|-----------------------------------------------------------------|------------------------|
|                                   |                                           | (ทางตำรวจ/ทหาร/แพ                  | ทย์) บรรดาศกิดพระราชทา                                          | и.                     |
| ชื่อไทย :                         | แสนสวย                                    | นามสกุล : รักการส                  | สอน ชื่อกลา                                                     | 0:                     |
| Title :                           | Mrs. 👻                                    |                                    |                                                                 |                        |
| Given name :                      | Sansuay                                   | Family name : Ragga                | msom Middle nam                                                 | e :                    |
| วันเดือนปีเกิด :                  | 1 ▼ / มกราคม ▼ / 🗄                        | 2505 ▼ อายุบัจจุบัน : 55           |                                                                 |                        |
| เพศ :                             | 🔍 ชาย 🖲 หญิง                              |                                    |                                                                 |                        |
| ริ่มต้นเป็นอาจารย์ครั้งแรกเมื่อ : | 13 ▼ / พฤษภาคม ▼ / 🗄                      | 2531 •                             |                                                                 |                        |
|                                   | สถาบันการศึกษาที่สังกัดเมื่อ <sup>ร</sup> | รับราชการหรือเป็นอาจารย์ครั้งแรก : |                                                                 | -                      |
| ตำแหน่งทางวิชาการล่าสุด :         | กรุณาเลือก                                | <b>→</b> *                         | จฬาลงกรณ์มหาวิทยาลัย                                            | -                      |
| ประเภทบุคลากร :                   | กรณาเลือก                                 | <b>→</b> *                         | มหาวิทย <mark>า</mark> ลัยกรุงเทพ                               |                        |
| สถานะปัจจุบัน :                   | ทำงานอยู่                                 | •                                  | มหาวทยาลยกรุงเทพธนบุร<br>มหาวิทยาลัยการจัดการเทคโบโลยีอีสเทิร์น |                        |
|                                   | สถาบันอดม <mark>ศึกษาที่สังกัด</mark> :   | กรณาเล็จก                          | มหาวิทยาลัยเกริก                                                |                        |
|                                   | ประจำคณะ:                                 |                                    | ุ่มหาวิทย <mark>าล</mark> ัยเกษตรศาสตร์                         |                        |
|                                   | ประจำหลักสตร:                             |                                    | มหาวิทยาลัยเกษมบัณฑิต                                           |                        |
|                                   | เบอร์ติดต่อ:                              |                                    | มหาวิทยาลัยคริสเดียน                                            |                        |
| สาขาเชี้ยาชากเ :                  |                                           |                                    | มหาวิทยาลัยเจ้าพระยา                                            | *                      |
| สาขาเชี่ยวชาญ :                   |                                           |                                    | 👻 รายการ 1-20 จากทั้งหมด 169                                    |                        |
| สาขวเชี้ยวช่วย :                  |                                           |                                    |                                                                 |                        |
| ស យោធយមាយ សេព្វ .                 |                                           | M                                  |                                                                 |                        |
| . 10.100.10110 :                  |                                           | M                                  |                                                                 |                        |
| ลาขาเชยวขาญ :                     |                                           |                                    |                                                                 |                        |
| สัพโหลดรปส่วนบุคคล                | :                                         | Browse                             | วันที่แก้ไขล่า                                                  | สด : -                 |

ประเภทบุคลากร : ผู้ใช้สามารถคลิกเลือกที่ช่องประเภทบุคลากร เพื่อเลือกข้อมูลที่ต้องการ

| <mark>ศานาหน้าชื</mark> ่อ: <sub>เ</sub>       | uno 👻                                                                           | ยศ/ตำแหน่ง                      | กรณาเลือก                           | ฐานันดร/            | กรุณาเลือก 🔻 |
|------------------------------------------------|---------------------------------------------------------------------------------|---------------------------------|-------------------------------------|---------------------|--------------|
|                                                |                                                                                 | (ทางตำรวจ/ท                     | าหาร/แพทย์)                         | บรรดาดกดพระราชทาน : |              |
| ชื่อไทย : แ                                    | เสนสวย                                                                          | นามสกุล                         | : รักการสอน                         | ชื่อกลาง :          |              |
| Title :                                        | Virs.                                                                           |                                 |                                     |                     |              |
| Given name : S                                 | sansuay                                                                         | Family name                     | : Raggarnsom                        | Middle name :       |              |
| วันเดือนปีเกิด :                               | 1 🔻 / มกราคม 🔻 / 2505 🔻                                                         | อายุปัจจุบัน : 🤮                | 55                                  |                     |              |
| เพศ :                                          | 🔍 ชาย 🔍 หญิง                                                                    |                                 |                                     |                     |              |
| มต้นเป็นอาจารย์ค <mark>รั้งแรกเมื่อ :</mark> 🗋 | 13 🔻 / พฤษภาคม 🔻 / 2531 🕇                                                       | 1                               |                                     |                     |              |
| ส                                              | ดาบันการศึกษาที่สังกัดเมื่อรับราชก                                              | ารหรือเป็นอาจารย์ค <sup>ู</sup> | รั้ง <mark>แรก</mark> : จุฬาลงกรณ์ม | หาวิทยาลัย          |              |
| ตำแหน่งทางวิชาการล่าสุด : 🦻                    | สาสตราจารย์ ▼                                                                   |                                 |                                     |                     |              |
| ประเภทบุคลากร :                                |                                                                                 | - *                             |                                     |                     |              |
| สถานะปัจจุบัน :                                |                                                                                 |                                 |                                     |                     |              |
|                                                | ขาราชการ<br>พนักงานมหาวิทยาลัย (สถามันลดมศึกษา                                  | ของรัธ)                         |                                     | *                   |              |
|                                                | พนักงานราชการ (สถาบันอุดมศึกษาของรั                                             | 5)                              |                                     |                     |              |
|                                                | ลูกจ้างประจำ (สถาบันอุดมศึกษาของรัฐ)                                            |                                 |                                     |                     |              |
|                                                | ลูกจ้างขั่วคราว (สถาบันอุดมศึกษาของรัฐ)<br>เป็ติวัติเวน (สถาบันอุดมศึกษาของรัฐ) | 6                               |                                     |                     |              |
| สาขาเชี่ยวชาณ :                                | ผูบฏบต่งาน (สถาบนอุดมศกษาของรฐ)<br>อาจารย์มหาวิทยาลัยเอกชน                      |                                 |                                     |                     |              |
| สาขาเชี่ยวชาณ :                                | อาจารย์วิทยาลัยเอกชน                                                            | -                               |                                     |                     |              |
| สาขาเชี่ยวขาณ :                                | ต่ออายุราชการ                                                                   | -                               |                                     |                     |              |
| สาขาเชี้ยวชาญ :                                | ครูข่านาญการ<br>รี่มา                                                           |                                 |                                     |                     |              |
| สาขาเขี้ยาข่ากเ                                | n n l                                                                           |                                 |                                     |                     |              |
| . 6 10 100 10 10 10 10 10 10 10 10 10 10 10    |                                                                                 | 7                               |                                     |                     |              |
| อัพโหลดรูปส่วนบุคคล :                          | Browse                                                                          |                                 |                                     | วันที่แก่ใบล่าสุด   | 1 -          |
|                                                | intervention ind ince all pr                                                    | ດ ສະນາດ ໃນບໍລິນ 600K            |                                     |                     |              |

 สถานะปัจจุบัน : ผู้ใช้สามารถคลิกเลือกที่ช่อง*สถานะปัจจุบัน* เพื่อเลือกข้อมูลที่ต้องการ โดยระบบจะกำหนดค่าเริ่มต้นไว้เป็น "ทำงานอยู่" แต่ถ้าผู้ดำรงตำแหน่งลาไปทำวิจัย หรืออบรมให้เลือกที่ "ลาเพิ่มพูนความรู้ทางวิชาการ"

| ข้อมูลส่วนบุคคล ประวัติการศึ                                         | ักษา                                                                                           |                                                                                                    |                                                 |             |
|----------------------------------------------------------------------|------------------------------------------------------------------------------------------------|----------------------------------------------------------------------------------------------------|-------------------------------------------------|-------------|
| คำนำหน้าชื่อ :                                                       | นาง 💌                                                                                          | ยศ/ตำแหน่ง : <i>กรุณาเลือก</i>                                                                                                    | ฐานันดร/<br>บรรดาศักดิ์พระราชทาน                | กรณาเลือก 🔻 |
| ชื่อไทย :                                                            | แสมสวย                                                                                         | (ทางตารวจ/ทหาร/แพทย)                                                                                                    | ชื่อกอาง                                        |             |
| Title '                                                              | Mrs V                                                                                          | N INTERIOR . THUR INTER                                                                                                    |                                                 |             |
| Given name :                                                         | Sansuav                                                                                        | Family name : Raggamsom                                                                                                    | Middle name                                     |             |
| วันเดือนปีเกิด :                                                     | 1 V / มกราคม V / 2505 V                                                                        | อายบัจจบัน : 55                                                                                                    | Finduce nume                                    |             |
| เพศ                                                                  | , <u>(แกะเกิน</u> , <u>(2000</u>                                                               |                                                                                                    |                                                 |             |
| เริ่มต้นเป็นอาจารย์ครั้งแรกเมื่อ :                                   | 13 V / Wetteren V / 2531 V                                                                     | 2                                                                                                    |                                                 |             |
| THAT ALL ALL ALL ALL ALL ALL ALL ALL ALL A                           | สถาบันการศึกษาที่สังกัดเมื่อรับราชก                                                            | ารหรือเป็นอาจารย์ครั้งแรก : จฬาลงก                                                                                                    | ารณ์มหาวิทยาลัย                                 |             |
| ตำแหน่งทา <mark>งวิชาการ</mark> ล่าสด :                              | ศาสตราจารย์ 💌                                                                                  |                                                                                                    |                                                 |             |
| ประเภทบุคลากร :                                                      | พนักงานมหาวิทยาลัย (สถาบันอุดมศึกษา:                                                           | ของรัฐ) ▼                                                                                                    |                                                 |             |
| สถานะบัจจบัน :                                                       | ทำงานอยู่                                                                                      |                                                                                                    |                                                 |             |
| สาขาเชียวชาญ :<br>สาขาเชียวชาญ :<br>สาขาเชียวชาญ :<br>สาขาเชียวชาญ : | ทำงานอยู่<br>ลาเพิ่มพูนความรู้ทางวิชาการ<br>ยืมด้วยราชการ<br>ลาออก<br>เกษียณ<br>ถึงแก่กรรม     | fan<br>•<br>•                                                                                                    | *                                               |             |
| สาขาเชียวช <mark>า</mark> ญ:                                         |                                                                                                |                                                                                                    |                                                 |             |
| อัพโหลดรูปส่วนบุคคล                                                  | : Browse<br>เฉพาะใฟล์รูปภาพ .jpg,.jpeg,.gif,.pr<br>อัพโหลด                                     | ng ขนาดไม่เกิน 600KB<br>บันทึก                                                                                                    | วันที่แก้ไขล่าสุด                               |             |
|                                                                      | สำนักงานคณะกรรมการการอุด<br>328 ถ.ศรีอยุธต<br>328 Si /<br>Em<br>เบอร์โทรศัพท์<br>เบอร์โทรศัพท์ | มศึกษา Office of the Higher Ed<br>แขวงหุ่งหญาไท เขตราชเทวี กรุงเห<br>Ayutthaya Road, Bangkok 10<br>ail : nap_mua@hotmail.com<br>i : 02 610 5222 หรือ 02 610 5<br>เอริโพรสาร : 02 354 5540-41 | ucation Commission<br>พฯ 10400<br>400<br>318-20 |             |

 สถาบันอุดมศึกษาที่สังกัด : ผู้ใช้สามารถกรอกชื่อสถาบัน หรือคลิกเลือกข้อมูลที่ต้องการในช่อง สถาบันอุดมศึกษาที่สังกัด เพื่อใส่ข้อมูลสถาบันอุดมศึกษาที่สังกัด ณ วันที่กำลังบันทึกข้อมูล (ข้อมูลปัจจุบัน)

| ต่านำหน้าชื่อ : [นาง →                     | ยศ/ตำแหน่ง : กรณาเลือก                                              | ฐานันดร/ <i>กรณาเลือก</i> ▼ |
|--------------------------------------------|---------------------------------------------------------------------|-----------------------------|
|                                            | (ทางตำรวจ/ทหาร/แพทย์)                                               | บรรดาศักดิ์พระราชทาน :      |
| ชื่อไทย : แสนสวย                           | นามสกุล : รักการสอน                                                 | ชื่อกลาง :                  |
| Title : Mrs. 🔻                             |                                                                     |                             |
| Given name : Sansuay                       | Family name : Raggarnsorn                                           | Middle name :               |
| วันเดือนปีเกิด : 1 🔻 / มกราค               | ม ▼ / 2505 ▼ อายุปัจจุบัน : 55                                      |                             |
| เพศ : 💿 ชาย 🖲 หญิ                          |                                                                     |                             |
| มต้นเป็นอาจารย์ครั้งแรกเมื่อ : 13 ▼ / พฤษภ | าคม ▼ / 2531 ▼                                                      |                             |
| สถาบันการศึกษา                             | ที่สังกัดเมื่อรับราชการหรือเป็นอาจารย์ครั้งแรก : จุฬาลงกรณ์มหา      | เวิทยาลัย                   |
| ตำแหน่งทางวิชาการล่าสุด : ศาสตราจารย์      |                                                                     |                             |
| ประเภทบุคลากร : พนักงานมหาวิทยา            | ลัย (สถาบันอุดมศึกษาของรัฐ) 👻                                       |                             |
| สถานะปัจจุบัน : ทางานอยู่                  | -                                                                   |                             |
| สถาบันอุดมศึกษ                             | าที่สังกัด:                                                         | *                           |
| 1                                          | ระจำคณะ: จุฬาลงกรณ์มหาวิทยาลัย                                      |                             |
| ประจ                                       | าหลักสูตร: มหาวิทยาลัยกรุงเทพ                                       |                             |
| L                                          | ปอร์ติดต่อ: มหาวิทยาลัยการจัดการเทคโนโลยีอีสเทิร์น                  |                             |
| สาขาเชี่ยวชาญ :                            | มหาวิทยาลัยเกริก                                                    |                             |
| สาขาเชี่ยวชาญ :                            | มหาวิทยาลัยเกษตรศาสตร์                                              |                             |
| สาขาเชี่ยวชาญ :                            | มหาวิทยาลัยขอนแก่น                                                  |                             |
| สาขาเชี่ยวชาญ :                            | มหาวิทยาลัยคริสเดียน                                                |                             |
| สาขาเชี่ยวชาญ :                            | มหาวิทยาลัยเจ้าพระยา 👻                                              |                             |
| อัพโหลดรูปส่วนบุคคล :                      |                                                                     | วันที่แก้ไขล่าสด : -        |
| เฉพาะไฟล์รูปภา                             |                                                                     |                             |
| อัพโหลด                                    |                                                                     |                             |
|                                            |                                                                     |                             |
|                                            | บันทึก                                                              |                             |
| สาขัดงานอ                                  | กะกรรมการการกอมสึกษา Office of the Higher Educatio                  |                             |
|                                            | 328 ถ.ศรีอยุธยา แขวงทุ่งพญาไท เขตราชเทวี กรุงเทพฯ 10                | )400                        |
|                                            | 328 Si Ayutthaya Road, Bangkok 10400<br>Email : nap_mua@hotmail.com |                             |
|                                            | เบอร์โทรศัพท์ : 02 610 5222 หรือ 02 610 5318-2                      | 0                           |

- ประจำคณะ : ให้ผู้ใช้กรอกประจำคณะ ณ วันที่กำลังบันทึกข้อมูล (ข้อมูลปัจจุบัน) ในช่อง
- ประจำหลักสูตร : ให้ผู้ใช้กรอกประจำหลักสูตร ณ วันที่กำลังบันทึกข้อมูล (ข้อมูลปัจจุบัน) ในช่อง
- เบอร์โทรติดต่อ : ให้ผู้ใช้กรอกเบอร์โทรติดต่อในช่อง

| ข้อมูลส่วนบุคคล ประวัติการศึกษ        | ภ                                                                                                |                                                                                                    |                                    |             |
|---------------------------------------|--------------------------------------------------------------------------------------------------|----------------------------------------------------------------------------------------------------|------------------------------------|-------------|
| ตำนำหน้าชื่อ: นา                      | no 🔻                                                                                             | ยศ/ตำแหน่ง : <u>กรณาเลือก</u> ✓<br>(ทางตำรวจ/ทหาร/แพทยั)                                                                                                    | ฐานันดร/<br>บรรดาศักดิ์พระราชทาน : | กรณาเลือก 🔻 |
| ชื่อไทย : แล                          | สนสวย                                                                                            | นามสกุล : รักการสอน                                                                                                    | ชื่อกลาง :                         |             |
| Title : M                             | Ars. 🔻                                                                                           |                                                                                                    |                                    |             |
| Given name : Sa                       | ansuay                                                                                           | Family name : Raggarnsorn                                                                                                    | Middle name :                      |             |
| วันเดือนปีเกิด : 1                    | ▼ / มกราคม ▼ / 2505 ▼                                                                            | อายุปัจจุบัน : 55                                                                                                    |                                    |             |
| เพศ: 🤅                                | 🔍 ชาย 💌 หญิง                                                                                     |                                                                                                    |                                    |             |
| เริ่มต้นเป็นอาจารย์ครั้งแรกเมื่อ : 13 | 3 ▼ / พฤษภาคม ▼ / 2531 ▼                                                                         |                                                                                                    |                                    |             |
| สถ                                    | ถาบันการศึกษาที่สังกัดเมื่อรับราชการ                                                             | หรือเป็นอาจารย์ครั้งแรก : จุฬาลงกรณ์มหาวิทยา                                                                                                    | ลัย 🔽                              |             |
| ตำแหน่งทางวิชาการล่าสุด : ศา          | าสตราจารย์ 🔹                                                                                     |                                                                                                    |                                    |             |
| ประเภทบุคลากร : พเ                    | เน้กงานมหาวิทยาลัย (สถาบันอุดมศึกษาขอ                                                            | აš <u>≦</u> ) ▼                                                                                                    |                                    |             |
| สถานะบัจจุบัน : ท่า                   | ไางานอยู่ 👻                                                                                      |                                                                                                    |                                    |             |
| สเ                                    | มถาบันอุดม <mark>ศึกษาที่สังกัด:</mark> จุฬาลงกระ                                                | น์มหาวิทยาลัย                                                                                                    |                                    |             |
|                                       | ประจำคณะ:                                                                                        |                                                                                                    | 0                                  |             |
|                                       | ประจำหลักสูตร:                                                                                   |                                                                                                    |                                    |             |
|                                       | เบอร์ติดต่อ:                                                                                     |                                                                                                    |                                    |             |
| สาขาเชี่ยวชาญ :                       |                                                                                                  |                                                                                                    |                                    |             |
| สาขาเชี่ยวชาญ :                       |                                                                                                  |                                                                                                    |                                    |             |
| สาขาเชี่ย <mark>ว</mark> ชาญ :        |                                                                                                  | <b>•</b>                                                                                                    |                                    |             |
| สาขาเชี่ยวชาญ :                       |                                                                                                  | ×.                                                                                                    |                                    |             |
| สาข <mark>าเ</mark> ชี่ยวชาญ:         |                                                                                                  |                                                                                                    |                                    |             |
| อัพโหลดรูปส่วนบุคคล :                 | Browse                                                                                           | 1                                                                                                    | วันที่แก้ไขล่าสุด                  | : -         |
| [                                     | เฉพาะไฟล์รูปภาพ .jpg,.jpeg,.gif,.png<br>อัพโหลด                                                  | ขนาดไม่เกิน 600KB                                                                                                    |                                    |             |
|                                       |                                                                                                  | บันทึก                                                                                                    |                                    |             |
|                                       | สำนักงานคณะกรรมการการอุคมศี<br>328 ถ.ศรีอยุธยา แ<br>328 SI Ay<br>Email<br>เบอร์โทรศัพท์<br>เบอร์ | ักษา Office of the Higher Education C<br>ขวงทุ่งพญาไท เขตราชเทวี กรุงเทพฯ 10400<br>rutthaya Road, Bangkok 10400<br>l : nap_mua@hotmail.com<br>02 610 5222 หรือ 02 610 5318-20<br>รัโทรสาร : 02 354 5540-41 | ommission<br>)                     |             |

 สาขาเชี่ยวชาญ : ผู้ใช้สามารถคลิกเลือกที่ช่อง สาขาเชี่ยวชาญ เพื่อเลือกข้อมูล หรือ กรอกสาขาเชี่ยวชาญ ที่ ต้องการ

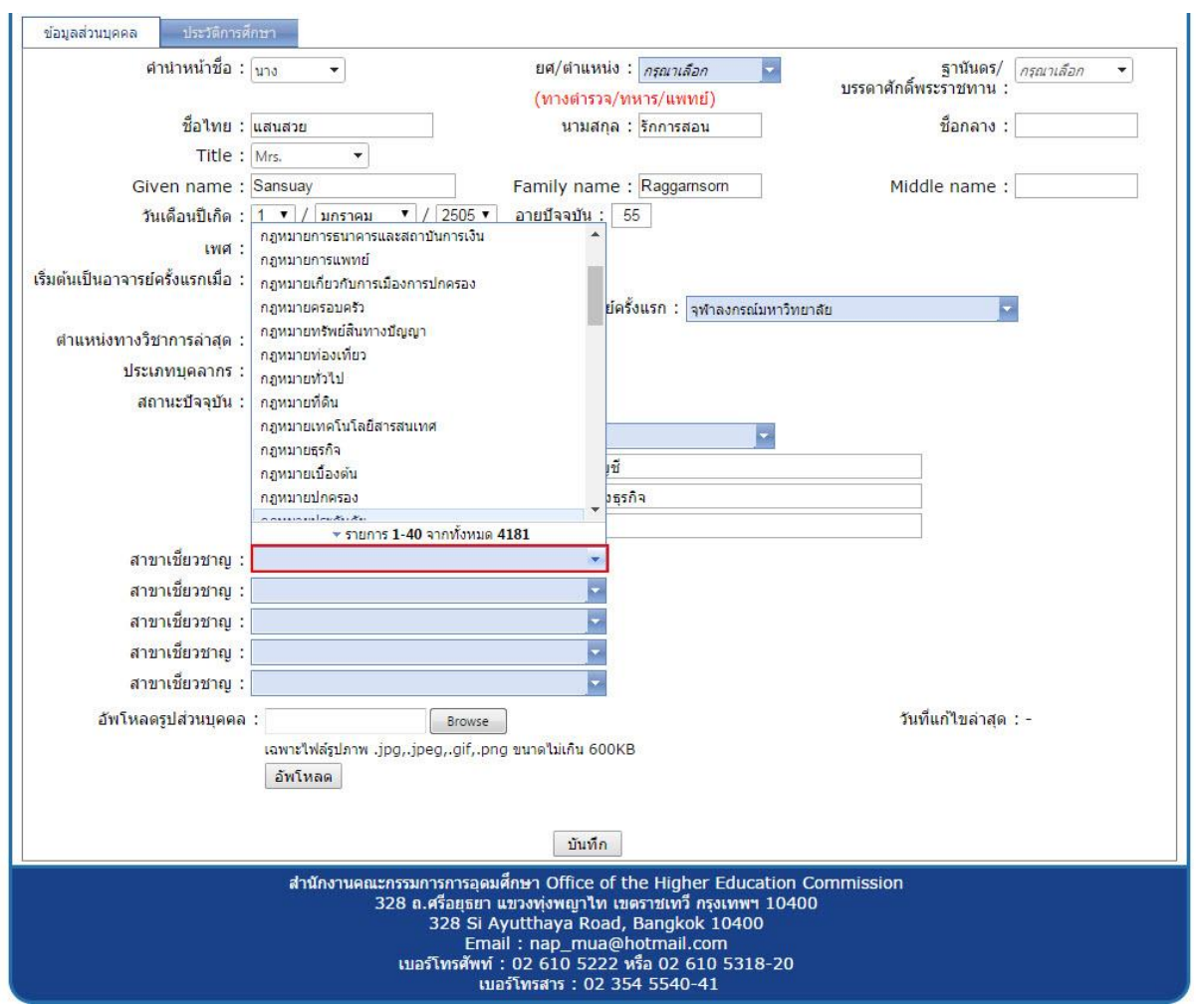

 อัพโหลดรูปส่วนบุคคล: ผู้ใช้สามารถอัพโหลดรูปส่วนบุคคลโดยคลิกที่ปุ่ม "Browse" เพื่อเลือกรูป ซึ่งไฟล์ รูปภาพจะ ต้องมีนามสกุล .jpg, .jpeg, .gif หรือ .png และมีขนาดไม่เกิน 600 KB เมื่อผู้ใช้เลือกรูปภาพได้แล้ว ให้คลิกที่ปุ่ม "อัพโหลด" เพื่อให้ระบบแสดงรูปภาพที่ผู้ใช้ได้เลือกไว้

| ข้อมูลส่วนบุคคล ประวัติการศึ       | กษา                                                                                                    |                                                       |
|------------------------------------|----------------------------------------------------------------------------------------------------|-------------------------------------------------------|
| ์ ตำนำหน้า <mark>ชื่</mark> อ :    | บาง ▼<br>ยศ/ตำแหน่ง : <i>กรณาเลือก</i> ▼<br>(ทางตำรวจ/ทหาร/แพทย์)                                                                                                    | ฐานันดร/ <i>กรณาเลือก</i> ▼<br>บรรดาศักดิ์พระราชทาน : |
| ชื่อไทย :                          | แสนสวย นามสกุล : รักการสอน                                                                                                    | ชื่อกลาง :                                            |
| Title :                            | Mrs.                                                                                                    |                                                       |
| Given name :                       | Sansuay Family name : Raggarnsorn                                                                                                    | Middle name :                                         |
| วันเดือนปีเกิด :                   | 1 ▼ / มกราคม ▼ / 2505 ▼ อายุปัจจุบัน : 55                                                                                                    |                                                       |
| เพศ :                              | 🔘 ชาย 🖲 หญิง                                                                                                    |                                                       |
| เริ่มต้นเป็นอาจารย์ครั้งแรกเมื่อ : | 13 ▼ / พฤษภาคม ▼ / 2531 ▼                                                                                                    |                                                       |
|                                    | สถาบันการศึกษาที่สังกัดเมื่อรับราชการหรือเป็นอาจารย์ครั้งแรก : จุฬาลงกรณ์มหาวิทยาส                                                                                                    | u 🔽                                                   |
| ตำแหน่งทางวิชาการล่าสุด :          | ศาสตราจารย์                                                                                                    |                                                       |
| <mark>ประเภทบุคลากร</mark> :       | พนักงานมหาวิทยาลัย (สถาบันอุดมศึกษาของรัฐ) 🔻                                                                                                    |                                                       |
| สถาน <mark>ะ</mark> บัจจุบัน :     | ทำงานอยู่ 🔹                                                                                                    |                                                       |
|                                    | สถาบันอุดมศึกษาที่สังกัด: จุฬาลงกรณ์มหาวิทยาสย                                                                                                    |                                                       |
|                                    | ประจำคณะ: พาณิชยศาสตร์และการบัญชี                                                                                                    |                                                       |
|                                    | ประจำหลักสูตร: เทคโนโลยีสารสนเทศทางธุรกิจ                                                                                                    |                                                       |
|                                    | เบอร์ติดต่อ: 0811234567                                                                                                    |                                                       |
| สาขาเชี้ยวชาญ :                    | การจัดการเทคโนโลยีสารสนเทศ                                                                                                    |                                                       |
| สาขาเชี้ยวชาญ :                    |                                                                                                    |                                                       |
| สาขาเชี้ยวชาญ :                    |                                                                                                    |                                                       |
| สาขาเชี้ยวชาญ :                    |                                                                                                    |                                                       |
| สาขาเชี้ยวชาญ :                    |                                                                                                    |                                                       |
| อัพโหลดรูปส่วนบุคคล                | Browse                                                                                                    | วันที่แก้ไขล่าสุด : -                                 |
|                                    | เฉพาะไฟล์รูปภาพ .jpg,.jpeg,.gif,.png ขนาดไม่เกิน 600KB                                                                                                    |                                                       |
|                                    | อัพโหลด                                                                                                    |                                                       |
|                                    |                                                                                                    |                                                       |
|                                    | บันทึก                                                                                                    |                                                       |
|                                    | สำนักงานคณะกรรมการการอุดมศึกษา Office of the Higher Education Co<br>328 ถ.ศรีอยุธยา แขวงทุ่งหญาไท เขตราชเทรี กรุงเทพฯ 10400<br>328 Si Ayutthaya Road, Bangkok 10400<br>Ernail : nap_mua@hotmail.com<br>เบอร์โทรศัพท์ : 02 610 5222 หรือ 02 610 5318-20<br>เบอร์โทรสาร : 02 354 5540-41 | mmission<br>                                          |

เมื่อกรอกข้อมูลครบแล้วกดปุ่ม "บันทึก" เพื่อทำการบันทึกข้อมูลส่วนบุคคล แล้วจึงบันทึกข้อมูลประ วัติการศึกษา เป็นส่วนต่อไป

### <u>หน้าจอบันทึกประวัติการศึกษา</u>

เมื่อผู้ใช้บันทึกข้อมูลในแท็บ "ข้อมูลส่วนบุคคล" เรียบร้อยแล้ว ระบบจะเปลี่ยนหน้าจอไปที่แท็บ "ประวัติ การศึกษา" ทันที เพื่อให้ผู้ใช้บันทึกข้อมูลเกี่ยวกับการศึกษาทั้งหมด

ในหน้าจอนี้ผู้ใช้จะเห็นว่า ระบบได้แสดงตำแหน่งทางวิชาการ ชื่อจริง และนามสกุลจริงที่ผู้ใช้ได้บันทึกเข้าสู่ระบบ เช่น ในที่นี้ คือ ศาสตราจารย์ ที่ชื่อ แสนสวย นามสกุล รักการสอน

| ทำเนียบผู้ดำรงดำแหน่งทางอิชาการแห่งชาดิ                                                                                                    |
|----------------------------------------------------------------------------------------------------|
|                                                                                                    |
| ยินดีต้อนรีบ: MUA ตำแหน่ง: <i>เจ้าหน้าที่ปฏิบัติงาน (สกอ.)</i> <u>ข้อมูลผู้ใช้งาน</u>   <u>ออกจากระบบ</u>                                                                                                    |
| หน้าหลัก ค้นหา รายงาน ข้อมูลผู้ดำรงตำแหน่ง ผึงเว็บไซต์                                                                                                    |
| หน้าหลัก >> ข้อมูลผู้ดำรงดำแหน่ง >> เพิ่มผู้ดำรงดำแหน่ง                                                                                                    |
| ข้อมูลผู้ข้อเพิ่มข้อมูลผู้ตำรงตำแหน่งทางวิชาการ                                                                                                    |
| แนบไฟล์เอกสาร : Browse                                                                                                    |
| เฉพาะไฟล์ .docx, .xls, .xlsx, .ppt, .pptx, และ .pdf ขนาดไฟล์ไม่เกิน 800KB<br>อัพโหลด                                                                                                    |
| <mark>รหัสประจำตัวผู้ดำรงดำแหน่งทางวิชาการ</mark><br>ประเภทบุคลากร : ® ชาวไทย © ชาวต่างชาติ เปลี่ยนผู้ดำรงตำแหน่ง<br>เลขที่บัตรประจำตัวประชาชน : 1-1004-00049-28-4                                                                                                    |
| ศาสตราจารย์ แสนสวย รักการสอน<br>ข้อมูลส่วนบุคคล ประวัติการศึกษา                                                                                                    |
| ประเภทหลักฐานการศึกษา : <i>กรุณาเลือก</i> ▾<br>ขือเต็มของหลักฐานการศึกษา : <i>กรุณาเลือก</i> ▾ ขือเต็ม สาขา/วิชาเอก :                                                                                                    |
| ชื่อสถาบันการศึกษา/องค์กร : <u>กรุณาเลือก</u> ♥ ประเทศ : <sub>ไทย</sub> ♥<br>*** โปรดอย่าไล่ชื่อคณะ **<br>บีที่ได้รับ : ● พ.ศ. ○ ค.ศ. พ.ศ. ▼<br>แหบไฟล์เอกสาร : Browse<br>เฉพาะไฟล์ .doc, .docx, .xls, .xlsx, .ppt, .pptx, และ .pdf ขนาดไฟล์ไม่เกิน 800KB                                     |
| อัพโหลด<br>บันทึกประวัติการศึกษา                                                                                                    |
| สำคับ ชื่อสถาบันการศึกษา/ ปีที่ได้                                                                                                    |
| ที่ หลกฐานการหกษา ขอเตบของหลักฐานการหกษา สาขา/วข่าเอก องศ์กร ประเทศ รับ ใหล่แนบ แก้ไข ลบ<br>กรุณาเพิ่มข้อมูลประวัติการศึกษา                                                                                                    |
| สำนักงานคณะกรรมการการอุดมศึกษา Office of the Higher Education Commission<br>328 ถ.ศรีอยุธยา แขวงทุ่งพญาไท เขตราชเทวี กรุงเทพฯ 10400<br>328 Si Ayutthaya Road, Bangkok 10400<br>Email : nap_mua@hotmail.com<br>เบอร์โทรศัพท์ : 02 610 5222 หรือ 02 610 5318-20<br>เบอร์โทรสาร : 02 354 5540-41 |

สำหรับข้อมูลต่างๆ ที่ผู้ใช้ต้องกรอก มีดังนี้

 ประเภทหลักฐานการศึกษา : ผู้ใช้สามารถคลิกเลือกที่ช่องประเภทหลักฐานการศึกษา เพื่อเลือกข้อมูลที่ ต้องการ

| ข้อมูลส่วนบุคคล ประวัติการดักษา          | ศาสตราจ                                                                                                    | ารย์ แสนสวย รัก                                                                                        | การสอน                                                                                       |                              |                 |         |       |    |
|------------------------------------------|----------------------------------------------------------------------------------------------------|----------------------------------------------------------------------------------------------------|----------------------------------------------------------------------------------------------|------------------------------|-----------------|---------|-------|----|
| ประเภทหลักฐานการศึกษา :                  |                                                                                                    | -                                                                                                    |                                                                                              |                              |                 |         |       |    |
| ชื่อเต็มของหลักฐานการศึกษา :             |                                                                                                    | -                                                                                                    | ชื่อเต็ม สาข <mark>า</mark> /วิชาเอ                                                          | มก:                          |                 |         | -     |    |
| ชื่อสถาบันการศึกษา/องค์กร :              | บระยุญาตร<br>ปริญญาโท<br>ปริญญาเอก<br>ประกาศนิยบัตรบัณฑิต                                                                    | •                                                                                                    | ประเท                                                                                        | <b>เศ</b> : ( <sub>ไทย</sub> |                 |         | •     |    |
| ปีทีได้รับ :<br>แนบไฟล์เอกสาร :          | ประกาศนิยบัตรบัณฑิตขั้นสูง<br>ใบรับรอง<br>ใบรับรองเทียบเท่าวุฒิปริญญาเอก<br>อื่นๆ<br>                                        | )<br>.ppt, .pptx, แล<br>เพ็กประวัติการศึกษ                                                             | ะ .pdf ขนาดไฟล์ไม่เกิน !<br>1                                                                | 800KB                        |                 |         |       |    |
| สำดับ<br>ที่ หลักฐานการศึกษา ชื่อเต็มของ | หลักฐานการศึกษา สาขา/                                                                                                    | วิชาเอก                                                                                                | ชื่อสถาบันการศึกษา/<br>องค์กร                                                                | ประเทศ                       | ปีที่ได้<br>รับ | ไฟล์แบบ | แก้ไข | ອນ |
|                                          | กรุณาเ                                                                                                    | พื่มข้อมูลประวัดิการศึ                                                                                 | กษา                                                                                          |                              |                 |         |       |    |
| สำนักง                                   | ทานคณะกรรมการการอุดมศึกษา<br>328 ถ.ศรีอยุธยา แขวงท<br>328 Si Ayutth<br>Email : ก:<br>เบอร์โทรศัพท์ : 02 (<br>เมอร์โทรเดีพร์) | Office of the H<br>งพญาไท เขตราข<br>aya Road, Ban<br>ap_mua@hotm<br>510 5222 หรือ (<br>สาร - 02 354 5) | igher Education C(<br>เทวี กรุงเทพฯ 10400<br>gkok 10400<br>ail.com<br>2 610 5318-20<br>40-41 | ommission                    | 1               |         |       |    |

 หากผู้ใช้เลือกประเภทหลักฐานการศึกษาเป็น "อื่นๆ" ระบบจะแสดง Text box เพื่อให้ผู้ใช้กรอกข้อมูล ประเภทหลักฐานทางการศึกษาอื่นๆ ที่ได้รับ

|                                                  | ศาสตราจารย์ แสนสวย รักการสอน                                                                                                    |
|--------------------------------------------------|----------------------------------------------------------------------------------------------------|
| ข้อมูลส่วนบุคคล ประ                              | วัติการศึกษา                                                                                                    |
| ประเภทหลั<br>ชื่อเต็มของหลั<br>ชื่อสถาบันกา<br>แ | กฐานการศึกษา : อีบๆ ♥<br>ภฐานการศึกษา : กรณาเลือก ♥ บี่อเด็ม สาขา/วิชาเอก : ♥<br>** กรุณาเลือก ♥ ประเทศ : เ <sub>ทย</sub> ♥<br>*** โปรดอย่าไล่ขี้อคณะ **<br>ปีที่ได้รับ : ● พ.ศ. ● ค.ศ. พ.ศ. ♥<br>นบไฟล์เอกสาร : Browse<br>เฉพาะไฟล์ .doc, .docx, .xls, .xlsx, .ppt, .pptx, และ .pdf ขนาดไฟล์ไม่เกิน 800KB<br>อัพโหลด |
| สำดับ หลักราบการศึกษ                             | า ชื่อเด็มของหลักราบการศึกษา สาขา/วิชาเอก ชื่อสถาบันการศึกษา/ ประเทศ ปีที่ใต้ ไฟล์แบบ แก้ไข ลบ                                                                                                    |
| n                                                | องคกร รับ<br>กรุณาเพิ่มข่อมูลประวัติการศึกษา                                                                                                    |
|                                                  |                                                                                                    |
|                                                  | สำนักงานคณะกรรมการการอุดมศกษา Office of the Higher Education Commission<br>328 ด.ศรีอยุธยา แขวงทุ่งพญาไท เขตราชเทรี กรุงเทพฯ 10400<br>328 Si Ayutthaya Road, Bangkok 10400<br>Email : nap_mua@hotmail.com<br>เมอร์โทรศัพท์ : 02 610 5222 หรือ 02 610 5318-20<br>เมอร์โทรสาร : 02 354 5540-41                          |

<u>หมายเหตุ</u> : สำหรับผู้คำรงตำแหน่งทางวิชาการที่ได้รับหลักฐานการศึกษาระดับ "ปริญญาโทควบปริญญาเอก" ให้ผู้ใช้บันทึก ประเภทหลักฐานการศึกษาเป็น "ปริญญาเอก" เพียงอย่างเดียว

 ชื่อเต็มของหลักฐานการศึกษา: ผู้ใช้สามารถกรอกชื่อเต็มของหลักฐานการศึกษาที่ได้รับ หรือคลิกเลือก ข้อมูลที่ต้องการในช่อง*ชื่อเต็มของหลักฐานการศึกษา*

| ประเภทหลักฐานการศึกษ                  | า : ปริญญาเอก 🔻                                                                                                    |                               |        |          |         |       |
|---------------------------------------|----------------------------------------------------------------------------------------------------|-------------------------------|--------|----------|---------|-------|
| ชื่อเต็มของหลักฐานการศึกษ             | 1 : Doctor of philosophy (Information Technology) -                                                                                                  | ชื่อเต็ม สาขา/วิชาเอก         | :      |          |         | -     |
| ชื่อสถาบันการศึกษา/องค์ก              | Doctor of philosophy (Information Technolog)     S     Doctor of Philosophy (Japanese Language and     Doctor of Philosophy (Materials Science and E | ประเทศ                        | : (ไทย |          |         | •     |
| ปีที่ได้รั<br>แนบไฟล์เอกสา            | J:     Doctor of Philosophy (Mathematics)       Doctor of Philosophy (Nursing)       5:     Doctor of Philosophy (Ph D)                              |                               |        |          |         |       |
|                                       | Doctor of Philosophy (Ph.D.)<br>Doctor of Philosophy (PhD)<br>Doctor of Philosophy (Sociology)<br>Doctor of Philosophy (Vascular dicease)            | และ .pdf ขนาดไฟล์ไม่เกิน 80   | OKB    |          |         |       |
|                                       | Doctor of Philosophy (Vascala disease)                                                                                                    | ษา                            |        |          |         |       |
| <sup>ป</sup> หลักฐานการศึกษา ชื่อเต็ม | ง<br>ของเ<br>ชายการ 1-40 จากทั้งหมด 47                                                                                                    | ชื่อสถาบันการศึกษา/<br>องค์กร | ประเทศ | ปีที่ได้ | ไฟล์แบบ | แก้ไข |

 ชื่อเต็ม สาขา/วิชาเอก : ผู้ใช้สามารถกรอกชื่อเต็มของสาขาหรือวิชาเอกที่ได้รับหลักฐานการศึกษา หรือคลิก เลือกข้อมูลที่ต้องการในช่อง*ชื่อเต็ม สาขา/วิชาเอก*

| ช้อมูลส่วนบุคคล ประวัติการศึกษา                                                                                                    |                                                                                                    |
|----------------------------------------------------------------------------------------------------|----------------------------------------------------------------------------------------------------|
| ประเภทหลักฐานการศึกษา : ปริญญาเอก 🔻<br>ชื่อเต็มของหลักฐานการศึกษา : Doctor of philosophy (Information Technology) 🗸 ชื่อเต็ม สาขา/ริชาเอก :<br>** กรณาไลชี้อเต็ม **                                                                                   | •                                                                                                    |
| ขื่อสถาบันการศึกษา/องค์กร : <u>กรณาเสือก</u> ประเทศ :<br>** โปรดอย่าใส่ชื่อคณะ **<br>ปีที่ใด้รับ : • พ.ศ. • ค.ศ. พ.ศ. •<br>แนบไฟล์เอกสาร : <u>Browse</u><br>เฉพาะไฟล์ .doc, .docx, .xls, .xlsx, .ppt, .pptx, และ .pdf ขนาดไฟล์ไม่เกิน 800K<br>อัพโหลด | กฎหมายพรณิชย์<br>กฎหมายหาสิชย์<br>กฎหมายเพื่อการพัฒนา<br>กฎหมายแพ้ง<br>กฎหมายแพ้งและพาณิชย์<br>กฎหมายแพ้งและอาญา<br>กฎหมายมหาชัน |
| บันทึกประวัติการศึกษา<br>สำคัญ เรือสถาบันการศึกษา/ เป                                                                                                    | กฎหมายมหาชนและกฎหมายรัฐธรรม<br>กฎหมายมหาชนและกฎหมายสังแวด<br>^                                                                   |
| ล เด่ม<br>ที่ หลักฐานการศึกษา                                                                                                    | ∽ รายการ 1-40 จากทั้งหมด 9744 <sup>1</sup> <sup>ลา</sup>                                                                         |

 ชื่อสถาบันการศึกษา/องค์กร : ผู้ใช้สามารถกรอกชื่อสถาบันการศึกษาหรือองค์กรที่ได้รับหลักฐานการศึกษา หรือคลิกเลือกข้อมูลที่ต้องการในช่องชื่อสถาบันการศึกษา/องค์กร

|                      |                                                         | ศาสตราจารย์ แสนสวย รักการสอน                                                                                                    |
|----------------------|---------------------------------------------------------|----------------------------------------------------------------------------------------------------|
| ข้อมูลส่วนบุคคล      | ประวัติการศึกษา                                         |                                                                                                    |
| ประเ<br>ชื่อเต็มว    | ภทหลักฐานการศึกษา :<br>มองหลักฐานการศึกษา :             | ปริญญาเอก ▼<br>Doctor of philosophy (Information Technology)▼ ชื่อเต็ม สาขา/วิชาเอก : การจัดการเทคโนโลยัสารสนเทศ ▼<br>** กรุณาใส่ชื่อเต็ม **                                                                                                    |
| ชอสถ                 | าบันการศกษา/องดกร :<br>บีที่ได้รับ :<br>แนบไฟล์เอกสาร : | <ul> <li>              Дระเทศ : ใทย          </li> <li>             Рณะเทคโนโลยีอุตสาหกรรม         </li> <li>             คณะนิเทคโนโลยีอุตสาหกรรมเกษตร         </li> <li>             คณะนิทคโนโลยีอุตสาหกรรมเกษตร         </li> <li>             คณะนิทคโนโลยีอุตสาหกรรมเกษตร         </li> <li>             คณะนิทคโนโลยีอุตสาหกรรมเกษตร         </li> <li>             คณะนิทคโนโลยีอุตสาหกรรมเกษตร         </li> <li>             คณะนิทคโนโลยีอุตสาหกรรมเกษตร         </li> <li>             คณะนิทศศาสตร์ มหาวิทยาสัยธรรมศาสตร์         </li> <li>             คณะนิเทศศาสตร์ มหาวิทยาสัย         </li> <li>             คณะนิเทศศาสตร์ มหาวิทยาสัย         </li> <li>             คณะนิเทศศาสตร์ และนวิตกรรมการจัดการ สถา:         </li> <li>             ศักษา         </li> </ul> |
| สำคับ<br>ที่ หลักฐาน | การศึกษา ชื่อเด็มของ                                    | คณะบริหารธุรกิจ ม.ธรรมศาสตร์<br>คณะบริหารธุรกิจ ม.ธรรมศาสตร์<br>จังศ์กร ประเทศ บีที่ได้ ไฟล์แบบ แก้ไข ลบ<br>คณะบริหารธุรกิจ ม.ธรรมศาสตร์<br>จังศ์กร ประเทศ รีบ<br>โการศึกษา                                                                                                    |
|                      | สำนัก                                                   | รายการ 1400 จากกรองเสียงกรรร<br>วานคณะกรรมการการอุดมศึกษา Office of the Higher Education Commission<br>328 ถ.ศรีอยุธยา แขวงทุ่งพญาไท เขตราชเทรี กรุงเทพฯ 10400<br>328 Si Ayutthaya Road, Bangkok 10400<br>Ermail : nap_mua@hotmail.com<br>เบอร์โทรศัพท์ : 02 610 5222 หรือ 02 610 5318-20<br>เบอร์โทรสาร : 02 354 5540-41                                                                                                    |

- ประเทศ : ผู้ใช้สามารถคลิกเลือกที่ช่องประเทศ เพื่อเลือกข้อมูลที่ต้องการ
- ปีที่ได้รับ: ให้ผู้ใช้เลือกปีที่ได้รับหลักฐานการศึกษานั้น โดยให้เลือกระหว่างปีที่เป็น พ.ศ. หรือปีที่เป็น ค.ศ. จากนั้น ให้ระบุปีที่ได้รับหลักฐานการศึกษานั้น
- แนบไฟล์เอกสาร : ผู้ใช้สามารถแนบไฟล์เอกสารต่างๆ ที่เกี่ยวข้องกับหลักฐานการศึกษา โดยคลิกที่ปุ่ม "Browse" เพื่อเลือกเอกสารที่ต้องการ ซึ่งไฟล์เอกสารจะต้องมีนามสกุล .doc, .docx, .xls, .xlsx, .ppt, .pptx, หรือ .pdf และมีขนาดไฟล์ไม่เกิน 800KB เมื่อผู้ใช้เลือกไฟล์เอกสารได้แล้ว ให้คลิกที่ปุ่ม "อัพโหลด" เพื่อให้ ระบบบันทึกไฟล์เอกสารที่ผู้ใช้ได้เลือกไว้

|                                                               |                                                                                                    | ศาสตราจารย์ แสนสวย                                                                                                    | รักการสอน                                                                                                    |                                                                                                    |
|---------------------------------------------------------------|----------------------------------------------------------------------------------------------------|----------------------------------------------------------------------------------------------------|----------------------------------------------------------------------------------------------------|----------------------------------------------------------------------------------------------------|
| ข้อมูลส่วนบุคคล ประวัติกา                                     | รศึกษา                                                                                                    |                                                                                                    |                                                                                                    |                                                                                                    |
| ประเภทหลักฐา<br>ชื่อเต็มของหลักฐา<br>ชื่อสถาบันการศึก<br>แนบไ | นการศึกษา : ปริญญาเอก<br>นการศึกษา : Doctor of philosophy<br>** กรุณาใส่ชื่อเด็ม<br>ษา/องค์กร : Oklahoma State Univ<br>** โปรดอย่าใส่ชื่อค<br>ปีที่ได้รับ : ●พ.ศ. ●ค.ศ.<br>ฟล์เอกสาร :<br>เฉพาะใฟล์ .doc, .doc<br>อัพโหลด | ر (Information Technology)<br>**<br>الالالالالالالالالالالالالالالالالال                                                                         | ขื้อเด็ม สาขา/วิชาเ<br>ประเท<br>:, และ .pdf ขนาดไฟล์ไม่เกิน                                                     | อก: Business and Information Manage ▼<br>ทศ: ▼*<br>ไทย<br>กรีช<br>กรีช<br>กรีช<br>กรีช<br>กรีช<br>กรีช<br>กรีช<br>กรีช |
| สาคับ                                                         | 4 4                                                                                                    | บันทึกประวัติการศึ                                                                                                    | ข้อสถาบันการศึกษา/                                                                                              | กัมพูชา<br>กัวเตมาลา<br>กาตาร์<br>กานา ▼                                                                               |
| ที่ หลักฐานการศึกษา                                           | ชื่อเต็มของหลักฐานการศึกษา                                                                                                    | สาขา/วิชาเอก                                                                                                    | องค์กร                                                                                                    | ปร ◆รายการ 1-20 จากทั้งหมด 205 ฏ ลบ                                                                                    |
|                                                               |                                                                                                    | กรุณาเพิ่มข้อมูลประวัติศ                                                                                                    | าารศึกษา                                                                                                    |                                                                                                    |
|                                                               | สำนักงานคณะกรรมการการ<br>328 ถ.ศรีอยุเ<br>328  <br>เบอร์โทรศั                                                                                                    | รอุดมศึกษา Office of th<br>ธยา แขวงทุ่งพญาไท เขด<br>Si Ayutthaya Road, E<br>Email : nap_mua@ho<br>ไพท์ : 02 610 5222 หรื<br>เมอร์โพรสาร : 02 354 | e Higher Education C<br>ราชเทรี กรุงเทพฯ 10400<br>Jangkok 10400<br>otmail.com<br>โอ 02 610 5318-20<br>↓ 5540-41 | commission<br>)                                                                                                    |

เมื่อผู้ใช้กรอกข้อมูลครบถ้วนแล้วให้กลิกที่ปุ่ม "บันทึกประวัติการศึกษา" เพื่อบันทึกข้อมูลทั้งหมดที่ได้กรอก
 ไป หากผู้ใช้กรอกข้อมูลยังไม่ครบถ้วนและคลิกที่ปุ่มบันทึกประวัติการศึกษา ระบบจะแสดงข้อความแจ้ง
 เตือนเพื่อให้ผู้ใช้กรอกข้อมูลที่ยังขาดไป ให้ผู้ใช้คลิกที่ปุ่ม "OK" และกรอกข้อมูลให้กรบถ้วน

| Windows In | nternet Explorer                                                                                                    |
|------------|----------------------------------------------------------------------------------------------------|
| <b></b>    | กรุณากรอกข้อมูลต่อไปนี้<br>- ประเภทหลักฐานการศึกษา<br>- ชื่อเต็มของหลักฐานการศึกษา<br>- ชื่อเต็ม สาขา/วิชาเอก<br>- ชื่อสถาปลากรศึกษา/องล์กร<br>- ประเทศ<br>- ปิทิได้รับ |
|            | ОК                                                                                                    |

- เมื่อผู้ใช้แก้ไขข้อมูลประ วัติการศึกษาให้ถูกต้องครบถ้วนแล้วให้คลิกที่ปุ่ม "บันทึกประ วัติการศึกษา" อีกครั้ง ระบบจะแสดงข้อความ "บันทึกข้อมูลเรียบร้อยแล้ว" ให้ผู้ใช้คลิกที่ปุ่ม "OK" เพื่อเสร็จสิ้นการบันทึกข้อมูล ประ วัติการศึกษา
- หากผู้ใช้ต้องการแก้ไขประวัติการศึกษาที่กรอกไปแล้วให้กดปุ่ม "แก้ไข" ในบรรทัดของประวัติการศึกษาที่ ต้องการเรียกกลับมาแก้ไข

| สำดับ<br>ที่ | หลักฐานการศึกษา | ชื่อเต็มของหลักฐานการศึกษา                       | สาขา/วิชาเอก                              | ชื่อสถาบันการศึกษา/<br>องค์กร | ประเทศ                           | ปีที่ได้<br>รับ | ไฟล์แบบ | แก้ไข | ลบ |
|--------------|-----------------|--------------------------------------------------|-------------------------------------------|-------------------------------|----------------------------------|-----------------|---------|-------|----|
| 1            | ปริญญาเอก       | Doctor of philosophy<br>(Information Technology) | Business and<br>Information<br>Management | Oklahoma State<br>University  | สหรัฐอเมริกา<br>(U.S.A,<br>USA.) | 2530            | ไม่มี   | แก้ไข | ລນ |
| 2            | ปริญญาโท        | บัญชีมหาบัณฑิต                                   | การจัดการการเงิน                          | จุฬาลงกรณ์มหาวิทยาลัย         | ไทย                              | 2524            | ไม่มี   | แก้ไข | ລນ |
| 3            | ปริญญาตรี       | บัญชี่บัณฑิต (บช.บ.)                             | การเงิน การธนาคาร                         | จุฬาลงกรณ์มหาวิทยาลัย         | ไทย                              | 2520            | ไม่มี   | แก้ไข | ลบ |

### เมื่อคลิกปุ่ม "แก้ไข" ระบบจะทำการดึงข้อมูลประวัติการศึกษามาแสดงบนหน้าจอเพื่อให้ผู้ใช้ทำการแก้ไขอีกครั้ง

| ประเภทหลักฐา      | นการศึกษา   | ปริญญาเอก                             | •                           |                            |               |              |              |          | 1 |
|-------------------|-------------|---------------------------------------|-----------------------------|----------------------------|---------------|--------------|--------------|----------|---|
| ชื่อเต็มของหลักฐา | นการศึกษา   | Doctor of philoso                     | phy (Information Technolog  | y) 🗸 🛛 ชื่อเต็ม สาขา/วิข   | ว่าเอก: Busin | ess and Inf  | ormation M   | lanage 🗸 | L |
| ब, , , , , , ,    |             | ** กรุณาใส่ชื่อเด่                    | ลิม **                      |                            |               |              |              |          | L |
| ชอสถาบนการศก      | เษา/องคกร   | Oklahoma State L<br>** โปรดอย่าใส่ขึ้ | Jniversity 🔽<br>ไอคณะ **    | บร                         | ระเทศ : สหรัฐ | อเมริกา (U.S | .A, USA.)    | •        | L |
|                   | ปีที่ได้รับ | ๏พ.ศ. ◯ ค.ศ                           | a. 2530 ▼                   |                            |               |              |              |          | L |
| แนบไ              | ไฟล์เอกสาร  |                                       | Browse                      |                            |               |              |              |          | L |
|                   |             | เฉพาะไฟล์ .doc, .<br>อัพโหลด          | docx, .xls, .xlsx, .ppt, .p | ptx, และ .pdf ขนาดไฟล์ไม่เ | กิน 800KB     |              |              |          |   |
|                   |             |                                       |                             |                            |               |              | (            |          | 1 |
|                   |             |                                       | แก้ไขประวัติกา              | ารศึกษา                    |               |              | $\backslash$ |          |   |
| หลักราบการศึกษา   | ชื่อเต็มของ | หลักราบการศึกษา                       | สาขา/วิชาเวก                | ชื่อสถาบันการศึกษา/        | ประเทศ        | ปีที่ได้     | ไฟล์แบบ      | แก้ไข    |   |

| สาดบ<br>ที่ | หลักฐานการศึกษา | ชื่อเต็มของหลักฐานการศึกษา                       | สาขา/วิชาเอก                              | ชอสถาบันการศกษา/<br>องค์กร   | ประเทศ                           | ปทได<br>รับ | ไฟล์แบบ | แก้ไข | ລນ |
|-------------|-----------------|--------------------------------------------------|-------------------------------------------|------------------------------|----------------------------------|-------------|---------|-------|----|
| 1           | ปริญญาเอก       | Doctor of philosophy<br>(Information Technology) | Business and<br>Information<br>Management | Oklahoma State<br>University | สหรัฐอเมริกา<br>(U.S.A,<br>USA.) | 2530        | ไม่มี   | แก้ไข | ลบ |
| 2           | ปริญญาโท        | บัญชีมหาบัณฑิต                                   | การจัดการการเงิน                          | จุฬาลงกรณ์มหาวิทยาลัย        | ไทย                              | 2524        | ไม่มี   | แก้ไข | ລນ |
| 3           | ปริญญาตรี       | บัญชี่บัณฑิต (บช.บ.)                             | การเงิน การธนาคาร                         | จุฬาลงกรณ์มหาวิทยาลัย        | ไทย                              | 2520        | ไม่มี   | แก้ไข | ລນ |

### หากผู้ใช้งานต้องการลบข้อมูลประวัติการศึกษา สามารถทำได้โดยการกดปุ่ม "ลบ" เพื่อทำการลบข้อมูล

| สำดับ<br>ที่ | หลักฐานการศึกษา | ชื่อเต็มของหลักฐานการศึกษา                       | สาขา/วิชาเอก                              | ชื่อสถาบันการศึกษา/<br>องค์กร | ประเทศ                           | ปีที่ได้<br>รับ | ไฟล์แบบ | แก้ไข | ລນ |
|--------------|-----------------|--------------------------------------------------|-------------------------------------------|-------------------------------|----------------------------------|-----------------|---------|-------|----|
| 1            | ปริญญาเอก       | Doctor of philosophy<br>(Information Technology) | Business and<br>Information<br>Management | Oklahoma State<br>University  | สหรัฐอเมริกา<br>(U.S.A,<br>USA.) | 2530            | ไม่มี   | แก้ไข | ລນ |
| 2            | ปริญญาโท        | บัญชีมหาบัณฑิต                                   | การจัดการการเงิน                          | จุฬาลงกรณ์มหาวิทยาลัย         | ไทย                              | 2524            | ไม่มี   | แก้ไข | ລນ |
| 3            | ปริญญาตรี       | บัญชีบัณฑิต (บช.บ.)                              | การเงิน การธนาคาร                         | จุฬาลงกรณ์มหาวิทยาลัย         | ไทย                              | 2520            | ไม่มี   | แก้ไข | ลบ |

### <u>หน้าจอขอย้ายสังกัด</u> ของผู้ดำรงตำแหน่งทางวิชาการ

#### เมนู: ข้อมูลผู้ดำรงตำแหน่ง>ขอย้ายสังกัดผู้ดำรงตำแหน่ง

ใช้สำหรับกรณีที่มีการผู้คำรงตำแหน่งทางวิชาการย้ายเข้ามาอยู่ในสังกัด

| เหาผู้ดำรงตำเ | เหน่ง                                  |
|---------------|----------------------------------------|
| 1             | ประเภทบุคลากร : 💿 ชาวไทย 🔘 ชาวต่างชาติ |
| เลขที่บัตรปร  | ะจำตัวประชาชน : *                      |
|               | ชื่อ - นามสกุล :                       |
|               |                                        |

เริ่มต้นด้วยการก้นหาผู้ดำรงตำแหน่งทางวิชาการ โดยที่สามารถก้นหาผู้ดำรงตำแหน่งได้จากเลขที่บัตรประจำตัว ประชาชน หรือ เลขที่หนังสือเดินทาง (กรณีเป็นชาวต่างชาติ) หรือก้นหาจาก ชื่อและนามสกุลของผู้ดำรงตำแหน่งทาง วิชาการ

| ประเภทบุคลากร :           | : 🔘 ชาวไทย 🖲 ชาวต่างชาติ                                 |
|---------------------------|----------------------------------------------------------|
| หนังสือเดินทางประเทศ :    | : กรุณาเลือก 👻 *                                         |
| เลขที่หนังสือเดินทาง :    | *                                                        |
| ชื่อ - นามสกุล :          | : แสนสวย                                                 |
|                           | ์ คันหา                                                  |
| หมายเหตุ เป็งไรบสามารถ    | เขอแก้ใจข้อนอเอพาะผู้สำรุงสายหน่งในสังกัดของห่านเท่านั้น |
| พบายเหตุ เผ่ไข่งวบส่วนวรณ | ขอบก็ขของอเฉพาะผล่ารงต่ายหน่งในสิ่งกิดของหวายหว่าใน      |

เมื่อก้นหาผู้คำรงตำแหน่งที่ต้องการแก้ไขข้อมูลได้แล้ว ให้กคปุ่ม 🔍 เพื่อเริ่มการแก้ไขข้อมูล

|                | ชื่อ - นามสกุล                            | สังกัด                            |                  | แก้ไข     |       |    |
|----------------|-------------------------------------------|-----------------------------------|------------------|-----------|-------|----|
|                | ศาสตราจารย์ ดร. แสนสวย รักการสอน          | จุฬาลงกรณ์มหาวิทย                 | าลัย             |           |       |    |
|                |                                           | เปลี่ยนผู้ดำรงตำแหน่ง             |                  |           |       |    |
|                |                                           | -รายการขอโอนย้ายสังกัด            |                  |           |       |    |
| วันที่ยื่นคำขอ | ชื่อ-นามสกุล                              | สังกัด                            | ไฟล์แบบ          | ผู้บันทึก | สถานะ | ສນ |
|                | · · · · · · · · · · · · · · · · · · ·     | ไม่พบข้อมูลขอโอนย้ายสังกัด        |                  |           |       | _  |
|                | แนบไฟล์เอกสาร :<br>อังปลด<br>ลังกัดใหม่ : | เฉพาะไฟล์ .doc, .docx และ .pdf ขา | เาดไฟล์ไม่เก็น 2 | ,048 KB   |       |    |
|                | วันที่ย้าย : dd/MM/2                      | 25уу *                            |                  |           |       |    |
|                |                                           | สันสือ แอเรือ                     |                  |           |       |    |

- ผู้ใช้งานเลือกสังกัดใหม่ที่ผู้ดำรงตำแหน่งทางวิชาการสังกัดอยู่ในช่องสังกัดใหม่
- ผู้ใช้งานกรอกวันที่ย้ายมาที่สังกัด
- กดปุ่ม "บันทึก" เพื่อทำการบันทึกข้อมูลการย้ายสังกัด
- ระบบบันทึกรายการขอแก้ไขข้อมูลดังรูป

| วันที่ยื่นคำขอ | ชื่อ-นามสกุล                     | สังกัด                                                                          | ไฟล์แบบ       | ผู้บันทึก | สถานะ     | a |
|----------------|----------------------------------|---------------------------------------------------------------------------------|---------------|-----------|-----------|---|
| 27/04/2560     | ศาสตราจารย์ ดร. แสนสวย รักการสอน | สังกัดเดิม : จุฬาลงกรณ์มหาวิทยาลัย<br>สังกัดใหม่ : มหาวิทยาลัยเทคโนโลยีมหานคร 🤜 |               | MUA       | รอตรวจสอบ | 1 |
|                |                                  | โอนย้ายสังกัด                                                                   |               |           |           | - |
|                | แนบไฟล์เอกสาร :                  | เลือกไฟล์                                                                       |               |           |           |   |
|                | <b>อ</b> ัพ                      | หลด เฉพาะไฟล์ .doc, .docx และ .pdf ขนาด                                         | ใฟล์ไม่เกิน 2 | ,048 KB   |           |   |
|                | สังกัดใหม่ :                     | <b>▼</b> *                                                                      |               |           |           |   |
|                | วันที่ย้าย : dd/                 | MM/25yy *                                                                       |               |           |           |   |
|                |                                  |                                                                                 |               |           |           |   |
|                |                                  |                                                                                 |               |           |           |   |

🛚 หากต้องการลบรายการข้อแก้ไขข้อมูลให้กดปุ่ม 🗮

### <u>หน้าจอ</u> ขอเลื่อนตำแหน่งทางวิชาการ

#### เมนู ข้อมูลผู้ดำรงตำแหน่ง>ขอเลื่อนตำแหน่ง

ใช้สำหรับบันทึกข้อมูลการเลื่อนตำแหน่งทางวิชาการตั้งแต่ตำแหน่งผู้ช่วยศาสตรจารย์ รองศาสตราจารย์ และ ศาสตราจารย์ รวมถึงข้อมูลผลงานที่ใช้ขอกำหนดตำแหน่งและรายชื่อผู้ทรงคุณวุฒิ

| ค้นหาผู้ดำรงดำแหน่ง                                                      |           |
|--------------------------------------------------------------------------|-----------|
| ประเภทบุคลากร : 💿 ชาวไทย 🔘 ชาวต่างชาติ                                   |           |
| เลขที่บัตรประจำตัวประชาชน :*                                             |           |
| ชื่อ - นามสกุล :                                                         |           |
| ด้นหา                                                                    |           |
| หมายเหตุ : ผู้ใช้งานสามารถขอแก้ไขข้อมูลเฉพาะผู้ดำรงตำแหน่งในสังกัดของท่า | นเท่านั้น |

เริ่มต้นด้วยการก้นหาผู้ดำรงตำแหน่งทางวิชาการ โดยที่สามารถก้นหาผู้ดำรงตำแหน่งได้จากเลขที่บัตรประจำตัว ประชาชน หรือ เลขที่หนังสือเดินทาง (กรณีเป็นชาวต่างชาติ) หรือก้นหาจาก ชื่อและนามสกุลของผู้ดำรงตำแหน่งทาง วิชาการ

| ่ ⊢ค้นหาผู้ดำรงตำแหน่ง            |                                                   |       |  |  |  |  |  |
|-----------------------------------|---------------------------------------------------|-------|--|--|--|--|--|
| ประเภทบุคลากร : 🖲 ช               | ชาวไทย 🔘 ชาวต่างชาติ                              |       |  |  |  |  |  |
| เลขที่บัตรประจำตัวประชาชน :       | *                                                 |       |  |  |  |  |  |
| ชื่อ - นามสกุล : แสนสวย           |                                                   |       |  |  |  |  |  |
| - ค้นหา                           |                                                   |       |  |  |  |  |  |
| หมายเหตุ : ผู้ไข้งานสามารถขอแก้ไร | ขข้อมูลเฉพาะผู้ดำรงตำแหน่งในสังกัดของท่านเท่านั้น |       |  |  |  |  |  |
| ชื่อ - นามสกุล                    | สังกัด                                            | แก้ไข |  |  |  |  |  |
| ศาสตราจารย์ ดร. แสนสวย รักการสอน  | จุฬาลงกรณ์มหาวิทยาลัย                             |       |  |  |  |  |  |

เมื่อค้นหาผู้คำรงตำแหน่งที่ต้องการแก้ไขข้อมูลได้แล้ว ให้กคปุ่ม 🔍 เพื่อเริ่มการขอเลื่อนตำแหน่งทางวิชาการ

|              | 🖵 เถื่อนตำแหน่งทางวิชาการ   |                             |                                 |                                   | 7     |          |
|--------------|-----------------------------|-----------------------------|---------------------------------|-----------------------------------|-------|----------|
|              |                             | แนบไฟล์เอกสาร :             | เลือกไฟล์                       |                                   |       |          |
|              |                             |                             | อัพโหลด เฉพาะไฟล์ .doc, .docx เ | เละ .pdf ขนาดไฟล์ไม่เกิน 2,048 KB |       |          |
|              |                             | ตำแหน่งทางวิชาการ :         | กรณาเลือก 🔻                     |                                   |       |          |
|              | 1                           | วิธีขอกำหนดตำแหน่ง :        | ปกดิ ▼* แต่งตั้งโดย             | 🗉 : สภาสถาบัน 👻 *                 |       |          |
|              | สถาบันอุดมศึกษาที่สังกัด ขถ | แะขอกำหนดตำแหน่ง :          | จุฬาลงกรณ์มหาวิทยาลัย           | ▼                                 |       |          |
|              | สาขาเชี่ยวชาญ               | ที่ขอกำหนดตำแหน่ง :         | กรุณาเลือก                      | *                                 |       |          |
|              | ว้า                         | เท็ได้รับอนุมัติแต่งตั้ง :  | วัน 🔻 / เดือน 🔹 / ปี 🔻          |                                   |       |          |
|              | มติที่ประชุมสถาบันอุดมศึกบ  | ษา(หน่วยงาน) ครั้งที่ :     | วัน 🔻 / เดือน 🔍 /               | ( 1 ▼                             |       |          |
|              |                             | 1                           | <b>ันที่ก</b> ยุณสิก            |                                   |       |          |
| 🕀 เพิ่มผู้ทร | <b>ນ</b> ຄຸณวุฒิ            |                             |                                 |                                   |       | <b>G</b> |
| สำดับที่     | ชื่อ-นามสกุล ผู้ทรงคุณวุฒิ  | ตำแหน่ง                     | สาขาเชี่ยวชาญ                   | สังกัด                            | แก้ไข | ລນ       |
|              |                             | ไม่พบข้อ                    | มูลคณะกรรมการผู้ทรงคุณวุฒิ      |                                   |       |          |
|              | 1                           | ประเภทผลงาน : <i>กรุณาเ</i> | — ผลงาน —                       | งาน                               |       |          |
| สำ           | หรับการขอตำแหน่งจะแย        | แกตาบตำแหบ่งทาง             | งวิชาการ ซึ่งแบ่เปด้เป็น 4 เ    | ไระเกท ดังบี้                     |       |          |

ตำแหน่ง ผู้ช่วยศาสตราจารย์ / ผู้ช่วยศาสตราจารย์ พิเศษ

การขอตำแหน่งผู้ช่วยศาสตราจารย์ /ผู้ช่วยศาสตราจารย์พิเศษ ผู้ใช้จะต้องกรอกรายละเอียดเกี่ยวกับการขอกำหนด ตำแหน่ง รวมถึงผลงานที่ใช้ในการยื่นขอตำแหน่งทางวิชาการ ดังนี้

- ตำแหน่งทางวิชาการ : ให้ผู้ใช้เลือกตำแหน่งที่ต้องการขอระหว่าง "ผู้ช่วยศาสตราจารย์" หรือ "ผู้ช่วย ศาสตราจารย์พิเศษ"
- วิธีขอกำหนดตำแหน่ง : ผู้ใช้สามารถกลิกเลือกที่ช่องวิธีขอกำหนดตำแหน่ง เพื่อเลือกข้อมูลที่ต้องการ
- แต่งตั้งโดย : ผู้ใช้สามารถกลิกเลือกที่ช่อง*แต่งตั้งโดย* เพื่อเลือกข้อมูลที่ต้องการโดยระบบจะกำหนดก่า เริ่มต้นให้ถูกแต่งตั้งโดย "สภาสถาบัน"
- สถาบันอุดมศึกษาที่สังกัด ขณะขอกำหนดตำแหน่ง : ผู้ใช้สามารถกรอกชื่อสถาบันการศึกษาที่สังกัด หรือ คลิกเลือกข้อมูลที่ต้องการในช่องสถาบันอุดมศึกษาที่สังกัด ขณะขอกำหนดตำแหน่ง
- สาขาเชี่ยวชาญที่ขอกำหนดตำแหน่ง: ผู้ใช้สามารถกรอกสาขาที่เชี่ยวชาญในการขอกำหนดตำแหน่ง หรือ คลิกเลือกข้อมูลที่ต้องการในช่อง*สาขาเชี่ยวชาญที่ขอกำหนดตำแหน่ง*
- วันที่ได้รับอนุมัติแต่งตั้ง : ให้ผู้ใช้ระบุ วัน เดือน และปีที่ได้รับการอนุมัติแต่งตั้ง
- มติที่ประชุมสถาบันอุดมศึกษา(หน่วยงาน) ครั้งที่ : ให้ผู้ใช้กรอกครั้งที่ที่หน่วยงานอนุมัติให้มีการแต่งตั้ง พร้อมทั้งระบุ วัน เดือน และปีที่หน่วยงานอนุมัติให้มีการแต่งตั้ง
- เมื่อผู้ใช้กรอกข้อมูลครบถ้วนแล้วให้ คลิกที่ปุ่ม "บันทึกการขอกำหนดตำแหน่ง" เพื่อบันทึกข้อมูลทั้งหมดที่ได้ กรอกไป หากผู้ใช้กรอกข้อมูลไม่ครบถ้วนและคลิกที่ปุ่มบันทึกการขอกำหนดตำแหน่ง ระบบจะแสดง ข้อความแจ้งเตือนเพื่อให้ผู้ใช้กรอกข้อมูลให้ครบถ้วน

หน้าจอแจ้งเตือนเมื่อผู้ใช้กรอกข้อมูลไม่ครบถ้วน ให้ผู้ใช้กลิกที่ปุ่ม "OK" แล้วกลับไปกรอกข้อมูลให้ครบถ้วน

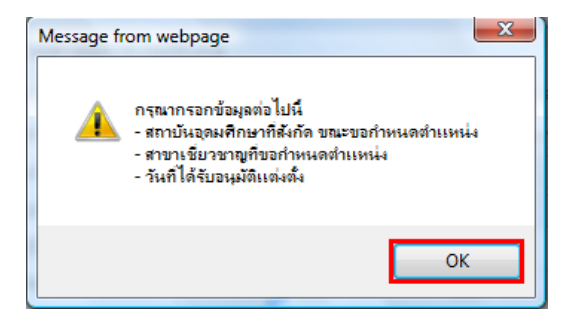

 เมื่อผู้ใช้กรอกข้อมูลเกี่ยวกับการขอกำหนดตำแหน่งอย่างถูกต้องครบถ้วนแล้ว ให้ผู้ใช้คลิกที่ปุ่ม "บันทึกการ ขอกำหนดตำแหน่ง" อีกครั้ง ระบบจะแสดงข้อความ "บันทึกข้อมูลเรียบร้อยแล้ว" ให้ผู้ใช้คลิกที่ปุ่ม "OK" เพื่อเสร็จสิ้นการบันทึกข้อมูล

|               |                  |                 | รายกา                              | รขอเลื่อนดำแ             | หน่งทางวิว   | ชาการ ———       |                  |                |       |    |
|---------------|------------------|-----------------|------------------------------------|--------------------------|--------------|-----------------|------------------|----------------|-------|----|
|               |                  |                 |                                    |                          |              |                 |                  | Refresh        |       | _  |
|               | วันที่ยื่นคำขอ   | ขอกำห           | นดดำแหน่ง                          | สำนวนผลงาน               | ไฟล์แบบ      | ผู้บันทึก       | สถานะ            | แก้ไข ลบ       |       | L  |
|               | 27/04/2560       | ผู้ช่วยศ        | าสตราจารย์                         | 0                        | -            | MUA             | รอตรวจสอบ        | 1 🗰            |       | L  |
|               | – เลื่อนตำแหน่   | งทางวิชาการ     |                                    |                          |              |                 |                  |                |       |    |
|               |                  |                 | แบบไฟล์เลกสา                       | 5 ·                      |              | เลือดไฟอ์       |                  |                |       |    |
|               |                  |                 |                                    | ••                       | เฉพาะไฟล่    | .doc, .docx แล  | งะ.pdfขนาดไฟล์ใน | iเกิน 2,048 KB |       |    |
|               |                  |                 | da u u i u a têria a a             | e . Istalaustastus       |              |                 |                  |                |       |    |
|               |                  | 5               | ดาแหนงทางวชากา<br>ธีขอสวรรมคศวบรรม | ร: ผูชวยศาสตร<br>ง: ปอติ | การย         | <br>มต่อตั้งโดย | . สอวสอวขับ      | -              |       |    |
|               | สถาทันอดมศึก     | าษาที่สังกัด ขณ | เขาอกำหนดตำแหน่                    | ง: จฬาลงกรณ์             | บหาวิทยาลัย  |                 | - wither 154     |                |       |    |
|               |                  | สาขาเชี่ยวชาญ   | ที่ขอกำหนดตำแหน่                   | ง: กฎหมาย                |              |                 |                  |                |       |    |
|               |                  | วัน             | เท็ได้รับอนุมัติแต่งตั้            | ง: 1 ▼ / r               | าุมภาพันธ์   | ▼ / 2559 ▼      |                  |                |       |    |
|               | มดิที่ประชุมส    | สถาบันอุดมศึกษ  | ษา(หน่วยงาน) ครั้งท่               | ที่: 2560/1              | 1 🔻 / มี     | นาคม ▼ /        | 2560 •           |                |       |    |
|               |                  |                 |                                    | บันทึก                   | ยกเลิก       |                 |                  |                |       |    |
|               |                  |                 |                                    |                          |              |                 |                  |                |       |    |
| 🕀 เพิ่มผู้ทรง | າປຢາວ່ອງ         |                 |                                    |                          |              |                 |                  |                |       | S  |
| สำดับที่      | ชื่อ-นามสกุล ผู้ | ัทรงคุณวุฒิ     | ตำแหน่ง                            |                          | สาขาเชี่ยวชา | ាល្អ            | สังกัด           |                | แก้ไข | ลบ |
|               |                  |                 | ไม่พ                               | บข้อมูลคณะกรรม           | การผู้ทรงคุณ | วุฒิ            |                  |                |       |    |
|               |                  |                 |                                    | — ผลงา                   | น ——         |                 |                  |                |       |    |
|               |                  |                 | . –                                |                          |              |                 |                  |                |       |    |
|               |                  | 1               | ไระเภทผลงาน : เอ                   | กสารประกอบการ            | สอน          | ∗ * เพิ่มผลง    | าน               |                |       |    |

เมื่อผู้ใช้บันทึกการขอกำหนดตำแหน่งเรียบร้อยแล้ว ขั้นต่อไปคือการบันทึกข้อมูลผู้ทรงคุณวุฒิ

- กดปุ่ม "เพิ่มผู้ทรงคุณวุฒิ"
- ระบบแสดงหน้าจอสำหรับกรอกข้อมูลดังรูป

| 🕀 เพิ่มผู้ท | ารงคุณวุฒิ                 |                 |                         |        | G     |
|-------------|----------------------------|-----------------|-------------------------|--------|-------|
| สำดับที่    | ชื่อ-นามสกุล ผู้ทรงคุณวุฒิ | ตำแหน่ง         | สาขาเชี่ยวชาญ           | สังกัด | แก้ไข |
| 1 -         |                            | ประธานกรรมการ 🔻 | <b>*</b>                | •      | ×     |
|             |                            | ใม่พบข้อมูล     | คณะกรรมการผู้ทรงคุณวุฒิ |        |       |

- ผู้ใช้งานกรอกข้อมุล ลำดับ ชื่อ-นามสกุลผู้ทรงคุณวุฒิ ตำแหน่ง สาขาเชี่ยวชาญ และสังกัด
- กดปุ่ม เพื่อทำการบันทึกข้อมูลผู้ทรงคุณวุฒิ

เมื่อเพิ่มผู้ทรงคุณวุฒิครบแล้วต่อไปคือการเพิ่มข้อมูลผลงาน โดยประเภทของผลงานจะประกอบด้วย เอกสาร ประกอบการสอน ตำรา หนังสือ งานวิจัย บทความ และผลงานวิชาการลักษณะอื่นๆ

|               | —— ผลงาน —         |     |            |
|---------------|--------------------|-----|------------|
| ประเภทผลงาน : | เอกสารประกอบการสอน | • * | เพิ่มผลงาน |

ประเภทผลงาน : ให้ผู้ใช้เลือกประเภทผลงานที่ต้องการบันทึกข้อมูล แล้วคลิกที่ปุ่ม "เพิ่มผลงาน" ซึ่งจะปรากฏ หน้าจอเพื่อเพิ่มผลงานในลักษณะต่างๆ โดยแต่ละประเภทผลงานจะมีหน้าจอบันทึกข้อมูลที่แตกต่างกันออกไปดังนี้ เอกสารประกอบการสอน

| 🚍 ช่วยศาสตราจารย์ / ผู้ช่วยศาสด เพิ่มเอกสารประกอบการสอน                    | x |
|----------------------------------------------------------------------------|---|
| <ul> <li>เพิ่มเอกสารประกอบการสอน</li> <li>ใช้ประกอบการสอนวิชา :</li> </ul> |   |
| ใช้ประกอบการสอนเมื่อมีการศึกษา : 💿 พ.ศ. 💿 ค.ศ. พ.ศ. 👻                      |   |
| ประเมินผ่าน : <mark>() ผ่าน</mark> () ไม่ผ่าน                              |   |
| เพิ่มเอกสารประกอบการสอน                                                    |   |
|                                                                            |   |
|                                                                            |   |

ข้อมูลที่ต้องกรอก มีดังนี้

- ใช้ประกอบการสอนวิชา : ให้ผู้ใช้กรอกวิชาที่มีการนำเอกสารนี้มาใช้ประกอบการสอน
- ใช้ประกอบการสอนเมื่อปีการศึกษา : ให้ผู้ใช้กรอกปีที่มีการนำเอกสารนี้มาใช้ประกอบการสอน โดย ให้เลือกระหว่างปีที่เป็น พ.ศ. หรือปีที่เป็น ค.ศ. จากนั้นให้ระบุปีที่นำมาใช้
- สัดส่วนในผลงาน : ให้ผู้ใช้กรอกสัดส่วนที่แท้งริงในการสร้างผลงานชิ้นนี้เป็น (%) โดยการกรอก ข้อมูลในส่วนนี้จะต้องไม่เกิน 100% หากผู้ใช้กรอกข้อมูลในส่วนนี้เกิน 100% ระบบจะกำหนด สัดส่วนให้ผลงานชิ้นนี้ เท่ากับ 100%
- ประเมินผ่าน : จะจึ้นค่าเริ่มต้นไว้ว่าเป็น การประเมินผล "ผ่าน"
- มื่อผู้ใช้กรอกข้อมูลครบถ้วนแล้วให้คลิกที่ปุ่ม "เพิ่มเอกสารประกอบการสอน" เพื่อบันทึกข้อมูล ทั้งหมดที่ได้กรอกไป หากผู้ใช้กรอกข้อมูลยังไม่ครบถ้วนและคลิกที่ปุ่มเพิ่มเอกสารประกอบการ สอน ระบบจะแสดงข้อความแจ้งเตือนเพื่อให้ผู้ใช้กรอกข้อมูลที่ยังขาดไปให้ครบถ้วน

เมื่อผู้ใช้กรอกข้อมูลเกี่ยวกับเอกสารประกอบการสอนอย่างถูกต้องครบถ้วนแล้ว ให้ผู้ใช้คลิกที่ปุ่ม "เพิ่มเอกสาร ประกอบการสอน" อีกครั้ง ระบบจะแสดงข้อความ "บันทึกข้อมูลเรียบร้อยแล้ว" ให้ผู้ใช้คลิกที่ปุ่ม "OK" เพื่อเสร็จสิ้นการ บันทึกข้อมูล

ดำรา

|           |                                  | เพิ่มตำรา                                                        |                                   |  |
|-----------|----------------------------------|------------------------------------------------------------------|-----------------------------------|--|
| เพิ่มตำรา |                                  |                                                                  |                                   |  |
|           | ชื่อตำราภาษา                     | ไทย:                                                             |                                   |  |
|           | <u>ชื่</u> อตำราภาษ <u>า</u> อัง | กฤษ:                                                             |                                   |  |
|           | ภาษ                              | าอื่น : <i>กรุณาเลือก</i> 🛛 👻                                    |                                   |  |
|           | ชื่อตำราภาษ                      | กอื่น :                                                          |                                   |  |
|           | ใช้ประกอบการสอง                  | มวิชา :                                                          | *                                 |  |
|           | Edi                              | tion : Volume :                                                  | ]                                 |  |
|           | -                                | ระดับ: 🔘 ชาติ 🔘 นานาชาติ                                         |                                   |  |
|           | ชื่อส่านักพิมพ์ /โรง             | พิมพ์:                                                           |                                   |  |
|           | ประเทศของสำนักพิมพ์ / โรงร       | พิมพ์ : <i>กรุณาเลือก</i>                                        | *                                 |  |
|           | ปีที่ดีข                         | พิมพ์: 🔍 พ.ศ. 🔍 ค.ศ. พ.ศ                                         | *                                 |  |
|           | สามารถระบสัดส่วนในผล             | งงาน:                                                            | *                                 |  |
|           |                                  | <ul> <li>ระบุสตสวนผลงาน เ</li> <li>ระบุสัดส่วนผลงานไป</li> </ul> | ตทุกคน<br>ล้เฉพาะผ้ขอกำหนดตำแหน่ง |  |
|           |                                  | <ul> <li>ระบุสถุสามารถระบสัดส่ว</li> </ul>                       | านผลงานได้เลย                     |  |
|           | สัดส่วนในผลงานของผ้ขอกำหนดตำแ    | .หน่ง : *( เด็ม 100%                                             | b )                               |  |
|           |                                  | d v.                                                             |                                   |  |
|           | 1                                | ขอดูรวมงาน                                                       | ลตสวนเนผลงาน (%)                  |  |
|           | 2                                |                                                                  |                                   |  |
|           | 3.                               |                                                                  |                                   |  |
|           | 4.                               |                                                                  |                                   |  |
|           | 5.                               |                                                                  |                                   |  |
|           | 6.                               |                                                                  |                                   |  |
|           | 7.                               |                                                                  |                                   |  |
|           | 8.                               |                                                                  |                                   |  |
|           | 9.                               |                                                                  |                                   |  |
|           | 10. ผ้ร่วมเขียา                  | แต่าราที่นอกเหนือจาก 1-9 รวมกัน                                  |                                   |  |
|           |                                  | รวมสัดส่วนของผู้ร่                                               | วมงาน : 0.00 %                    |  |
|           |                                  |                                                                  |                                   |  |
|           | .LA.                             | uiau . 🔿 .i.u. 🔿 Naistara                                        |                                   |  |
|           | บระเมร                           | พาน. 🖲 พาน 🔍 เมฝาน                                               |                                   |  |
|           |                                  | เพิ่มต่ารา                                                       |                                   |  |
|           |                                  |                                                                  |                                   |  |

ข้อมูลที่ต้องกรอก มีดังนี้

- ชื่อตำราภาษาไทย : ให้ผู้ใช้กรอกชื่อตำราเป็นภาษาไทย
- ชื่อตำราภาษาอังกฤษ : ให้ผู้ใช้กรอกชื่อตำราเป็นภาษาอังกฤษ
- ภาษาอื่น : หากผู้ใช้มีตำราที่แต่งเป็นภาษาอื่นๆ นอกเหนือจากภาษาไทย และภาษาอังกฤษ ให้ผู้ใช้ กรอก หรือเลือกภาษาที่ใช้แต่งตำราในช่อง*ภาษาอื่น*

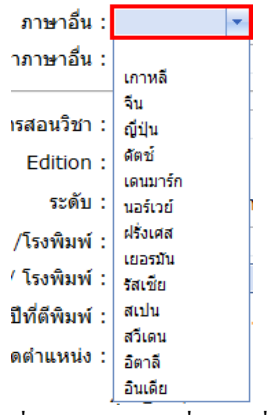

- ชื่อตำราภาษาอื่น : ให้ผู้ใช้กรอกชื่อตำราเป็นภาษาอื่นตามที่ได้เลือกไว้
- ใช้ประกอบการสอนวิชา : ให้ผู้ใช้กรอกวิชาที่มีการนำตำรานี้มาใช้ประกอบการสอน
- Edition : ให้ผู้ใช้กรอกจำนวนครั้งที่พิมพ์ตำรานี้
- Volume : ให้ผู้ใช้กรอกฉบับที่ที่ตีพิมพ์ตำรานี้

- ระดับ : ให้ผู้ใช้เลือกระดับของตำราว่าเป็นระดับชาติ หรือระดับนานาชาติ
- ชื่อสำนักพิมพ์ /โรงพิมพ์ : ให้ผู้ใช้กรอกชื่อสำนักพิมพ์ หรือโรงพิมพ์ที่ทำการพิมพ์ตำรานี้
- ประเทศของสำนักพิมพ์ /โรงพิมพ์ : ให้ผู้ใช้เลือกประเทศของสำนักพิมพ์ หรือโรงพิมพ์ที่ทำการพิมพ์ ตำรานี้

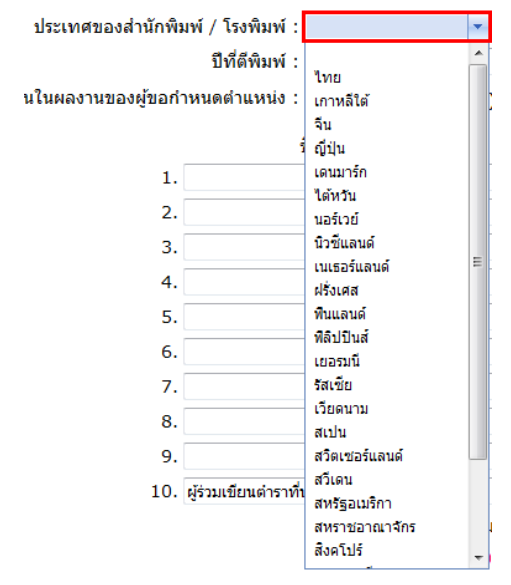

- ปีที่ตีพิมพ์ : ให้ผู้ใช้กรอกปีที่ตีพิมพ์ตำรานี้ โดยให้เลือกระหว่างปีที่เป็น พ.ศ. หรือปีที่เป็น ค.ศ. จากนั้น ให้ระบุปีที่ตีพิมพ์
- สามารถระบุสัคส่วนในผลงาน : จะขึ้นค่าเริ่มต้นการระบุสัคส่วนในผลงานว่าเป็น "ระบุสัคส่วน ผลงานได้ทุกคน"

้<u>ถ้าผู้ใช้เลือก "ระบุสัดส่วนผลงานได้ทุกคน"</u> จะมีข้อมูลที่ต้องกรอก ดังนี้

- สัดส่วนในผลงานของผู้ขอกำหนดตำแหน่ง : ให้ผู้ใช้กรอกสัดส่วนที่แท้จริงในการสร้างผลงานชิ้นนี้
   เป็น (%) โดยการกรอกข้อมูลในส่วนนี้จะต้องไม่เกิน 100%
- ชื่อผู้ร่วมงาน : ให้ผู้ใช้กรอกชื่อผู้ร่วมงานในการจัดทำตารานี้
- สัดส่วนในผลงาน (%) : ให้ผู้ใช้กรอกสัดส่วนในผลงานของผู้ร่วมงานแต่ละคนเป็น (%) โดยสัดส่วน ทั้งหมดเมื่อรวมกันแล้วต้องได้ครบ 100%

<u>อ้าผู้ใช้เลือก "ระบุสัดส่วนผลงานได้เฉพาะผู้ขอกำหนดตำแหน่ง"</u> ผู้ใช้จะต้องกรอกข้อมูล "สัคส่วนใน ผลงานของผู้ขอกำหนดตำแหน่ง" และ "ชื่อผู้ร่วมงาน" โดยที่ไม่ต้องกรอกข้อมูล "สัคส่วนในผลงาน (%)" ของผู้ร่วมงานรายอื่นๆ

<u>อ้าผู้ใช้เลือก "ไม่สามารถระบุสัดส่วนผลงานได้เลย"</u> ผู้ใช้จะกรอกข้อมูลเพียง "ชื่อผู้ร่วมงาน" โดยที่ไม่ ต้องกรอกข้อมูล "สัดส่วนในผลงานของผู้ขอกำหนดตำแหน่ง" และ"สัดส่วนในผลงาน (%)" ของ ผู้ร่วมงานรายอื่นๆ

- ประเมินผ่าน : จะขึ้นค่าเริ่มต้นไว้ว่าเป็น การประเมินผล "ผ่าน"
- มื่อผู้ใช้กรอกข้อมูลครบถ้วนแล้วให้คลิกที่ปุ่ม "เพิ่มตำรา" เพื่อบันทึกข้อมูลทั้งหมดที่ได้กรอกไป หากผู้ใช้กรอกข้อมูลยังไม่ครบถ้วนและคลิกที่ปุ่มเพิ่มตำรา ระบบจะแสดงข้อความแจ้งเตือนเพื่อให้ ผู้ใช้กรอกข้อมูลที่ยังขาดไปให้กรบถ้วน

เมื่อผู้ใช้กรอกข้อมูลเกี่ยวกับตำราอย่างถูกต้องกรบถ้วนแล้ว ให้ผู้ใช้กลิกที่ปุ่ม "เพิ่มตำรา" อีกครั้ง ระบบจะแสดง ข้อกวาม "บันทึกข้อมูลเรียบร้อยแล้ว" ให้ผู้ใช้กลิกที่ปุ่ม "OK" เพื่อเสร็จสิ้นการบันทึกข้อมูล

- เพิ่มหนังสือ เพิ่มหนังสือ ชื่อหนังสือภาษาไทย ชื่อหนังสือภาษาอังกฤษ ภาษาอื่น : กรุณาเลือก ชื่อหนังสือภาษาอื่น : เล่มที่ (Volume) : พิมพ์ครั้งที่ (Edition) : ชื่อสำนักพิมพ์ /โรงพิมพ์ : ประเทศของสำนักพิมพ์ / โรงพิมพ์ : л -ปีที่ดีพิมพ์ : 🔍 พ.ศ. 🔿 ค.ศ. พ.ศ. 💌 สามารถระบุสัดส่วนในผลงาน : 💿 ระบุสัดส่วนผลงานได้ทุกคน 🔘 ระบสัดส่วนผลงานได้เฉพาะผ้ขอกำหนดตำแหน่ง 🗢 ไม่สามารถระบุสัดส่วนผลงานได้เลย \*( เด็ม 100% ) สัดส่วนในผลงานของผู้ขอกำหนดตำแหน่ง : ชื่อผู้ร่วมงาน สัดส่วนในผลงาน (%) 1. 2. 3. 4. 7. 8. 9 10. ผู้ร่วมเขียนหนังสือที่นอกเหนือจาก 1-9 รวมกัน รวมสัดส่วนผ้ร่วมงาน : 0.00 % ประเมินผ่าน : 💿 ผ่าน 🔘 ไม่ผ่าน เพิ่มหนังสือ
- หนังสือ

ข้อมูลที่ต้องกรอก มีดังนี้

- ชื่อหนังสือภาษาไทย : ให้ผู้ใช้กรอกชื่อหนังสือเป็นภาษาไทย
- ชื่อหนังสือภาษาอังกฤษ : ให้ผู้ใช้กรอกชื่อหนังสือเป็นภาษาอังกฤษ
- ภาษาอื่น : หากผู้ใช้มีหนังสือที่แต่งเป็นภาษาอื่นๆ นอกเหนือจากภาษาไทย และภาษาอังกฤษ ให้ผู้ใช้ กรอก หรือเลือกภาษาที่ใช้แต่งหนังสือในช่อง*ภาษาอื่น*
- ชื่อหนังสือภาษาอื่น : ให้ผู้ใช้กรอกชื่อหนังสือเป็นภาษาอื่นตามที่ได้เลือกไว้
- พิมพ์ครั้งที่ (Edition) : ให้ผู้ใช้กรอกครั้งที่ที่พิมพ์ตำรานี้
- เล่มที่ (Volume) : ให้ผู้ใช้กรอกฉบับที่ที่ตีพิมพ์ตำรานี้
- ชื่อสำนักพิมพ์ /โรงพิมพ์ : ให้ผู้ใช้กรอกชื่อสำนักพิมพ์ หรือโรงพิมพ์ที่ทำการพิมพ์หนังสือนี้
- ประเทศของสำนักพิมพ์ /โรงพิมพ์ : ให้ผู้ใช้เลือกประเทศของสำนักพิมพ์ หรือโรงพิมพ์ที่ทำการพิมพ์ หนังสือนี้
- ปีที่ตีพิมพ์ : ให้ผู้ใช้กรอกปีที่ตีพิมพ์หนังสือนี้ โดยให้เลือกระหว่างปีที่เป็น พ.ศ. หรือปีที่เป็น ค.ศ. จากนั้น ให้ระบุปีที่ตีพิมพ์

 สามารถระบุสัคส่วนในผลงาน : จะขึ้นค่าเริ่มต้นการระบุสัคส่วนในผลงานว่าเป็น "ระบุสัคส่วน ผลงานได้ทุกคน"

้<u>ถ้าผู้ใช้เลือก "ระบุสัดส่วนผลงานได้ทุกคน"</u> จะมีข้อมูลที่ต้องกรอก ดังนี้

- สัคส่วนในผลงานของผู้ขอกำหนดตำแหน่ง : ให้ผู้ใช้กรอกสัคส่วนที่แท้จริงในการสร้างผลงานชิ้นนี้ เป็น (%) โดยการกรอกข้อมูลในส่วนนี้จะต้องไม่เกิน 100%
- ชื่อผู้ร่วมงาน : ให้ผู้ใช้กรอกชื่อผู้ร่วมงานในการจัดหนังสือนี้
- สัดส่วนในผลงาน (%) : ให้ผู้ใช้กรอกสัดส่วนในผลงานของผู้ร่วมงานแต่ละคนเป็น (%) โดยสัดส่วน ทั้งหมดเมื่อรวมกันแล้วต้องได้ครบ 100%

<u>อ้าผู้ใช้เลือก "ระบุสัดส่วนผลงานได้เฉพาะผู้ขอกำหนดตำแหน่ง"</u> ผู้ใช้จะต้องกรอกข้อมูล "สัคส่วนใน ผลงานของผู้ขอกำหนดตำแหน่ง" และ "ชื่อผู้ร่วมงาน" โดยที่ไม่ต้องกรอกข้อมูล "สัคส่วนในผลงาน (%)" ของผู้ร่วมงานรายอื่นๆ

<u>อ้าผู้ใช้เลือก "ไม่สามารถระบุสัดส่วนผลงานได้เลย"</u> ผู้ใช้จะกรอกข้อมูลเพียง "ชื่อผู้ร่วมงาน" โดยที่ไม่ ต้องกรอกข้อมูล "สัดส่วนในผลงานของผู้ขอกำหนดตำแหน่ง" และ"สัดส่วนในผลงาน (%)" ของ ผู้ร่วมงานรายอื่นๆ

- ประเมินผ่าน : จะจึ้น ก่าเริ่มต้นไว้ว่าเป็น การประเมินผล "ผ่าน"
- มื่อผู้ใช้กรอกข้อมูลครบถ้วนแล้วให้คลิกที่ปุ่ม "เพิ่มหนังสือ" เพื่อบันทึกข้อมูลทั้งหมดที่ได้กรอกไป หากผู้ใช้กรอกข้อมูลยังไม่ครบถ้วนและคลิกที่ปุ่มเพิ่มหนังสือ ระบบจะแสดงข้อความแจ้งเตือน เพื่อให้ผู้ใช้กรอกข้อมูลที่ยังขาดไปให้กรบถ้วน

เมื่อผู้ใช้กรอกข้อมูลเกี่ยวกับหนังสืออย่างถูกต้องครบถ้วนแล้ว ให้ผู้ใช้คลิกที่ปุ่ม "เพิ่มหนังสือ" อีกครั้ง ระบบจะ แสดงข้อความ "บันทึกข้อมูลเรียบร้อยแล้ว" ให้ผู้ใช้คลิกที่ปุ่ม "OK" เพื่อเสร็จสิ้นการบันทึกข้อมูล

งานวิจัย

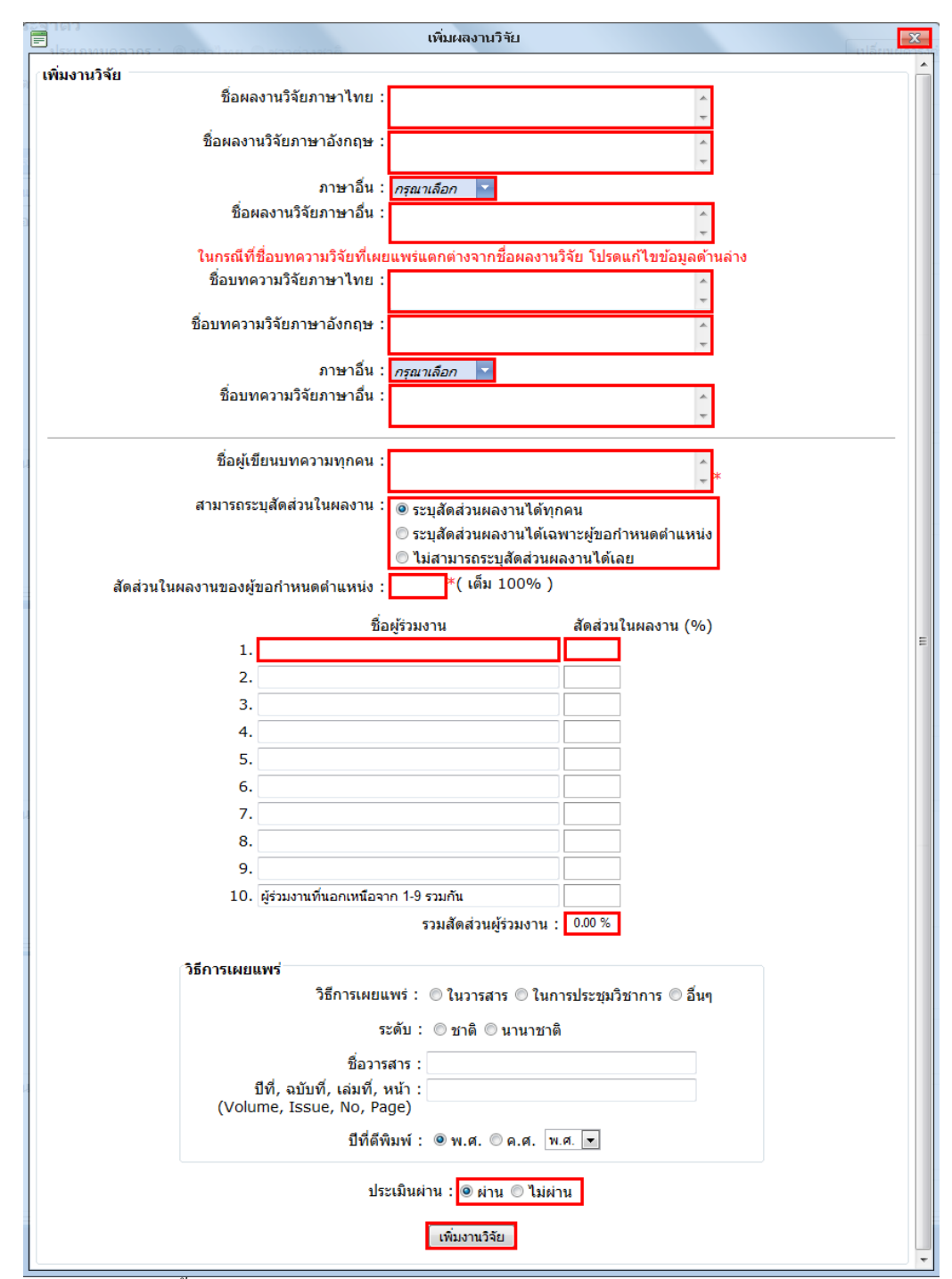

ข้อมูลที่ต้องกรอก มีดังนี้

- ชื่อผลงาน วิจัยภาษาไทย : ให้ผู้ใช้กรอกชื่อผลงานวิจัยเป็นภาษาไทย เมื่อผู้ใช้กรอกชื่อผลงาน วิจัยแล้ว
   ชื่อนี้จะไปปรากฏในช่องชื่อบทความวิจัยภาษาไทย ด้วย
- ชื่อผลงานวิจัยภาษาอังกฤษ : ให้ผู้ใช้กรอกชื่อผลงานวิจัยเป็นภาษาอังกฤษ เมื่อผู้ใช้กรอกชื่อ
   ผลงานวิจัยแล้ว ชื่อนี้จะไปปรากฏในช่อง*ชื่อบทความวิจัยภาษาอังกฤษ* ด้วย
- ภาษาอื่น : หากผู้ใช้มีผลงานวิจัยที่แต่งเป็น ภาษาอื่นๆ นอกเหนือจากภาษาไทย และภาษาอังกฤษ ให้ ผู้ใช้กรอก หรือเลือกภาษาที่ใช้แต่งผลงานวิจัยในช่อง*ภาษาอื่น*
- ชื่อผลงานวิจัยภาษาอื่น : ให้ผู้ใช้กรอกชื่อผลงานวิจัยเป็นภาษาอื่นตามที่ได้เลือกไว้

ในกรณีที่ชื่อบทความวิจัยที่เผยแพร่แตกต่างจากชื่อผลงานวิจัย ให้ผู้ใช้แก้ไขข้อมูลเพิ่มเติมคังนี้

- ชื่อบทความวิจัยภาษาไทย : ให้ผู้ใช้กรอกชื่อบทความวิจัยเป็นภาษาไทย หรือใช้ชื่อเดียวกับชื่อ ผลงานวิจัยภาษาไทย
- ชื่อบทความวิจัยภาษาอังกฤษ : ให้ผู้ใช้กรอกชื่อบทความวิจัยเป็นภาษาอังกฤษ หรือใช้ชื่อเดียวกับชื่อ ผลงานวิจัยภาษาอังกฤษ
- ภาษาอื่น : หากผู้ใช้มีบทความวิจัย ที่แต่งเป็นภาษาอื่นๆ นอกเหนือจากภาษาไทย และภาษาอังกฤษ ให้ ผู้ใช้กรอก หรือเลือกภาษาที่ใช้แต่งบทความวิจัยในช่อง*ภาษาอื่น*
- ชื่อบทความวิจัยภาษาอื่น : ให้ผู้ใช้กรอกชื่อบทความวิจัยเป็นภาษาอื่นตามที่ได้เลือกไว้ หรือใช้ชื่อ เดียวกับชื่อผลงานวิจัยภาษาอื่น
- ชื่อผู้เขียนบทความทุกคน : ให้ผู้ใช้กรอกชื่อผู้ที่ร่วมเขียนบทความทั้งหมด โดยอาจกรอกเป็นชื่อย่อ ของผู้ร่วมเขียนบทความได้
- สามารถระบุสัดส่วนในผลงาน : จะขึ้น ่าเริ่มต้นการระบุสัดส่วนในผลงาน ว่าเป็น "ระบุสัดส่วน ผลงานได้ทุกคน"

้<u>ถ้าผู้ใช้เลือก "ระบุสัดส่วนผลงานได้ทุกคน"</u> จะมีข้อมูลที่ต้องกรอก ดังนี้

- สัดส่วนในผลงานของผู้ขอกำหนดตำแหน่ง : ให้ผู้ใช้กรอกสัดส่วนที่แท้จริงในการสร้างผลงานชิ้นนี้
   เป็น (%) โดยการกรอกข้อมูลในส่วนนี้จะต้องไม่เกิน 100%
- ชื่อผู้ร่วมงาน : ให้ผู้ใช้กรอกชื่อผู้ร่วมงานในการจัดทำผลงานวิจัยนี้
- สัคส่วนในผลงาน (%) : ให้ผู้ใช้กรอกสัคส่วนในผลงานของผู้ร่วมงานแต่ละคนเป็น (%) โดยสัคส่วน ทั้งหมดเมื่อรวมกันแล้วต้องได้ครบ 100%

<u>อ้าผู้ใช้เลือก "ระบุสัดส่วนผลงานได้เฉพาะผู้ขอกำหนดตำแหน่ง"</u> ผู้ใช้จะต้องกรอกข้อมูล "สัดส่วนใน ผลงานของผู้ขอกำหนดตำแหน่ง" และ "ชื่อผู้ร่วมงาน" โดยที่ไม่ต้องกรอกข้อมูล "สัดส่วนในผลงาน (%)" ของผู้ร่วมงานรายอื่นๆ

<u>อ้าผู้ใช้เลือก "ไม่สามารถระบุสัดส่วนผลงานได้เลย"</u> ผู้ใช้จะกรอกข้อมูลเพียง "ชื่อผู้ร่วมงาน" โดยที่ไม่ ต้องกรอกข้อมูล "สัคส่วนในผลงานของผู้ขอกำหนดตำแหน่ง" และ"สัคส่วนในผลงาน (%)" ของ ผู้ร่วมงานรายอื่นๆ

วิธีการเผยแพร่

 วิธีการเผยแพร่ : ให้ผู้ใช้เลือกวิธีเผยแพร่ผลงานวิจัย ว่าเป็นการเผยแพร่ในวารสาร เป็นการเผยแพร่ใน การประชุมวิชาการ หรือเป็นการเผยแพร่ในรูปแบบอื่นๆ

<u>้อ้าเป็นการเผยแพร่ในวารสาร</u> จะมีข้อมูลที่ต้องกรอกคังนี้

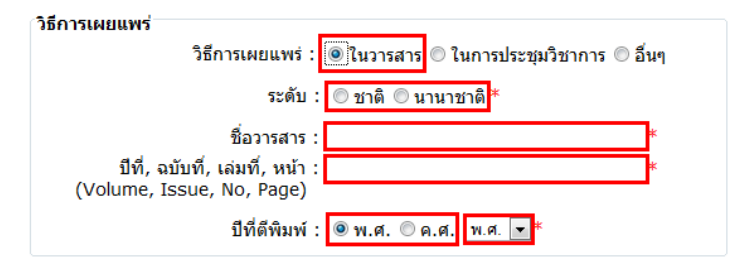

- ระดับ : ให้ผู้ใช้เลือกระดับของผลงานวิจัยที่เผยแพร่ว่าเป็นระดับชาติ หรือระดับนานาชาติ
- ชื่อวารสาร : ให้ผู้ใช้กรอกชื่อวารสารที่เผยแพร่ผลงานวิจัยนี้

- ปีที่, ฉบับที่, เล่มที่, หน้า (Volume, Issue, No, Page) : ให้ผู้ใช้กรอกรายละเอียดเกี่ยวกับวารสารที่ ตีพิมพ์ตามรูปแบบที่กำหนด หรือตามที่ผู้ใช้เห็นรายละเอียดในเอกสาร
- ปีที่ตีพิมพ์ : ให้ผู้ใช้กรอกปีที่ตีพิมพ์งานวิจัยนี้ โดยให้เลือกระหว่างปีที่เป็น พ.ศ. หรือปีที่เป็น ค.ศ. จากนั้น ให้ระบุปีที่ตีพิมพ์

<u>้ถ้าเป็นการเผยแพร่ในการประชุมวิชาการ</u>จะมีข้อมูลที่ต้องกรอกดังนี้

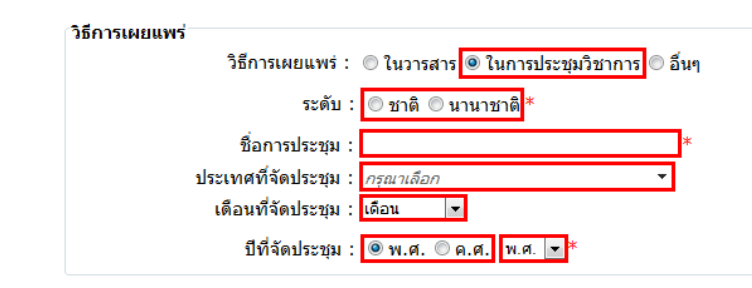

- ระดับ : ให้ผู้ใช้เลือกระดับของผลงานวิจัยที่เผยแพร่ว่าเป็นระดับชาติ หรือระดับนานาชาติ
- ชื่อการประชุม : ให้ผู้ใช้กรอกชื่อการประชุมที่มีการเผยแพร่ผลงานวิจัยนี้
- ประเทศที่จัดประชุม : ให้ผู้ใช้กรอกชื่อประเทศ หรือเลือกประเทศที่จัดการประชุมในช่องประเทศที่ จัดประชุม
- เดือนที่จัดประชุม : ให้ผู้ใช้ระบุเดือนที่มีการจัดประชุม
- ปีที่จัดประชุม : ให้ผู้ใช้กรอกปีที่จัดประชุมเพื่อเผยแพร่ผลงานวิจัยนี้ โดยให้เลือกระหว่างปีที่เป็น พ.ศ. หรือปีที่เป็น ค.ศ. จากนั้น ให้ระบุปีที่จัดประชุม

<u>ถ้าเป็นการเผยแพร่ในรูปแบบอื่นๆ</u> จะมีข้อมูลที่ต้องกรอกคังนี้

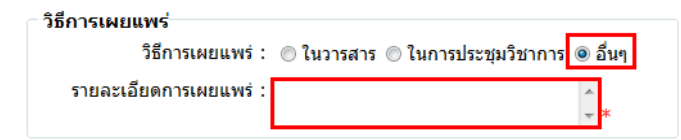

- รายละเอียดการเผยแพร่ : ให้ผู้ใช้กรอกรายละเอียดในการเผยแพร่ผลงานวิจัยในรูปแบบอื่นๆ
- ประเมินผ่าน : จะจึ้นค่าเริ่มต้นไว้ว่าเป็น การประเมินผล "ผ่าน"
- มื่อผู้ใช้กรอกข้อมูลครบถ้วนแล้วให้กลิกที่ปุ่ม "เพิ่มงานวิจัข" เพื่อบันทึกข้อมูลทั้งหมดที่ได้กรอกไป หากผู้ใช้กรอกข้อมูลยังไม่ครบถ้วนและคลิกที่ปุ่มเพิ่มงานวิจัย ระบบจะแสดงข้อความแจ้งเตือน เพื่อให้ผู้ใช้กรอกข้อมูลที่ยังขาดไปให้กรบถ้วน

เมื่อผู้ใช้กรอกข้อมูลเกี่ยวกับผลงานวิจัยอย่างถูกต้องครบถ้วนแล้ว ให้ผู้ใช้คลิกที่ปุ่ม "เพิ่มงานวิจัย" อีกครั้ง ระบบ จะแสดงข้อความ "บันทึกข้อมูลเรียบร้อยแล้ว" ให้ผู้ใช้คลิกที่ปุ่ม "OK" เพื่อเสร็จสิ้นการบันทึกข้อมูล ∎ บทความ

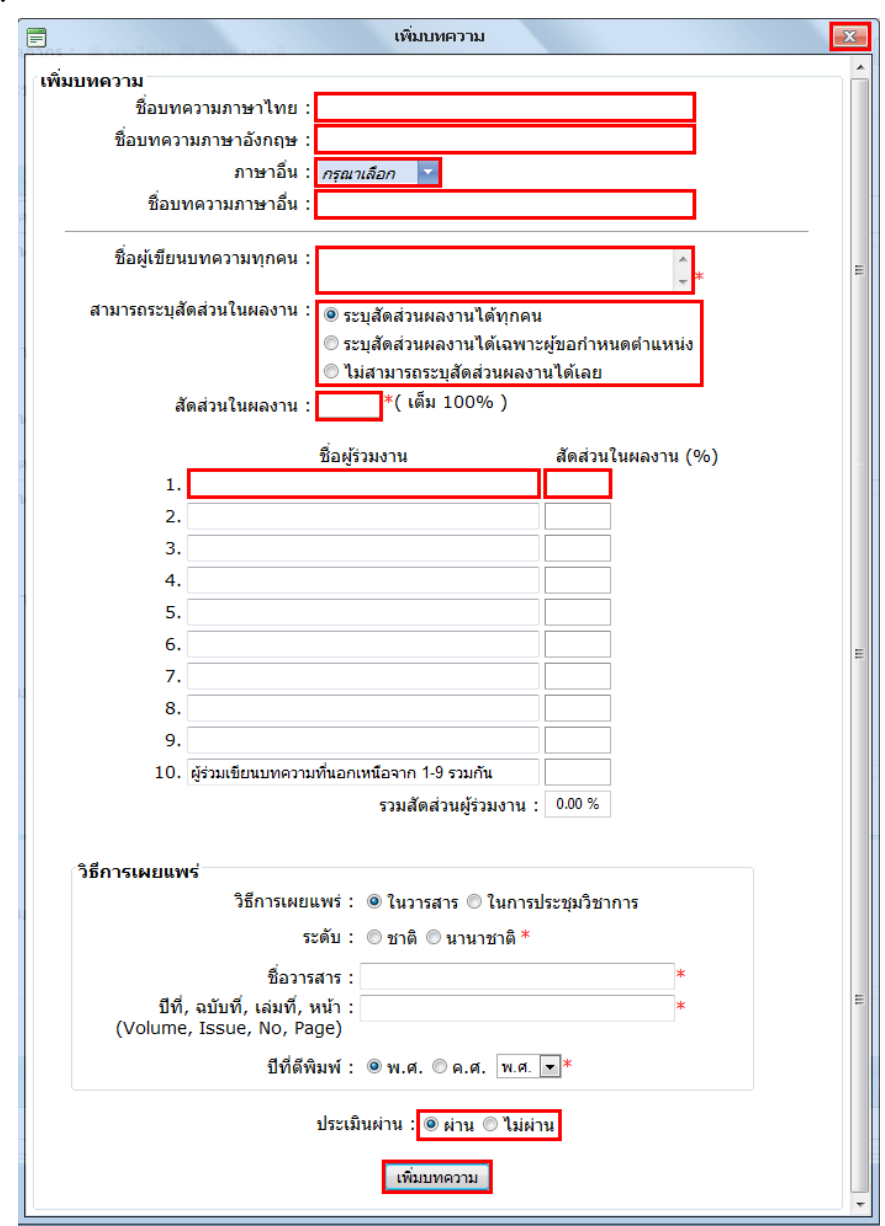

ข้อมูลที่ต้องกรอก มีคังนี้

- ชื่อบทความภาษาไทย : ให้ผู้ใช้กรอกชื่อบทความเป็นภาษาไทย
- ชื่อบทความภาษาอังกฤษ : ให้ผู้ใช้กรอกชื่อบทความเป็นภาษาอังกฤษ
- ภาษาอื่น : หากผู้ใช้มีบทความที่แต่งเป็นภาษาอื่นๆ นอกเหนือจากภาษาไทย และภาษาอังกฤษ ให้ ผู้ใช้กรอกเลือกภาษาที่ใช้แต่งบทความในช่อง*ภาษาอื่น*
- ชื่อบทความภาษาอื่น : ให้ผู้ใช้กรอกชื่อบทความเป็นภาษาอื่นตามที่ได้เลือกไว้
- ชื่อผู้เขียนบทความทุกคน : ให้ผู้ใช้กรอกชื่อผู้เขียนบทความทั้งหมด โดยอาจกรอกเป็นชื่อย่อของผู้
   ร่วมเขียนบทความได้
- สามารถระบุสัดส่วนในผลงาน : จะขึ้นค่าเริ่มต้นการระบุสัดส่วนในผลงานว่าเป็น "ระบุสัดส่วน ผลงานได้ทุกคน"

้<u>ถ้าผู้ใช้เลือก "ระบุสัดส่วนผลงานได้ทุกคน"</u> จะมีข้อมูลที่ต้องกรอก ดังนี้

- สัดส่วนในผลงานของผู้ขอกำหนดตำแหน่ง : ให้ผู้ใช้กรอกสัดส่วนที่แท้จริงในการสร้างผลงานชิ้นนี้
   เป็น (%) โดยการกรอกข้อมูลในส่วนนี้จะต้องไม่เกิน 100%
- ชื่อผู้ร่วมงาน : ให้ผู้ใช้กรอกชื่อผู้ร่วมงานในการจัดทำบทความนี้
- สัดส่วนในผลงาน (%) : ให้ผู้ใช้กรอกสัดส่วนในผลงานของผู้ร่วมงานแต่ละคนเป็น (%) โดยสัดส่วน ทั้งหมดเมื่อรวมกันแล้วต้องได้ครบ 100%

<u>ถ้าผู้ใช้เลือก "ระบุสัดส่วนผลงานได้เฉพาะผู้ขอกำหนดตำแหน่ง"</u> ผู้ใช้จะต้องกรอกข้อมูล "สัดส่วนใน ผลงานของผู้ขอกำหนดตำแหน่ง" และ "ชื่อผู้ร่วมงาน" โดยที่ไม่ต้องกรอกข้อมูล "สัดส่วนในผลงาน (%)" ของผู้ร่วมงานรายอื่นๆ

<u>ถ้าผู้ใช้เลือก "ไม่สามารถระบุสัดส่วนผลงานได้เลย"</u> ผู้ใช้จะกรอกข้อมูลเพียง "ชื่อผู้ร่วมงาน" โดยที่ไม่ ต้องกรอกข้อมูล "สัดส่วนในผลงานของผู้ขอกำหนดตำแหน่ง" และ"สัดส่วนในผลงาน (%)" ของ ผู้ร่วมงานรายอื่นๆ

วิธีการเผยแพร่

 วิธีการเผยแพร่ : ให้ผู้ใช้เลือกวิธีเผยแพร่บทความว่าเป็นการเผยแพร่ในวารสาร หรือเป็นการเผยแพร่ ในการประชุมวิชาการ

<u>้ถ้าเป็นการเผยแพร่ในวารสาร</u> จะมีข้อมูลที่ต้องกรอกดังนี้

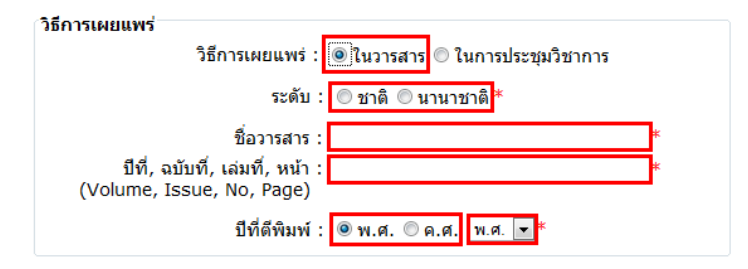

- ระดับ : ให้ผู้ใช้เลือกระดับของบทความที่เผยแพร่ว่าเป็นระดับชาติ หรือระดับนานาชาติ
- ชื่อวารสาร : ให้ผู้ใช้กรอกชื่อวารสารที่เผยแพร่บทความนี้
- ปีที่, ฉบับที่, เล่มที่, หน้า (Volume, Issue, No, Page) : ให้ผู้ใช้กรอกรายละเอียดเกี่ยวกับวารสารที่ ตีพิมพ์ตามรูปแบบที่กำหนด หรือตามที่ผู้ใช้เห็นรายละเอียดในเอกสาร
- ปีที่ตีพิมพ์ : ให้ผู้ใช้กรอกปีที่ตีพิมพ์บทความนี้ โดยให้เลือกระหว่างปีที่เป็น พ.ศ. หรือปีที่เป็น ค.ศ. จากนั้น ให้ระบุปีที่ตีพิมพ์

<u>้ถ้าเป็นการเผยแพร่ในการประชุมวิชาการ</u>จะมีข้อมูลที่ต้องกรอกดังนี้

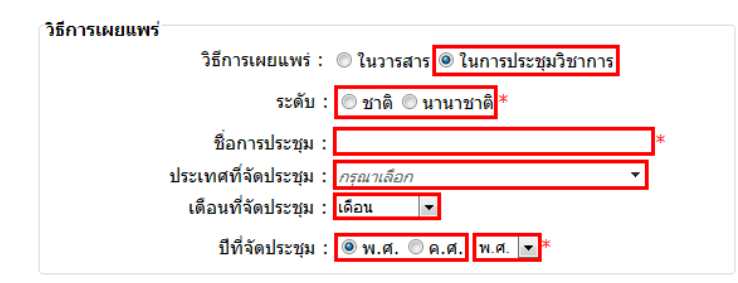

- ระดับ : ให้ผู้ใช้เลือกระดับของบทความที่เผยแพร่ว่าเป็นระดับชาติ หรือระดับนานาชาติ
- ชื่อการประชุม : ให้ผู้ใช้กรอกชื่อการประชุมที่มีการเผยแพร่บทความนี้

- ประเทศที่จัดประชุม : ให้ผู้ใช้กรอกชื่อประเทศ หรือเลือกประเทศที่จัดการประชุมในช่องประเทศที่ จัดประชุม
- เดือนที่จัดประชุม : ให้ผู้ใช้ระบุเดือนที่มีการจัดประชุม
- ปีที่จัดประชุม : ให้ผู้ใช้กรอกปีที่จัดประชุมเพื่อเผยแพร่บทความนี้ โดยให้เลือกระหว่างปีที่เป็น พ.ศ.
   หรือปีที่เป็น ค.ศ. จากนั้น ให้ระบุปีที่จัดประชุม
- ประเมินผ่าน : จะจึ้นค่าเริ่มต้นไว้ว่าเป็น การประเมินผล "ผ่าน"
- มื่อผู้ใช้กรอกข้อมูลครบถ้วนแล้วให้คลิกที่ปุ่ม "เพิ่มบทความ" เพื่อบันทึกข้อมูลทั้งหมดที่ได้กรอกไป หากผู้ใช้กรอกข้อมูลยังไม่ครบถ้วนและคลิกที่ปุ่มเพิ่มบทความ ระบบจะแสดงข้อความแจ้งเตือน เพื่อให้ผู้ใช้กรอกข้อมูลที่ยังขาดไปให้กรบถ้วน

เมื่อผู้ใช้กรอกข้อมูลเกี่ยวกับบทความอย่างถูกต้องครบถ้วนแล้ว ให้ผู้ใช้คลิกที่ปุ่ม "เพิ่มบทความ" อีกครั้ง ระบบจะ แสดงข้อความ "บันทึกข้อมูลเรียบร้อยแล้ว" ให้ผู้ใช้คลิกที่ปุ่ม "OK" เพื่อเสร็จสิ้นการบันทึกข้อมูล

ผลงานวิชาการลักษณะอื่นๆ

| 🚍 เพิ่มผลงานวิชาการลักษณะอื่นๆ                                                                       | X  |
|----------------------------------------------------------------------------------------------------|----|
| เพิ่มผลงานวิชาการลักษณะอื่นๆ<br>ประเภทผลงาน :                                                        | A  |
| ชื่อผลงานภาษาไทย :<br>ชื่อผลงานภาษาอังกฤษ :<br>ภาษาอื่น : <i>กรุณาเลือก</i> ▼<br>ชื่อผลงานภาษาอื่น : | =  |
| ปีที่ผลิตผลงาน :                                                                                     |    |
| ชื่อผร้วมงาน สัดส่วนในผลงาน (1                                                                       | %) |
| 1.                                                                                                   | ,  |
| 2.                                                                                                   |    |
| 3.                                                                                                   |    |
| 4.                                                                                                   |    |
| 5.                                                                                                   |    |
| 6.                                                                                                   |    |
| 7.                                                                                                   |    |
| 8.                                                                                                   | =  |
| 9.                                                                                                   |    |
| 10. ผู้รวมเขอนบทความทนอกเหนอจาก 1-9 รวมกน<br>รวมผู้ร่วมงาน : 0.00 %                                  |    |
| ประเมินผ่าน : 💿 ผ่าน 🔘 ไม่ผ่าน<br>เพิ่มผลงานวิชาการ                                                  | -  |

### ข้อมูลที่ต้องกรอก มีดังนี้

— ประเภทผลงาน : ให้ผู้ใช้เลือกประเภทของผลงานว่าเป็นประเภทใค ได้แก่ สิ่งประคิษฐ์ งานแปล สื่ออิเล็กทรอนิคส์ หรือผลงานวิชาการลักษณะอื่นๆ

ถ้าผู้ใช้เลือกประเภทผลงานเป็น "ผลงานวิชาการลักษณะอื่นๆ" ระบบจะแสดง Text box เพื่อให้ผู้ใช้ กรอกข้อมูลผลงานวิชาการลักษณะอื่นๆ ดังภาพ

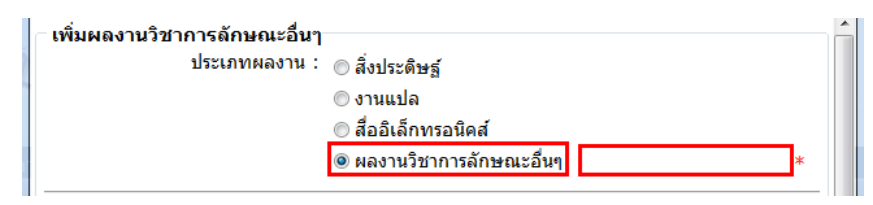

- ชื่อผลงานภาษาไทย : ให้ผู้ใช้กรอกชื่อผลงานเป็นภาษาไทย
- ชื่อผลงานภาษาอังกฤษ : ให้ผู้ใช้กรอกชื่อผลงานเป็นภาษาอังกฤษ
- ภาษาอื่น : หากผู้ใช้มีผลงานที่แต่งเป็นภาษาอื่นๆ นอกเหนือจากภาษาไทย และภาษาอังกฤษ ให้ผู้ใช้ กรอก หรือเลือกภาษาที่ใช้แต่งผลงานในช่อง*ภาษาอื่น*
- ชื่อผลงานภาษาอื่น : ให้ผู้ใช้กรอกชื่อผลงานเป็นภาษาอื่นตามที่ได้เลือกไว้
- ปีที่ผลิตผลงาน : ให้ผู้ใช้กรอกปีที่ผลิตผลงานนี้ โดยให้เลือกระหว่างปีที่เป็น พ.ศ. หรือปีที่เป็น ค.ศ. จากนั้น ให้ระบุปีที่ผลิตผลงาน
- สามารถระบุสัดส่วนในผลงาน : จะขึ้นก่าเริ่มต้นการระบุสัดส่วนในผลงานว่าเป็น "ระบุได้ทั้งหมด"

### <u>้ถ้าผู้ใช้เลือก "ระบุได้ทั้งหมด"</u> จะมีข้อมูลที่ต้องกรอก ดังนี้

- สัดส่วนในผลงาน : ให้ผู้ใช้กรอกสัดส่วนที่แท้งริงในการสร้างผลงานชิ้นนี้เป็น (%) โดยการกรอก ข้อมูลในส่วนนี้จะต้องไม่เกิน 100%
- ชื่อผู้ร่วมงาน : ให้ผู้ใช้กรอกชื่อผู้ร่วมงานในการจัดทำผลงานวิชาการนี้
- สัดส่วนในผลงาน (%) : ให้ผู้ใช้กรอกสัดส่วนในผลงานของผู้ร่วมงานแต่ละคนเป็น (%) โดยสัดส่วน ทั้งหมดเมื่อรวมกันแล้วต้องได้ครบ 100%

<u>ถ้*าผู้ใช้เลือก "ระบุได้เฉพาะผู้ขอกำหนดตำแหน่ง"*</u> ผู้ใช้จะต้องกรอกข้อมูล "สัดส่วน ในผลงาน" และ "ชื่อ ผู้ร่วมงาน" โคยที่ไม่ต้องกรอกข้อมูล "สัดส่วนในผลงาน (%)" ของผู้ร่วมงานรายอื่นๆ

<u>ถ้*าผู้ใช้เลือก "ไม่สามารถระบุได้"*</u> ผู้ใช้จะกรอกข้อมูลเพียง "ชื่อผู้ร่วมงาน" โดยที่ไม่ต้องกรอกข้อมูล "สัดส่วนในผลงาน" ของผู้ขอกำหนดตำแหน่ง และ"สัดส่วนในผลงาน (%)" ของผู้ร่วมงานรายอื่นๆ

- ประเมินผ่าน : จะขึ้นค่าเริ่มต้นไว้ว่าเป็น การประเมินผล "ผ่าน"
- มื่อผู้ใช้กรอกข้อมูลครบถ้วนแล้วให้คลิกที่ปุ่ม "เพิ่มผลงานวิชาการ" เพื่อบันทึกข้อมูลทั้งหมดที่ได้ กรอกไป หากผู้ใช้กรอกข้อมูลยังไม่ครบถ้วนและคลิกที่ปุ่มเพิ่มผลงานวิชาการ ระบบจะแสดง ข้อความแจ้งเตือนเพื่อให้ผู้ใช้กรอกข้อมูลที่ยังขาดไปให้ครบถ้วน

เมื่อผู้ใช้กรอกข้อมูลเกี่ยวกับผลงานวิชาการลักษณะอื่นๆ อย่างถูกต้องครบถ้วนแล้ว ให้ผู้ใช้คลิกที่ปุ่ม "เพิ่มผลงาน วิชาการ" อีกครั้ง ระบบจะแสดงข้อความ "บันทึกข้อมูลเรียบร้อยแล้ว" ให้ผู้ใช้คลิกที่ปุ่ม "OK" เพื่อเสร็จสิ้นการบันทึกข้อมูล

### 2. ตำแหน่ง รองศาสตราจารย์ / รองศาสตราจารย์ พิเศษ

การขอตำแหน่งรองศาสตราจารย์/รองศาสตราจารย์พิเศษ จะมีขั้นตอนเช่นเดียวกับการขอตำแหน่งผู้ช่วย ศาสตราจารย์ / ผู้ช่วยศาสตราจารย์พิเศษ ยกเว้นประเภทผลงานที่เป็น*เอก สารกำสอน* จะมีให้กรอกข้อมูลในการขอตำแหน่ง ของรองศาสตราจารย์ และรองศาสตราจารย์พิเศษเท่านั้น

สำหรับประเภทผลงานที่เป็น "เอกสารคำสอน" มีข้อมูลที่ต้องกรอกคังนี้

เอกสารคำสอน

ประเภทผลงาน : ให้ผู้ใช้เลือกเอกสารคำสอน แล้วกลิกที่ปุ่ม "เพิ่มผลงาน" ซึ่งจะปรากฎหน้าจอเพิ่มเอกสารคำ สอนขึ้นมา ดังภาพ

|       | ผลงานดำแหน่ง รศ./รศ.พิเศษ <b>เพิ่มเอกสารคำสอน</b> ( | X |
|-------|-----------------------------------------------------|---|
| (เพื่ | มมอกสารคำสอน                                        |   |
|       | ใช้ประกอบการสอนวิชา :                               | * |
|       | ใช้ประกอบการสอนเมื่อปีการศึกษา : 🥘 พ.ศ. 🔘 ค.ศ. 💌 💌  |   |
| a.    | สัดส่วนในผลงาน :( เต็ม 100% )                       |   |
|       | ประเมินผ่าน : 🔘 ผ่าน 🔘 ไม่ผ่าน                      |   |
|       | เพิ่มเอกสารคำสอน                                    |   |
|       |                                                     |   |
|       |                                                     |   |

- ใช้ประกอบการสอนวิชา : ให้ผู้ใช้กรอกวิชาที่มีการนำเอกสารคำสอนนี้มาใช้ประกอบการสอน
- ใช้ประกอบการสอนเมื่อปีการศึกษา : ให้ผู้ใช้กรอกปีที่มีการนำเอกสารคำสอนนี้มาใช้ประกอบการ สอน โดยให้เลือกระหว่างปีที่เป็น พ.ศ. หรือปีที่เป็น ค.ศ. จากนั้น ให้ระบุปีที่นำมาใช้
- สัดส่วนในผลงาน : ให้ผู้ใช้กรอกสัดส่วนที่แท้งริงในการสร้างผลงานชิ้นนี้เป็น (%) โดยการกรอก ข้อมูลในส่วนนี้จะต้องไม่เกิน 100%
- ประเมินผ่าน : จะจึ้นค่าเริ่มต้นไว้ว่าเป็น การประเมินผล "ผ่าน"
- มื่อผู้ใช้กรอกข้อมูลครบถ้วนแล้วให้คลิกที่ปุ่ม "เพิ่มเอกสารคำสอน" เพื่อบันทึกข้อมูลทั้งหมดที่ได้ กรอกไป หากผู้ใช้กรอกข้อมูลยังไม่ครบถ้วนและคลิกที่ปุ่มเพิ่มเอกสารคำสอน ระบบจะแสดง ข้อความแจ้งเตือนเพื่อให้ผู้ใช้กรอกข้อมูลที่ยังขาดไปให้ครบถ้วน

เมื่อผู้ใช้กรอกข้อมูลเกี่ยวกับเอกสารคำสอนอย่างถูกต้องครบถ้วนแถ้ว ให้ผู้ใช้คลิกที่ปุ่ม "เพิ่มเอกสารคำสอน" อีก ครั้ง ระบบจะแสดงข้อความ "บันทึกข้อมูลเรียบร้อยแล้ว" ให้ผู้ใช้คลิกที่ปุ่ม "OK" เพื่อเสร็จสิ้นการบันทึกข้อมูล

### 3. ตำแหน่ง ศาสตราจารย์ / ศาสตราจารย์ พิเศษ

การขอตำแหน่งศาสตราจารย์ / ศาสตราจารย์พิเศษ จะมีขั้นตอนเช่นเดียวกับการขอตำแหน่งผู้ช่วยศาสตราจารย์ / ผู้ช่วยศาสตราจารย์พิเศษ แต่ประเภทของผลงานสำหรับการขอตำแหน่งศาสตราจารย์ / ศาสตราจารย์พิเศษ จะประกอบด้วย ตำรา หนังสือ งานวิจัย <del>บทความ</del> และผลงานวิชาการลักษณะอื่นๆ

#### 4. ตำแหน่ง ศาสตราจารย์ 11

การขอตำแหน่งศาสตราจารย์11 จะมีขั้นตอนเช่นเดียวกับการขอตำแหน่งผู้ช่วยศาสตราจารย์ / ผู้ช่วยศาสตราจารย์ พิเศษ แต่ประเภทผลของงานสำหรับการขอตำแหน่งศาสตราจารย์11 จะประกอบด้วย ตำรา หนังสือ งานวิจัย <del>บทความ</del> และ ผลงานวิชาการลักษณะอื่นๆ เช่นเดียวกับการขอตำแหน่งศาสตราจารย์ / ศาสตราจารย์พิเศษ

## <u>หน้าจอการขอเปลี่ยนชื่อ</u> <u>ผู้ดำรงตำแหน่งทางวิชาการ</u>

เมนู ข้อมูลผู้ดำรงตำแหน่ง>ขอเปลี่ยนชื่อผู้ดำรงตำแหน่ง

ใช้สำหรับกรณีที่ผู้ดำรงตำแหน่งมีการเปลี่ยนแปลงชื่อ นามสกุล หรือคำนำหน้าชื่อต่างๆ เป็นต้น

| บระเภทบุง             | เลเกร: ขาวเทย ขาวตางชาต                                                                                         |
|-----------------------|----------------------------------------------------------------------------------------------------|
| เลขที่บัตรประจำตัวประ | ชาชน:*                                                                                                    |
| ชื่อ - นา             | มสกุล:                                                                                                    |
|                       | a constant a constant a constant a constant a constant a constant a constant a constant a constant a constant a |

เริ่มต้นด้วยการก้นหาผู้ดำรงตำแหน่งทางวิชาการ โดยที่สามารถก้นหาผู้ดำรงตำแหน่งได้จากเลขที่บัตรประจำตัว ประชาชน หรือ เลขที่หนังสือเดินทาง (กรณีเป็นชาวต่างชาติ) หรือก้นหาจาก ชื่อและนามสกุลของผู้ดำรงตำแหน่งทาง วิชาการ

| ่ ⊢ ค้นหาผู้ดำรงตำแหน่ง             |                                                   |       |
|-------------------------------------|---------------------------------------------------|-------|
| ประเภทบุคลากร : 💿 ช                 | ชาวไทย 🔘 ชาวต่างชาติ                              |       |
| เลขที่บัตรประจำตัวประชาชน : <u></u> | *                                                 |       |
| ชื่อ - นามสกุล : แสนส               | สวย                                               |       |
|                                     | ด้นหา                                             |       |
| หมายเหตุ : ผู้ใช้งานสามารถขอแก้ไร   | ขข้อมูลเฉพาะผู้ดำรงตำแหน่งในสังกัดของท่านเท่านั้น |       |
| ชื่อ - นามสกุล                      | สังกัด                                            | แก้ไข |
| ศาสตราจารย์ ดร. แสนสวย รักการสอน    | จุฬาลงกรณ์มหาวิทยาลัย                             |       |

เมื่อค้นหาผู้ดำรงตำแหน่งที่ต้องการแก้ไขข้อมูลได้แล้ว ให้กดปุ่ม 🔍 เพื่อเริ่มการแก้ไขข้อมูล

|                |                              | — รายการขอแก้ไข ชื่อ-นามสกุล — —     |         |           |       |    |
|----------------|------------------------------|--------------------------------------|---------|-----------|-------|----|
| วันที่ยื่นคำขอ | ชื่อ-นามสกุล (ไทย)           | ชื่อ-นามสกุล (Eng)                   | ไฟล์แนบ | ผู้บันทึก | สถานะ | ลบ |
|                |                              | ไม่พบข้อมูลการขอเปลี่ยน ชื่อ-นามสกุล |         |           |       |    |
|                |                              | —— ขอเปลี่ยนชื่อ-นามสกุล———          |         |           |       |    |
| แนบไฟล์เอก     | สาร:                         | á                                    |         |           |       |    |
|                | อัพโหลด เฉพาะไฟล์ .doc, .doo | cx และ .pdf ขนาดไฟล์ไม่เกิน 2,048 KB |         |           |       |    |
| วันที่เปลี่    | อี่ยน: วัน ▼ / เดือน ▼ / ปี  | <b>*</b>                             |         |           |       |    |
| ดำนำหน้า       | เชื้อ: โนาง 💌                | ยศ/ตำแหน่ง : <i>กรณาเลือก</i>        |         |           |       |    |
|                | ฐานันดร/บรรดาศักเ            | ด์พระราชทาน : <i>กรณาเลือก</i> ▼     |         |           |       |    |
| ชื่อไ          | ไทย : แสนสวย                 | นามสกุล : รักการสอน                  | ขึ      | อกลาง :   |       |    |
| Т              | itle : Mrs. 🔻                |                                      |         |           |       |    |
| Given na       | me : Sansuay Fa              | mily name : Raggarnsorn              | Middle  | name :    |       |    |
|                |                              | เอเปลี่ยนชื่อผู้ดำรงตำแหน่ง ยกเลิก   |         |           |       |    |

- ระบบดึงข้อมูลคำนำหน้าชื่อ ชื่อ นามสกุล ยศ/ตำแหน่งปัจจุบันขึ้นมาแสดง
- ผู้ใช้แก้ไขข้อมูลที่ต้องการ
- กคปุ่ม "ขอเปลี่ยนชื่อผู้ดำรงตำแหน่ง" เพื่อบันทึกข้อมูล

## <u>หน้าจอ</u> เพิ่มประวัติการศึกษา

#### เมนู ข้อมูลผู้ดำรงตำแหน่ง>เพิ่มประวัติการศึกษา

ใช้สำหรับเพิ่มข้อมูลประวัติการศึกษาให้กับผู้ดำรงตำแหน่งทางวิชาการ

| ประเภ             | ทบุคลากร : 💿 ชาวไทย | 🔍 ชาวต่างชาติ |
|-------------------|---------------------|---------------|
| เลขที่บัตรประจำตั | ประชาชน :           | *             |
| ชื่อ              | นามสกุล :           |               |
|                   | ·                   |               |
|                   | ค้นหา               |               |

เริ่มต้นด้วยการก้นหาผู้ดำรงตำแหน่งทางวิชาการ โดยที่สามารถก้นหาผู้ดำรงตำแหน่งได้จากเลขที่บัตรประจำตัว ประชาชน หรือ เลขที่หนังสือเดินทาง (กรณีเป็นชาวต่างชาติ) หรือก้นหาจาก ชื่อและนามสกุลของผู้ดำรงตำแหน่งทาง วิชาการ

| ่ ⊢ ค้นหาผู้ดำรงตำแหน่ง           |                                                   |       |
|-----------------------------------|---------------------------------------------------|-------|
| ประเภทบุคลากร : 🖲 ช               | กวไทย 🔘 ชาวต่างชาติ                               |       |
| เลขที่บัตรประจำด้วประชาชน :       | *                                                 |       |
| ชื่อ - นามสกุล : แสนส             | ร่วย                                              |       |
|                                   | ค้นหา                                             |       |
| หมายเหตุ : ผู้ใช้งานสามารถขอแก้ไร | ขข้อมูลเฉพาะผู้ดำรงตำแหน่งในสังกัดของท่านเท่านั้น |       |
| ชื่อ - นามสกุล                    | สังกัด                                            | แก้ไข |
| ศาสตราจารย์ ดร. แสนสวย รักการสอน  | จุฬาลงกรณ์มหาวิทยาลัย                             |       |

เมื่อก้นหาผู้ดำรงตำแหน่งที่ต้องการแก้ไขข้อมูลได้แล้ว ให้กดปุ่ม 🔍 เพื่อเริ่มการเพิ่มประวัติการศึกษา

|          | วันที่ยืนคำขอ   | ชื่อ-นามสกุล                  | ประเภท                                   | ไฟล์แนบ    | ผู้บันทึก         | สถานะ          | แก้ไข ลา | u -      |
|----------|-----------------|-------------------------------|------------------------------------------|------------|-------------------|----------------|----------|----------|
|          |                 | ไม                            | iwນ <b>ນ້ວ</b> ູມູລ <b>ນວ</b> ເพີ້ມປรະວັ | จิการศึกษา |                   |                |          |          |
|          |                 |                               | ประวัติดารศึก                            | un         |                   |                |          |          |
|          |                 |                               | 1 30 3011 1 3011                         |            |                   |                |          |          |
|          | แนบไฟล์เ        | อกสาร :                       | เลือกไฟล์                                |            |                   |                |          |          |
|          |                 | อัพโหลด เฉพาะไฟล์ .do         | c, .docx ແລະ .pdf າ                      | นาดไฟล์ไ   | ม่เกิน 2,048 KB   |                |          |          |
| ปร       | ะเภทหลักฐานการ  | รศึกษา : <i>กรณาเลือก</i>     | ▼*                                       |            |                   |                |          |          |
| ชื่อเต็ง | มของหลักฐานการ  | รศึกษา: <i>กรุณาเลือก</i>     |                                          | * ชื่อ     | อเต็ม สาขา/วิชาเอ | เก:            |          | <b>•</b> |
|          |                 | ** กรุณาใส่ชื้อเต็ม **        |                                          |            |                   |                |          |          |
| ชื่อส    | (ถาบันการศึกษา/ | องค์กร: <i>กรุณาเลือก</i>     | <b>*</b>                                 |            | ประเท             | เศ : กรณาเลือก |          | - ▼ *    |
|          |                 | ** โปรดอย่าใส่ชื่อคณะ **      | *                                        |            |                   |                |          |          |
|          | ปีเ             | ที่ได้รับ: 🖲 พ.ศ. 🔵 ค.ศ. 2560 | ▼ *                                      |            |                   |                |          |          |
|          |                 |                               | บันทึก ย                                 | ກເລີກ      |                   |                |          |          |

้ข้อมูลประวัติการศึกษาที่ผู้ใช้ต้องกรอบมีดังต่อไปนี้

- ประเภทหลักฐานการศึกษา : ผู้ใช้สามารถคลิกเลือกที่ช่องประเภทหลักฐานการศึกษา เพื่อเลือกข้อมูลที่ ต้องการ
- ชื่อเต็มของหลักฐานการศึกษา : ผู้ใช้สามารถกรอกชื่อเต็มของหลักฐานการศึกษาที่ได้รับ หรือคลิกเลือก ข้อมูลที่ต้องการในช่องชื่อเต็มของหลักฐานการศึกษา

- ชื่อเต็ม สาขา/วิชาเอก : ผู้ใช้สามารถกรอกชื่อเต็มของสาขาหรือวิชาเอกที่ได้รับหลักฐานการศึกษา หรือกลิก เลือกข้อมูลที่ต้องการในช่องชื่อเต็ม สาขา/วิชาเอก
- ชื่อสถาบันการศึกษา/องค์กร : ผู้ใช้สามารถกรอกชื่อสถาบันการศึกษาหรือองค์กรที่ได้รับหลักฐานการศึกษา หรือคลิกเลือกข้อมูลที่ต้องการในช่องชื่อสถาบันการศึกษา/องค์กร
- ประเทศ: ผู้ใช้สามารถคลิกเลือกที่ช่องประเทศ เพื่อเลือกข้อมูลที่ต้องการ
- ปีที่ได้รับ : ให้ผู้ใช้เลือกปีที่ได้รับหลักฐานการศึกษานั้น โดยให้เลือกระหว่างปีที่เป็น พ.ศ. หรือปีที่เป็น ค.ศ. จากนั้น ให้ระบุปีที่ได้รับหลักฐานการศึกษานั้น
- กดปุ่ม "บันทึก" เพื่อทำการเพิ่มข้อมูลประ วัติการศึกษา

### <u>หน้าจอ</u> เพิ่มผลงาน

#### เมนู ข้อมูลผู้ดำรงตำแหน่ง>เพิ่มผลงาน

ใช้ในกรณีที่เคยมีการขอเลื่อนตำแหน่งทางวิชาการแล้ว แต่ข้อมูลผลงานยังมีไม่ครบ

| — ค้นหาผู้ดำรงดำแหน่ง<br>ประเภทบุคลากร :<br>เลขที่บัตรประจำตัวประชาชน :<br>ชื้อ - นามสกุล : | ● ชาวไทย                                      |
|---------------------------------------------------------------------------------------------|-----------------------------------------------|
|                                                                                             | ล้นหา                                         |
| หมายเหตุ: ผู้ใช้งานสามารถขอแก้ไขข้อ                                                         | มูลเฉพาะผู้ดำรงตำแหน่งในสังกัดของท่านเท่านั้น |

เริ่มต้นด้วยการก้นหาผู้ดำรงตำแหน่งทางวิชาการ โดยที่สามารถก้นหาผู้ดำรงตำแหน่งได้จากเลขที่บัตรประจำตัว ประชาชน หรือ เลขที่หนังสือเดินทาง (กรณีเป็นชาวต่างชาติ) หรือก้นหาจาก ชื่อและนามสกุลของผู้ดำรงตำแหน่งทาง วิชาการ

| ่ ⊢ ค้นหาผู้ดำรงตำแหน่ง ────      |                                                   |       |  |
|-----------------------------------|---------------------------------------------------|-------|--|
| ประเภทบุคลากร : 💿 ช               | ชาวไทย 🔘 ชาวต่างชาติ                              | _     |  |
| เลขที่บัตรประจำตัวประชาชน :       | *                                                 |       |  |
| ชื่อ - นามสกุล : แสนส             | ร้วย                                              |       |  |
|                                   | ด้นหา                                             |       |  |
| หมายเหตุ : ผู้ใช้งานสามารถขอแก้ไร | ขข้อมูลเฉพาะผู้ดำรงตำแหน่งในสังกัดของท่านเท่านั้า |       |  |
| ชื่อ - นามสกุล                    | สังกัด                                            | แก้ไร |  |
| ศาสตราจารย์ ดร. แสนสวย รักการสอน  | จุฬาลงกรณ์มหาวิทยาลัย                             |       |  |

เมื่อค้นหาผู้คำรงตำแหน่งที่ต้องการแก้ไขข้อมูลได้แล้ว ให้กดปุ่ม 🔍 เพื่อเริ่มการเพิ่มข้อมูลผลงาน

|                   | รายการขอเพิ่มผลงา | นที่ใช่ในการขอกำหนด  | เด้าแหน่งทางวิชา | การ               |                |    |
|-------------------|-------------------|----------------------|------------------|-------------------|----------------|----|
| ตำแหน่งทางวิชาการ | ประเภทผงาน        | ชื่อผลงาน            |                  | วันที่เพิ่มรายการ | ชื่อผู้ขอเพิ่ม | ลา |
| · · ·             |                   | ไม่พบข้อมูล          |                  | •                 |                | _  |
|                   |                   |                      |                  |                   |                |    |
|                   | ศาสตราจารย์       | ดร. แสนสวย รักการส   | อน: เพิ่มผลงาน—  |                   |                |    |
|                   | ตำแหน่งทางวิชากา  | ร: กรุณาเลือก        | • *              |                   |                |    |
|                   | ประเภทผลงาร       | น : <i>กรณาเลือก</i> | *                |                   |                |    |
|                   |                   |                      |                  |                   |                |    |
|                   |                   | เพิ่มผลงาน           |                  |                   |                |    |

- ผู้ใช้งานเลือกตำแหน่งทางวิชาการที่ต้องการเพิ่มผลงานในช่องตำแหน่งทางวิชาการ
- ถ้าไม่มีข้อมูลตำแหน่งทางวิชาการให้เลือก แสดงว่ายังไม่มีการขอเลื่อนตำแหน่งให้กลับไปใช้เมนู ข้อมูลผู้ ดำรงตำแหน่ง > ขอเลื่อนตำแหน่ง
- เลือกประเภทผลงานที่ต้องการเพิ่มผลงานแล้วกดปุ่ม "เพิ่มผลงาน"
- ระบบแสดงหน้าจอสำหรับบันทึกข้อมูลผลงาน

หมายเหตุ: รายละเอียดของแต่ละประเภทผลงานจะเหมือนกันกับหน้าจอในเมนู ข้อมูลผู้ดำรงตำแหน่ง > ขอเลื่อนตำแหน่ง

### <u>หน้าจอ</u> เพิ่มผู้ทรงคุณวุฒิ

#### เมนู ข้อมูลผู้ดำรงตำแหน่ง>เพิ่มผู้ทรงคุณวุฒิ

ใช้ในกรณีที่เคยมีการขอเลื่อนตำแหน่งทางวิชาการแล้ว แต่ยังไม่ได้บันทึกข้อมูลผู้ทรงคุณวุฒิ

| ค้นหาผู้ดำรงดำแหน่ง<br>ประเภทบุคลากร :<br>เลขที่บัตรประจำดัวประชาชน :<br>ชื่อ - นามสกุล : | ® ชาวไทย                                                             |
|-------------------------------------------------------------------------------------------|----------------------------------------------------------------------|
| หมายเหตุ : ผู้ไข้งานสามารถขอแก้ไขข้อ                                                      | <mark>ด้นหว</mark><br>เมูลเฉพาะผู้ดำรงดำแหน่งในสังกัดของท่านเท่านั้น |

เริ่มต้นด้วยการก้นหาผู้ดำรงตำแหน่งทางวิชาการ โดยที่สามารถก้นหาผู้ดำรงตำแหน่งได้จากเลขที่บัตรประจำตัว ประชาชน หรือ เลขที่หนังสือเดินทาง (กรณีเป็นชาวต่างชาติ) หรือก้นหาจาก ชื่อและนามสกุลของผู้ดำรงตำแหน่งทาง วิชาการ

| ค้นหาผู้ดำรงดำแหน่ง               |                                                   |       |
|-----------------------------------|---------------------------------------------------|-------|
| ประเภทบุคลากร : 🖲 ช               | ชาวไทย 🔍 ชาวต่างชาติ                              |       |
| เลขที่บัตรประจำตัวประชาชน :       | *                                                 |       |
| ชื่อ - นามสกุล : แสนส             | สวย                                               |       |
|                                   | ค้นหา                                             |       |
| หมายเหตุ : ผู้ไข้งานสามารถขอแก้ไร | ขข้อมูลเฉพาะผู้ตำรงตำแหน่งในสังกัดของท่านเท่านั้น |       |
| ชื่อ - นามสกุล                    | สังกัด                                            | แก้ไข |
| ศาสตราจารย์ ดร. แสนสวย รักการสอน  | จุฬาลงกรณ์มหาวิทยาลัย                             |       |

เมื่อก้นหาผู้ดำรงตำแหน่งที่ต้องการแก้ไขข้อมูลได้แล้ว ให้กดปุ่ม 🔍 เพื่อเริ่มการเพิ่มข้อมูลผู้ทรงคุณวุฒิ

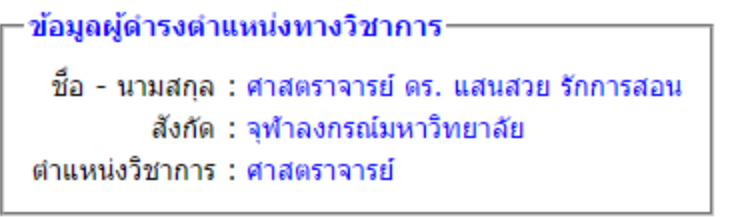

−บันทึกคณะกรรมการผู้ทรงคุณวุฒิประเมินผลงานทางวิชาการ (Reader) กรณาเลือกตำแหน่งวิชาการ : *กรณาเลือกตำแหน่งทางวิชาการ* ▼

- ผู้ใช้งานเลือกตำแหน่งทางวิชาการที่ต้องการเพิ่มข้อมูลผู้ทรงคุณ วุฒิ
- ถ้าไม่มีข้อมูลตำแหน่งทางวิชาการให้เลือก แสดงว่ายังไม่มีการขอเลื่อนตำแหน่ง ให้กลับไปใช้เมนู ข้อมูลผู้ ดำรงตำแหน่ง > ขอเลื่อนตำแหน่ง

| กรุณ                 | าเลือกตำแหน่งวิชาการ : ผู้ช่วย | มศาสตราจารย์ |                 | •                   |           |       |    |
|----------------------|--------------------------------|--------------|-----------------|---------------------|-----------|-------|----|
|                      | วันอนมัติแต่งตั้ง : 01/(       | 02/2559      |                 |                     |           |       |    |
| 1.1                  | มติที่ประชุมครั้งที่ : 256     | 0/1          |                 |                     |           |       |    |
|                      | มติที่ประชุมวันที่ : 01/(      | 03/2560      |                 |                     |           |       |    |
|                      |                                | รายการขอเพื่ | มข้อมูลคณะกรรม  | การผู้ทรงคุณวุฒิ——— |           |       |    |
| วันที่ยื่าเค่าขอ     | ชื่อ-นามสกุล ผู้ทรงคุณวุฒิ     | ตำแหน่ง      | สาขาเชี่ยวชาญ   | สังกัด              | ผู้บันทึก | สถานะ | ລນ |
|                      |                                | ไม่พบข้อ     | มูลขอคณะกรรมการ | ผู้ทรงคุณวุฒิ       |           |       | _  |
|                      |                                |              |                 |                     |           |       |    |
| มพื่นผู้ทรงคุณาตโ    |                                |              |                 |                     |           |       |    |
| a consideration from |                                |              |                 | -                   | _         |       |    |
|                      |                                |              |                 |                     |           | N . N |    |

- กดปุ่ม "เพิ่มผู้ทรงคุณวุฒิ"
- ระบบแสดงหน้าจอสำหรับกรอกข้อมูลดังรูป

| 🕀 เพิ่มผู้ท | ารงคุณวุฒิ                 |                 |                         |          | G     |
|-------------|----------------------------|-----------------|-------------------------|----------|-------|
| สำดับที่    | ชื่อ-นามสกุล ผู้ทรงคุณวุฒิ | ตำแหน่ง         | สาขาเชี่ยวชาญ           | สังกัด   | แก้ไข |
| 1 -         |                            | ประธานกรรมการ 💌 | <b>▼</b>                | <b>*</b> | ×     |
|             |                            | ไม่พบข้อมูล     | คณะกรรมการผู้ทรงคุณวุฒิ |          |       |

- ผู้ใช้งานกรอกข้อมุล ลำคับ ชื่อ-นามสกุลผู้ทรงคุณวุฒิ ตำแหน่งง สาขาเชี่ยวชาญ และสังกัด

|                      | v.                                    | v 🗛                         |
|----------------------|---------------------------------------|-----------------------------|
| -รายการขอเพิ่ม       | າວາເລດຄະຕຣຣາເຄ                        | ารผมกรงคุณวณ —              |
| 3 1011 13 0 0 6 1161 |                                       | 1 9 60 61 9 0 61 61 6 9 694 |
|                      | · · · · · · · · · · · · · · · · · · · |                             |

| วันที่ยืน            | คำขอ ชื่อ-นามสกุล ผู้ทรงคุณวุฒิ        | ตำแหน่ง       | สาขาเชี่ยวชาญ | สังกัด        | ผู้บันทึก | สถานะ     | ລນ |
|----------------------|----------------------------------------|---------------|---------------|---------------|-----------|-----------|----|
| 27/04/               | 2560 แสนดีมีคุณธรรม                    | ประธานกรรมการ | กฎหมาย        |               | MUA       | รอตรวจสอบ | *  |
|                      |                                        |               |               |               |           |           |    |
| A.4.4                |                                        |               |               |               |           |           |    |
| 🕀 เพทติม             | เรงคุณวุฒิ                             |               |               |               |           |           | S  |
| 🕁 เพมผูท<br>สำดับที่ | รงคุณวุฒ<br>ชื่อ-นามสกุล ผู้ทรงคุณวุฒิ | ตำแหน่ง       |               | สาขาเชี่ยวชาญ |           | สังกัด    | S  |

🔹 หากต้องการลบข้อมูลที่เคยบันทึกไว้ ให้กดปุ่ม 🗰

# <u>หน้าจอ</u> <u>เกษียณอายุ</u>

#### เมนู ข้อมูลผู้ดำรงตำแหน่ง>เกษียณอายุ

ใช้ในกรณีที่ผู้ดำรงตำแหน่งทางวิชาการเกษียณอายุ

| ปร             | ะเภทบุคลากร : 💿 ชาวไทย 🔘 ชาวต่างชาติ |
|----------------|--------------------------------------|
| เลขที่บัตรประจ | าตัวประชาชน :*                       |
| 1              | ว้อ - นามสกุล :                      |
|                | อับหา                                |

เริ่มต้นด้วยการก้นหาผู้ดำรงตำแหน่งทางวิชาการ โดยที่สามารถก้นหาผู้ดำรงตำแหน่งได้จากเลขที่บัตรประจำตัว ประชาชน หรือ เลขที่หนังสือเดินทาง (กรณีเป็นชาวต่างชาติ) หรือก้นหาจาก ชื่อและนามสกุลของผู้ดำรงตำแหน่งทาง วิชาการ

| ค้นหาผู้ดำรงดำแหน่ง                                                               |                       |       |    |  |
|-----------------------------------------------------------------------------------|-----------------------|-------|----|--|
| ประเภทบุคลากร : 💿 ชาวไทย 🔘 ชาวต่างชาติ                                            |                       |       |    |  |
| เลขที่บัตรประจำตัวประชาชน :*                                                      |                       |       |    |  |
| ชื่อ - นามสกุล : แสนสวย                                                           |                       |       |    |  |
| ค้นหา                                                                             |                       |       |    |  |
| หมายเหตุ : ผู้ใช้งานสามารถขอแก้ไขข้อมูลเฉพาะผู้ศารงตำแหน่งในสังกัดของท่านเท่านั้น |                       |       |    |  |
| ชื่อ - นามสกุล                                                                    | สังกัด                | แก้ไร | 21 |  |
| ศาสตราจารย์ ดร. แสนสวย รักการสอน                                                  | จุฬาลงกรณ์มหาวิทยาลัย |       |    |  |

เมื่อก้นหาผู้คำรงตำแหน่งที่ต้องการแก้ไขข้อมูลได้แล้ว ให้กดปุ่ม 🔍 เพื่อเริ่มการขอเกษียณอายุ

| Γ |                                                             | รายการขอเก | ษียณอ | ายุ—— |  |  |  |
|---|-------------------------------------------------------------|------------|-------|-------|--|--|--|
|   | วันที่ยื่นคำขอ ชื่อ-นามสกุล วันเกิด อายุ ผู้บันทึก สถานะ ลบ |            |       |       |  |  |  |
|   | ไม่พบข้อมูลขอเกษียณอายุ                                     |            |       |       |  |  |  |
| L |                                                             |            |       |       |  |  |  |
|   |                                                             | เกษีย      | ณ—    |       |  |  |  |
|   | ชื่อ-นามสกุล : ศาสตราจารย์ ดร. แสนสวย รักการสอน             |            |       |       |  |  |  |
|   | ตำแหน่งทางวิชาการ : ตำสุดราการย์                            |            |       |       |  |  |  |

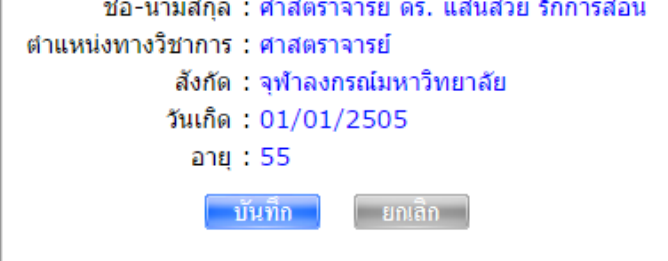

- ผู้ใช้งานตรวจสอบข้อมูลผู้ดำรงตำแหน่ง
- กดปุ่ม "บันทึก" เพื่อทำการบันทึกการเกษียนอายุ

### <u>หน้าจอ</u>

### <u>ลาออก</u>

#### เมนู ข้อมูลผู้ดำรงตำแหน่ง>ลาออก

ใช้ในกรณีที่ผู้ดำรงตำแหน่งทางวิชาการขอลาออกจากสังกัด

|           | ประเภทบุคลากร    | 🤃 🖲 ชาวไทย 🔘 ชาวต่างชาติ |
|-----------|------------------|--------------------------|
| เลขที่บัต | รประจำตัวประชาชน | ı: *                     |
|           | ชื่อ - นามสกุล   | :                        |
|           |                  | ดังเลงา                  |

เริ่มต้นด้วยการค้นหาผู้ดำรงตำแหน่งทางวิชาการ โดยที่สามารถค้นหาผู้ดำรงตำแหน่งได้จากเลขที่บัตรประจำตัว ประชาชน หรือ เลขที่หนังสือเดินทาง (กรณีเป็นชาวต่างชาติ) หรือค้นหาจาก ชื่อและนามสกุลของผู้ดำรงตำแหน่งทาง วิชาการ

| ค้นหาผู้ดำรงดำแหน่ง                                                               |                       |       |  |  |
|-----------------------------------------------------------------------------------|-----------------------|-------|--|--|
| ประเภทบุคลากร : 💿 ชาวไทย 🔘 ชาวต่างชาติ                                            |                       |       |  |  |
| เลขที่บัตรประจำตัวประชาชน : *                                                     |                       |       |  |  |
| ชื่อ - นามสกุล : แสนสวย                                                           |                       |       |  |  |
| ค้นหา                                                                             |                       |       |  |  |
| หมายเหตุ : ผู้ใช้งานสามารถขอแก้ไขข้อมูลเฉพาะผู้ดำรงดำแหน่งในสังกัดของท่านเท่านั้น |                       |       |  |  |
| ชื่อ - นามสกุล                                                                    | สังกัด                | แก้ไข |  |  |
| ศาสตราจารย์ ดร. แสนสวย รักการสอน                                                  | จุฬาลงกรณ์มหาวิทยาลัย |       |  |  |

เมื่อค้นหาผู้คำรงตำแหน่งที่ต้องการแก้ไขข้อมูลได้แล้ว ให้กดปุ่ม 🔍 เพื่อเริ่มการขอลาออกจากสังกัด

| รายการขออพเดทขอมูลผู้ดำรงตำแหนง   |             |            |  |  |  |
|-----------------------------------|-------------|------------|--|--|--|
| วันที่ยื่นคำขอ                    | สถานะ       | ລນ         |  |  |  |
| ไม่พบข้อมูลขอเพิ่มประวัติการศึกษา |             |            |  |  |  |
|                                   |             |            |  |  |  |
|                                   | วันที่ลาออก | :          |  |  |  |
|                                   |             | dd/MM/25yy |  |  |  |
|                                   | บันทึก      | ຍກເລີກ     |  |  |  |
|                                   |             |            |  |  |  |
|                                   |             |            |  |  |  |

- ผู้ใช้งานกรอกวันที่ที่ผู้ดำรงตำแหน่งขอลาออกจากสังกัด
- กคปุ่ม "บันทึก" เพื่อบันทึกข้อมูลการลาออก

# <u>หน้าจอ</u> <u>ข้อมูลผู้ใช้งาน</u>

### หน้าจอข้อมูลผู้ใช้งานและการเปลี่ยนรหัสผ่าน

| ทำเนีย                                                   | บงู้ดำ                                      | ารงดำแหน่งทางอิขาการแห่ง                                                                                     | গ্যন 🚱                                     |
|----------------------------------------------------------|---------------------------------------------|----------------------------------------------------------------------------------------------------|--------------------------------------------|
| เด <mark>ีต้อนรับ: <i>MUA</i> </mark>                    | น่ง: <i>เจ้าหน้าที่บ</i><br>ข้อมูลผู้ดำรงตำ | <i>ไฏ้บัติงาน (สกอ.)</i><br>แหน่ง สงเว็บไซต์                                                                 | <u>ข้อมูลผู้ใช้งาน</u>   <u>ออกจากระบบ</u> |
| ข้อมูลผู้ดำรงตำแ<br>(ระบบนำเข้าข้อมู<br>สำแหน่มหาภัชาการ | เหน่ง<br>a)                                 | ช่าวประชาสัมพันธ์<br>บัญชีรายชื่อผู้ทรงคณวณิเพื่อแต่งดั่งเป็นคณะกรรมการ<br>พิจารณาสาแหน่งหาวริชาอาร (อันแวนน | รวมลิงค์                                   |
| ø.11                                                     | 115                                         | 2553) [09/06/2559]                                                                                           | Ministry of Education                      |
| ศ.พิเศษ                                                  | 122                                         | บัญชีรายชื่อผู้ทรงคณวฒิเพื่อแต่งตั้งเป็นคณะกรรมการ                                                           |                                            |
| ศ.                                                       | 812                                         | พิจาร์ณาตำแหน่งทางวิชาการ (กันยายน 2553)                                                                     | สามักงานคณะกรรมการการอุดมศึกษา             |
| รศ.พิเศษ                                                 | 38                                          | ** หมายเหตุ ข้อมูลบัญชีรายชื่อผู้ทรงคุณวฒิฯ นี้นำมาจากเว็ปไชต์ของ                                            | Canal Tel Main Strandord and Anton         |
| 5 <i>0</i> i.                                            | 6,553                                       | สำนักส่งเสริมและพัฒนาสมรรถนะบุคลากร (สพบ.) เพื่อให้สถาบันอุดมศึกษา                                           |                                            |
| ผศ.พิเศษ                                                 | 39                                          | เช่เบนการชวคราว เนองจากเวบไซตของ สพบ. อยู่ระหวางการพฒนา ***                                                  |                                            |
| ผศ.                                                      | 13,848                                      | > <u>บัญชีรายชื่อผู้ทรงคุณวุฒิเพื่อแต่งตั้งเป็นคณะกรรมการพิจารณา</u>                                         |                                            |

### ใช้สำหรับการแก้ไขข้อมูลผู้ใช้งานและการเปลี่ยนรหัสผ่าน

| ทำเนียบผู้ดำรงดำแหน่งห                                                                                                    | ทางอิทาการแห่งทาติ 🛞                                                                          |  |  |  |  |
|----------------------------------------------------------------------------------------------------|-----------------------------------------------------------------------------------------------|--|--|--|--|
| ี ยินดีต้อนรีบ: <i>MUA</i> ตำแหน่ง: <i>เจ้าหน้าที่ปฏิบัติงาน (สกอ.)</i>                                                                                                    | <u>ข้อมูลผู้ใช้งาน   ออกจากระบบ</u>                                                           |  |  |  |  |
| หน้าหลัก ค้นหา รายงาน ข้อมูลผู้ดำรงดำแหน่ง ผึงเว็บไซต์                                                                                                    |                                                                                               |  |  |  |  |
| น้อมุณรู้∾ชังา เกิจ<br>ชื่อ - หามสกุล : MUA<br>ลังทัต : -<br>เบอร์ติดต่อ : MUA<br>อีเมล์ : MUA<br>อีพเดทล่าสุด : 27/04/2560                                                                                                    | เปลี่ยนรหัสผ่าน<br>รหัสผ่านเดิม :<br>รหัสผ่านใหม่ :<br>ยืนยันรหัสผ่านใหม่:<br>กปลี่ยนรหัสผ่าน |  |  |  |  |
| สำนักงานคณะกรรมการการอุดมศึกษา Office of the Higher Education Commission<br>328 ถ.ศรีอยุธยา แขวงทุ่งพญาไท เบตราชเทวี กรุงเทพฯ 10400<br>328 Si Ayutthaya Road, Bangkok 10400<br>Email : nap_mua@hotmail.com<br>เบอร์โทรศัพท์ : 02 610 5222 หรือ 02 610 5318-20<br>เบอร์โทรศัพร์ : 02 354 5540-41 |                                                                                               |  |  |  |  |

### การแก้ไขข้อมูลผู้ใช้งานทำได้โดยการกดปุ่ม "แก้ไข"

| ข้อมูลผู้ใช้งานถ้ไข       |  |
|---------------------------|--|
| ชื่อ - นามสกุล : MUA      |  |
| สังกัด : -                |  |
| เบอร์ติดต่อ : MUA         |  |
| อีเมล์ : MUA              |  |
| อัพเดทล่าสุด : 27/04/2560 |  |
| บันทึก                    |  |

- ผู้ใช้งานกรอกข้อมูล ชื่อ-นามสกุล เบอร์ติดต่อ และอีเมล์ ของผู้ใช้งาน
- กดปุ่ม "บันทึก" เพื่อทำการบันทึกข้อมูลผู้ใช้งาน

| การเปลี่ยนรหัสผ่าน  |  |
|---------------------|--|
| เปถี่ยนรหัสผ่าน     |  |
| รหัสผ่านเดิม :      |  |
| รหัสผ่านใหม่ :      |  |
| ยืนยันรหัสผ่านใหม่: |  |
|                     |  |
| เปลี่ยนรหัสผ่าน     |  |
|                     |  |

- ผู้ใช้งานกรอกรหัสผ่านปัจจุบันในช่องรหัสผ่านเดิม
- ผู้ใช้งานกรอกรหัสผ่านใหม่ในช่องรหัสผ่านใหม่ และยืนยันรหัสผ่านใหม่
- กดปุ่ม "เปลี่ยนรหัสผ่าน" เพื่อทำการเปลี่ยนรหัสผ่าน